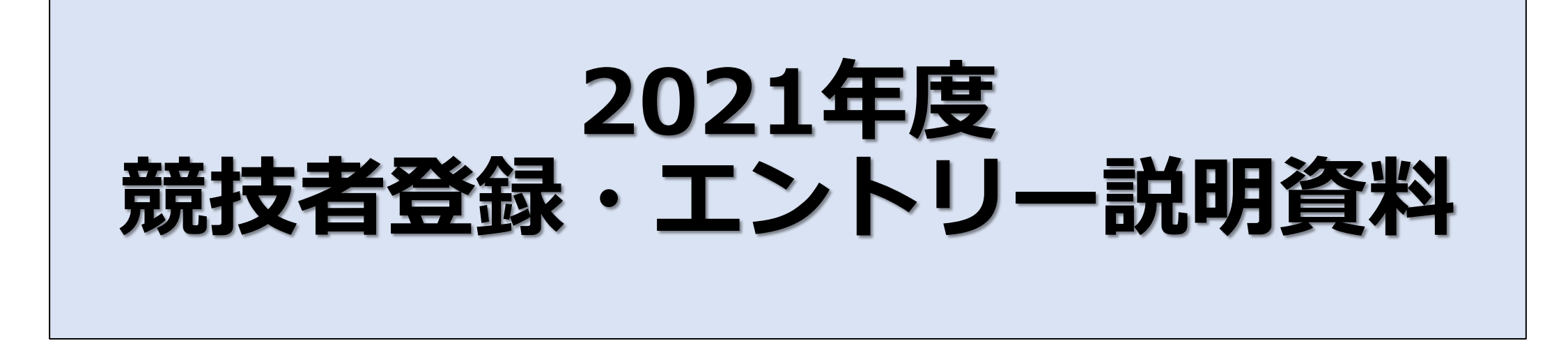

### 2021年3月28日(日)

(公財)日本水泳連盟学生委員会関西支部

情報システム委員会

会計委員会

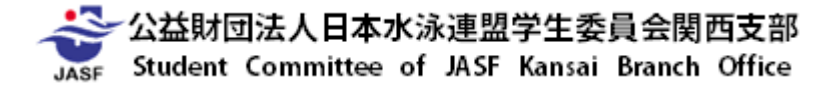

# ·<u>第1部 競技者登録</u>

- ・2021年度競技者登録(基本登録)について
- ・2021年度競技者登録(追加登録)について
- ・2021年度競技者登録(追加登録)期間について
- ・2021年度競技者登録費の振込みについて

# 第2部 競技会エントリー

- ・2021年度 競技会エントリー方法について
- ・2021年度 競技会リレーエントリー方法について
- ・2021年度競技会参加申し込み書類作成方法について

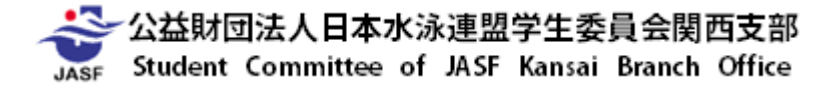

# ·<u>第3部 加盟校登録</u>

- ・2021年度競技者名簿の作成について
- ・2021年度 チームスタッフ登録申請書の作成について
- ・2021年度役職名簿の作成について
- ・2021年度 学連委員の拠出について

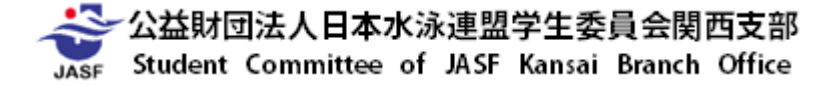

競技者登録をする前に・・・

・登録料の納入義務について

当支部に競技者登録をする競技者は、競技種目の別にかかわらず、 競技者登録料2,500円 を納入する義務があります。

- (例)競泳のみ ・・・ 2,500円 × 1競技 = 2,500円
  - 競泳・水球 ・・・ 2,500円 × 2競技 = 5,000円

(詳しくは「競技団体および競技者登録規程」第5条および公益財団法人日本水泳連盟学生委員会関西支部規約をご確認ください)

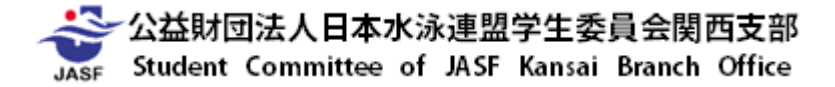

### 競技者登録をする前に・・・

Web-SWMSYSでの登録操作について

## 競技者登録処理を行った時点で、 その競技者に対し登録料の納入義務が発生します。

## (例)・間違って登録をしたので「削除」した ⇒ 1度登録をした時点で、登録料が発生しています。

・登録後、該当選手が退部した
 ⇒責任をもって競技者登録を行った競技者から
 登録料を徴収してください。

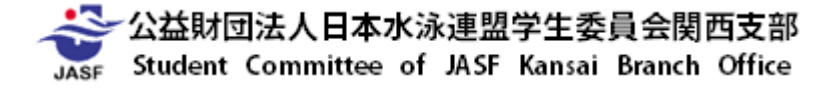

### 競技者登録をする前に・・・

Web-SWMSYSでの登録操作について

競技者登録に関して操作ミスがあった場合、 当支部において処理を行いますので、 必ず速やかに当支部までご連絡ください。

操作を行ってから1週間以上経過した後の連絡は、 操作ミスとして認めませんのでご了承ください。

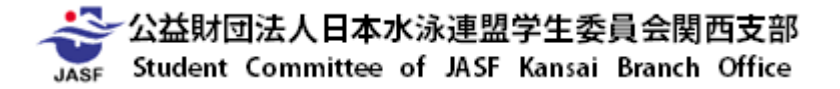

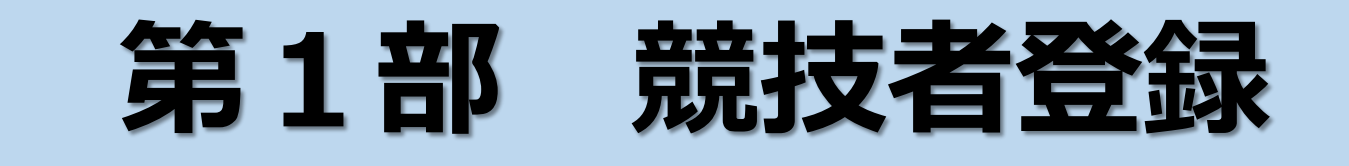

- ・2021年度競技者登録(基本登録)について
- ・2021年度 競技者登録(追加登録)について
- ・2021年度競技者登録(追加登録)期間について
- ・2021年度競技者登録費の振込みについて

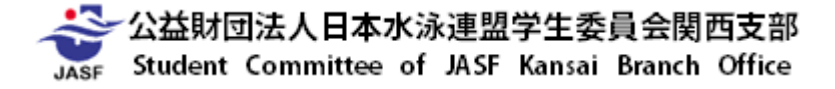

- ・競技者登録手続きの流れ
- ①次年度非登録者の削除
   …4回生・退部者など、次年度登録対象外選手の削除
   ②団体登録情報の修正
   ③転入競技者の取込・情報修正
   …新1回生で以前登録していたデータの取込みと修正
   ④新規登録競技者の仮・本登録
   …(公財)日本水泳連盟に初めて登録する競技者の登録
   ⑤車新競技者の情報修正
   …新2~4回生の登録回数情報の修正
   ①提出帳票印刷と登録費納入
   …関西支部へ提出する書類の印刷と登録費の納入

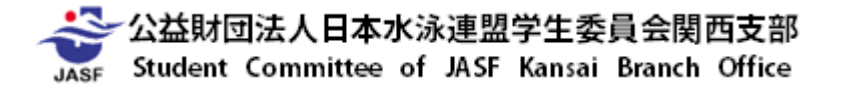

- ・競技者登録手続きの流れ
- ①次年度非登録者の削除
- ②団体登録情報の修正
- ③転入競技者の取込・情報修正
- ④新規登録競技者の仮・本登録
- ⑤更新競技者の情報修正
- ⑥本年度登録競技者全員の年度更新⑦提出帳票印刷と登録費納入

…4回生・退部者など、次年度登録対象外選手の削除

…新1回生で以前登録していたデータの取込みと修正
…(公財)日本水泳連盟に初めて登録する競技者の登録
…新2~4回生の登録回数情報の修正
…次年度登録競技者全員を一括して登録年度更新

…関西支部へ提出する書類の印刷と登録費の納入

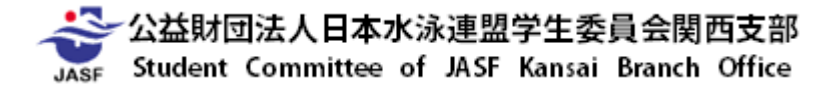

### ・競技者登録手続きの流れ

### <u>~①次年度非登録者の削除~</u>

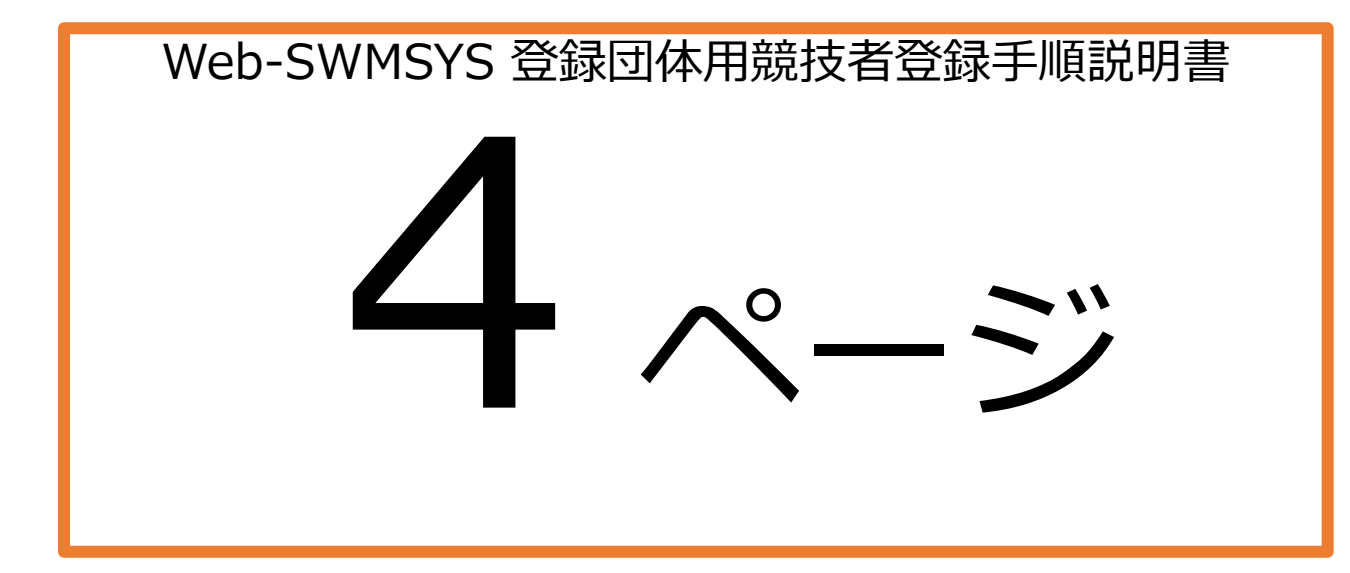

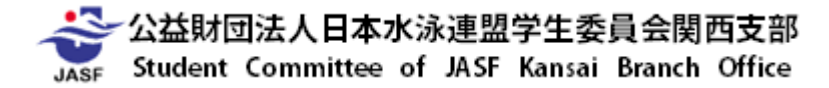

#### 4 Web-SWMSYS 登録団体用競技者登録手順説明書

#### §1 次年度非登録者の削除

卒業する4回生や、退部等の理由で次年度登録をしない競技者がいる場合は競技者一覧表から 削除して下さい。

#### なお、この操作は基本登録書類を印刷後は翌年度の競技者登録期間まで行わないで下さい。

登録費が一致しなくなりますので、どうしても必要な場合は当支部情報システム委員会まで連絡した 上で許可を受けて下さい。

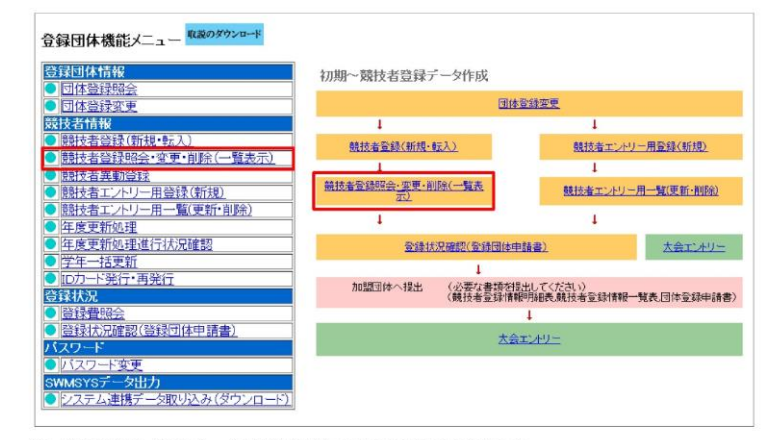

Web-SWMSYS にログインし、会員情報に進むうえのような画面が出ます。 以降、登録団体 Top ページと表記します。

競技者情報枠の「競技者登録照会・変更・削除(一覧表示)」をクリックすると、現在の登録競技者の一 覧表が表示されます。

各競技者の右側にある**削除**を押すとページが切り替わって詳細情報が表示され、最下部の削除ボタンを 押すと確認メッセージが出てから削除されます。

何人もの競技者を一括して削除する場合は右端のチェックボックスにチェックを入れて列一番上の一括 削除ボタンを押すと一括削除された後の一覧表が表示されます。

※誤って選手を削除した場合は一覧表の上にある「削除済み競技者も表示する」にチェックを入れて左 側の表示ボタンを押せば一覧表の下に削除済み選手が現れますので、各競技者の右側にある復活を押 すと復活処理ができます。

### ・競技者登録手続きの流れ ~①次年度非登録者の削除~

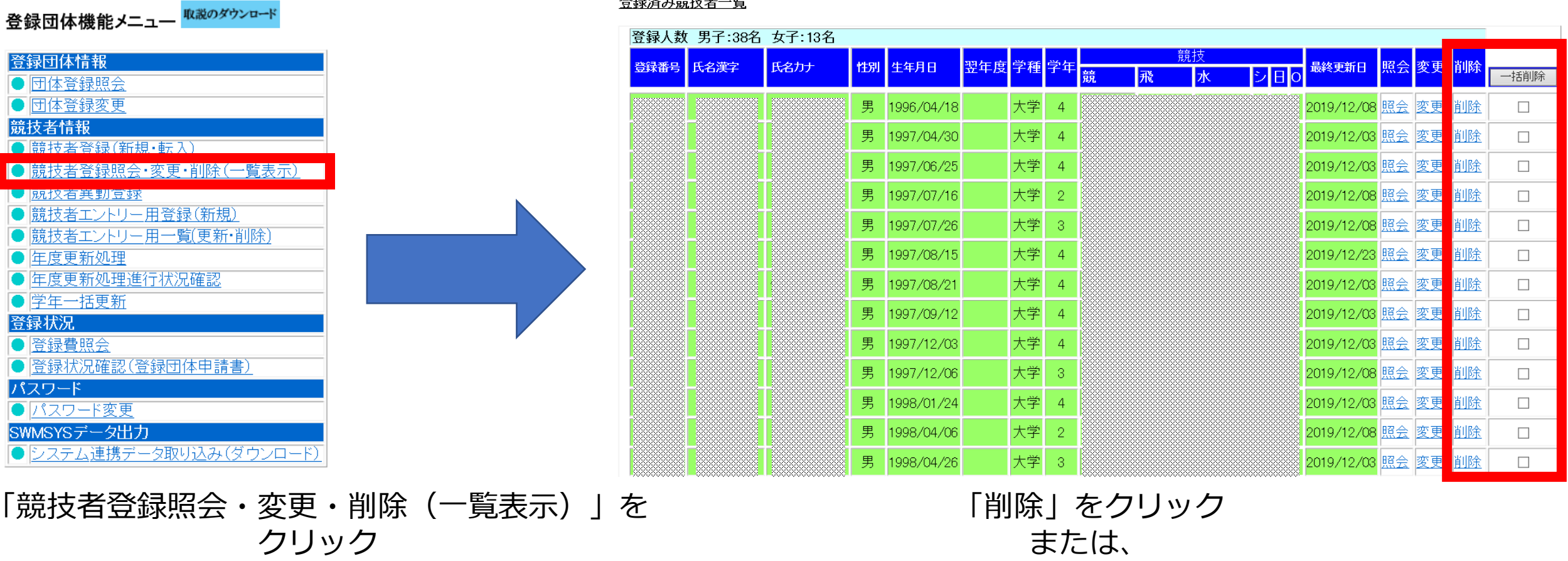

<u>登録済み競技者一覧</u>

非登録者をチェックし「一括削除」をクリック

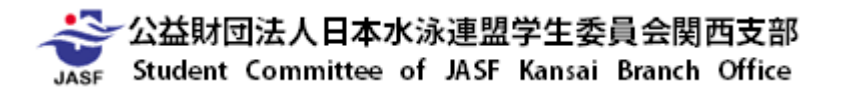

### ・競技者登録手続きの流れ ~①次年度非登録者の削除~

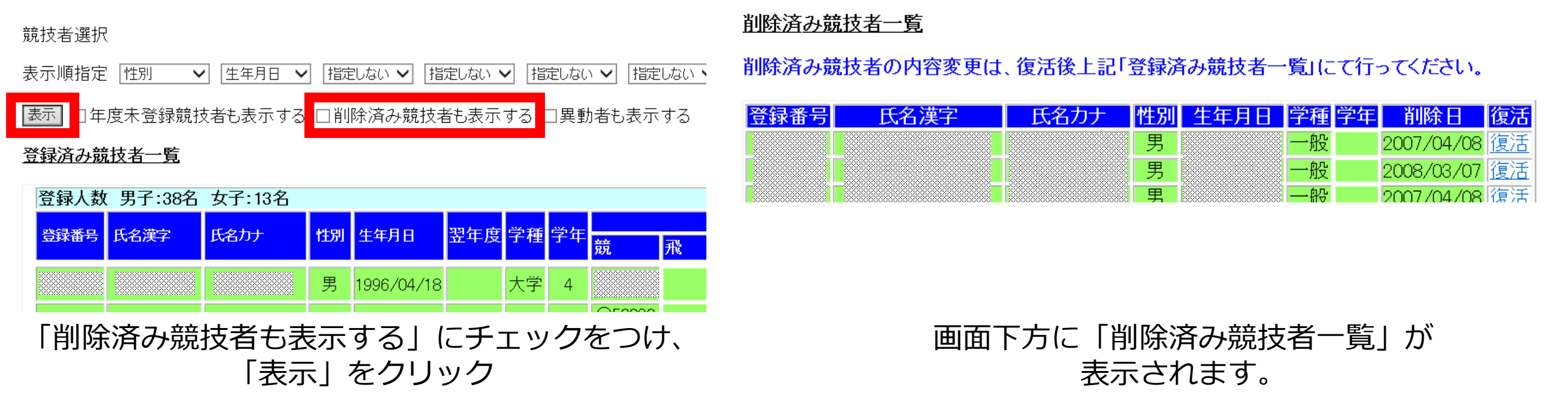

※削除を確実に行わないと、登録料支払い義務が発生する場合があります。

なお、この操作は基本登録書類の印刷後は翌年度の競技者登録期間まで行わないで下さい。 登録費が一致しなくなりますので、 ビストーズ本が悪い根々は火本部様おとスティチョクナマは彼ちトーズイギホい

どうしても必要な場合は当支部情報システム委員会まで連絡をしてください。

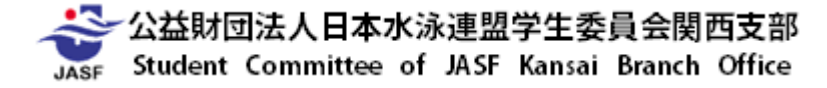

- ・競技者登録手続きの流れ
- ①次年度非登録者の削除 …4回生・退部者など、次年度登録対象外選手の削除
   ②団体登録情報の修正
- ③転入競技者の取込・情報修正 …新1回生で以前登録していたデータの取込みと修正
   ④新規登録競技者の仮・本登録 …(公財)日本水泳連盟に初めて登録する競技者の登録
   ⑤更新競技者の情報修正 …新2~4回生の登録回数情報の修正
   ⑥本年度登録競技者全員の年度更新 …次年度登録競技者全員を一括して登録年度更新
   ⑦提出帳票印刷と登録費納入 …関西支部へ提出する書類の印刷と登録費の納入

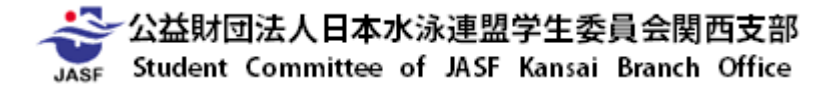

・競技者登録手続きの流れ

### ~②団体登録情報の修正~

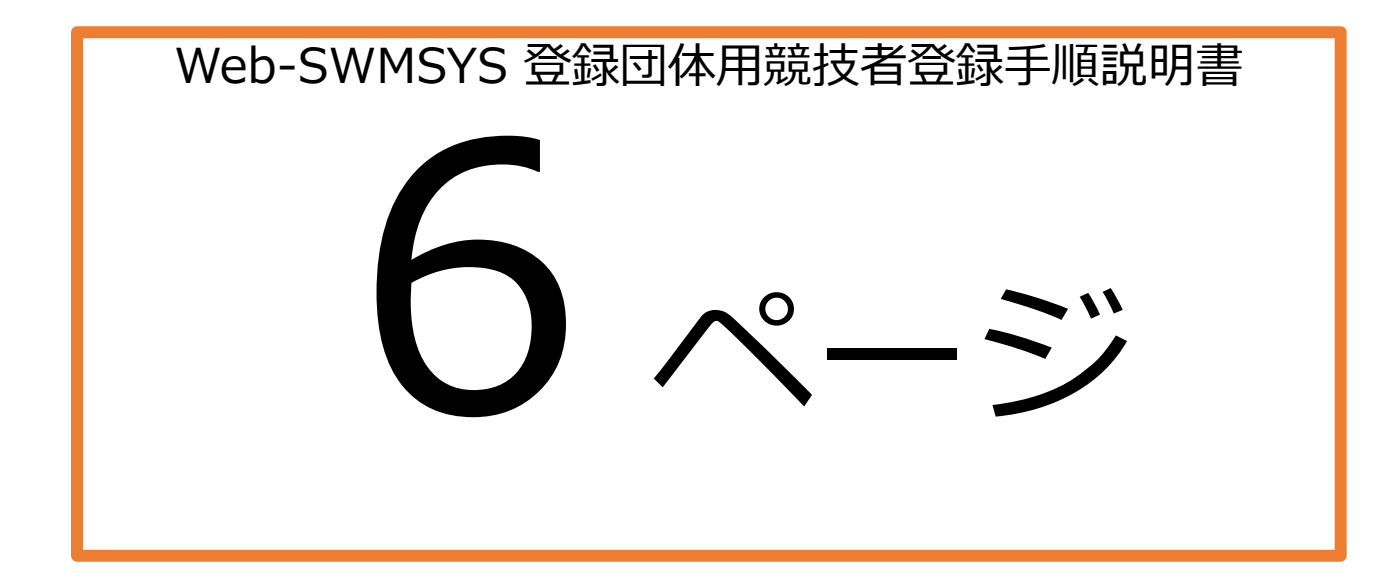

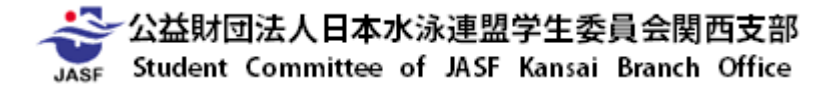

#### 6 Web-SWMSYS 登録団体用競技者登録手順説明書

### §2 団体登録情報の修正(更新)

代表者や広報担当者(月間水泳送付先)等を変更する場合は以下の処理を行って下さい。

この処理は年度初めに行い、期中変更せずに翌年3月まで同じ担当者のままで継続して下さい。 また、これとは別にシステム担当者名簿もご提出ください。(別紙参照)

| 録団体情報               | 初期~競技者登録データ作成                                            |                                          |
|---------------------|----------------------------------------------------------|------------------------------------------|
| 団体登録変更              |                                                          | 团体登録変更                                   |
| 技者情報                | 1                                                        | 1                                        |
| 競技者登録(新規·転入)        | 競技者登録(新規・デス)                                             | 競技者エントリー用登録(新規)                          |
| 競技者登録照会·変更·削除(一覧表示) | I                                                        | 1                                        |
| 競技者異動登録             |                                                          |                                          |
| 競技者エントリー用登録(新規)     | ·····································                    | 競技者エントリー用一覧(更新・削除)                       |
| 競技者エントリー用一覧(更新・削除)  |                                                          |                                          |
| 年度更新処理              | •                                                        | •                                        |
| 年度更新処理進行状況確認        | 登録状況確認(登録回                                               | 雨体申請書) 大会エントリー                           |
| 学年一括更新              |                                                          |                                          |
| IDカート発行・再発行         | \$ \$ \$ \$ \$ \$ \$ \$ \$ \$ \$ \$ \$ \$ \$ \$ \$ \$ \$ | Render of caller of caller               |
| 禄状況                 | 加盟団体へ提出(必要な書語<br>(競技者登録                                  | までは出してくたさい)<br>泳情報明細表,競技者登録情報一覧表,団体登録申請得 |
| 登録費照会               |                                                          | 1                                        |
| 登録状況確認(登録団体申請書)     |                                                          |                                          |
| スワード                |                                                          | ス会エントリー                                  |
| パフロード亦正             |                                                          |                                          |

上の登録団体 Top ページより行います。

登録団体情報枠の「団体登録照会」をクリックすると、現在の団体情報を見ることができます。 「団体登録変更」をクリックすると現在の団体情報を見るだけでなく、内容の変更が可能です。

※内容を変更した場合は必ずページー番下の登録ボタンを押して、切り替わったページの一番上に 「正しく登録されました」と表示されるのを確認して下さい。

### ・競技者登録手続きの流れ ~②団体登録情報の修正~

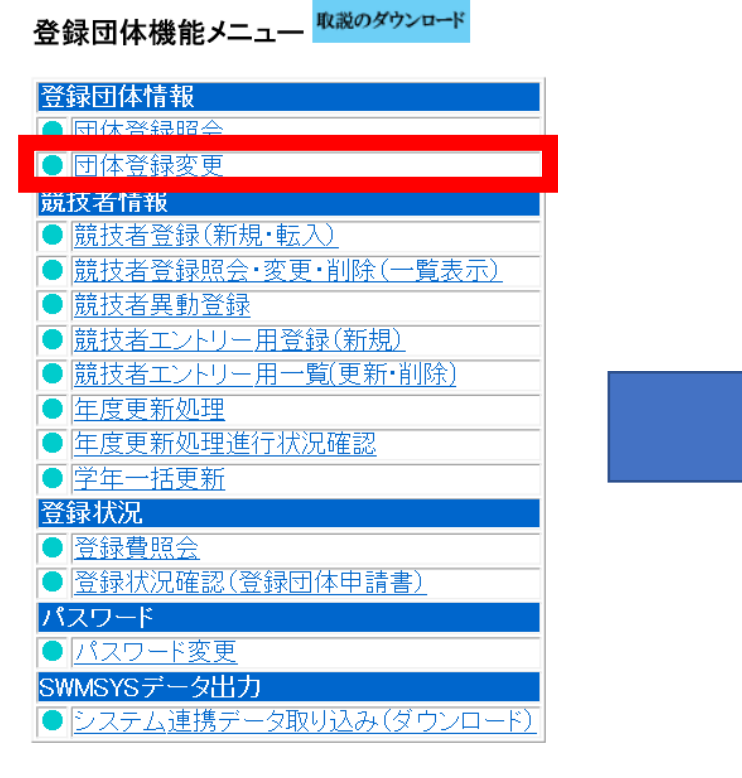

「団体登録変更」をクリック

### <u>4.5.1\_3)-団体登録変更</u>

登録済みの詳細情報を変更します。変更する詳細情報を入力の上、「登録」ボタンを押してください。

| 田休来早             | 020                 | 田休活別        | 大学 、 、 、 、 、 、 、 、 、 、 、 、 、 、 、 、 、 、 、 |
|------------------|---------------------|-------------|------------------------------------------|
| 凹降雷方             |                     | [1] 半作里方]   |                                          |
| 登録団体名称           |                     |             |                                          |
| 登録団体かれ名称         |                     | 略称          |                                          |
| 電光用略称            |                     | (半角英数かり8文字) |                                          |
|                  | ●不要 ○代表者 ○月刊水泳      |             |                                          |
| 自動返信用 EーMailアドレス | ○競泳 ○飛込 ○水球 ○シンクロ ○ | )日本泳法 OOWS  |                                          |
|                  |                     |             |                                          |
| 代表者              | 姓    名              | 電話番号        |                                          |
| E-Mailアドレス       |                     |             |                                          |
| 団体所在地            |                     |             |                                          |
| 郵便番号             |                     | 住所1         |                                          |
|                  |                     | 住所2         |                                          |
| 月刊水泳送付先名         | 姓    名              | 電話番号        |                                          |
| E-Mailアドレス       |                     |             |                                          |
| 月刊水泳送付先          | (月間水泳送付先)           |             |                                          |
| 郵便番号             | <b></b> -           | 住所1         |                                          |
|                  |                     |             |                                          |
| 公認コーチ氏名          | 姓                   |             |                                          |
| 年度登録             | 2020 × 年度に登録します ✓   | ](確認)       |                                          |
| この色の項目は必須項目で     | g                   |             |                                          |

修正すべき情報を修正

年度登録を「2021」に変更し、「確認」にチェック

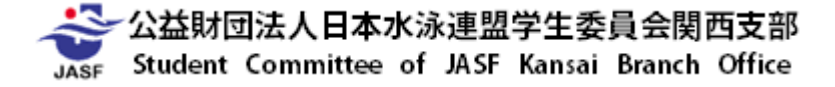

### ・競技者登録手続きの流れ ~②団体登録情報の修正~

**連絡窓口**(種別) ☑ 競泳 □ 飛込 □ 水球 □ シンクロ □ 日本泳法 □ OWS ※必ず1つチェックを付ける(複数選択可能)

| 競泳           | 飛込             |
|--------------|----------------|
| 連絡者名  姓    名 | 連絡者名 姓 名       |
| 郵便番号         | 郵便番号           |
| 住所1          | 〕住所1           |
| 住所2          | 〕住所2           |
| 電話番号         | 電話番号           |
| E-Mailアドレス   | E-Mailアドレス     |
| 水球           | シンクロナイズドスイミング  |
| 連絡者名 姓 名     | 連絡者名 姓 名       |
| 郵便番号         | 郵便番号           |
| 住所1          | 住所1            |
| 住所2          | 〕住所2           |
| 電話番号         | 電話番号           |
| E-Mailアドレス   | ] E-Mailアドレス   |
| 日本泳法         | オープンウォータースイミング |
| 連絡者名 姓 名     | 連絡者名 姓 名       |
| 郵便番号         | 郵便番号           |
| 住所1          | 〕住所1           |
| 住所2          | 〕住所2           |
| 電話番号         | 電話番号           |
| E-Mailアドレス   | E-Mailアドレス     |

登録

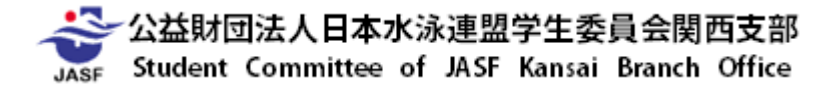

連絡窓口の情報を更新後、「登録」をクリック ※ここでの連絡先は毎年更新してください!

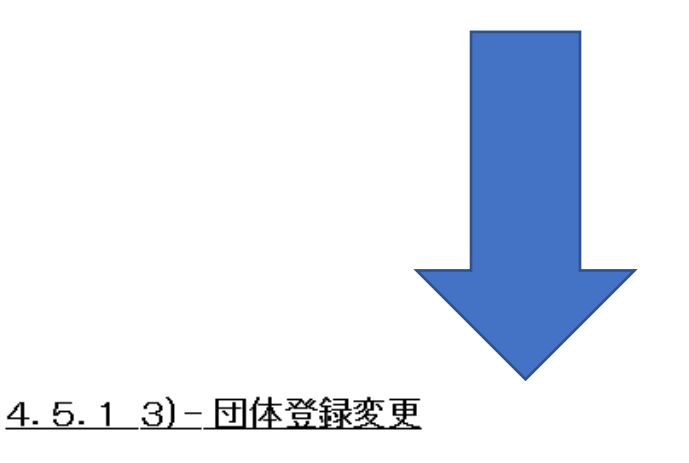

正しく登録されました。

※内容を変更した場合は 必ずページー番下の登録ボタンを押し、 切り替わったページの一番上に 「正しく登録されました」と表示されるのを 確認して下さい。

- ・競技者登録手続きの流れ
- ①次年度非登録者の削除 …4回生・退部者など、次年度登録対象外選手の削除
   ②団体登録情報の修正
   ③転入競技者の取込・情報修正 …新1回生で以前登録していたデータの取込みと修正
- ④新規登録競技者の仮・本登録
  - ⑤更新競技者の情報修正
  - ⑥本年度登録競技者全員の年度更新⑦提出帳票印刷と登録費納入
- …(公財)日本水泳連盟に初めて登録する競技者の登録 …新2~4回生の登録回数情報の修正
- …次年度登録競技者全員を一括して登録年度更新
- …関西支部へ提出する書類の印刷と登録費の納入

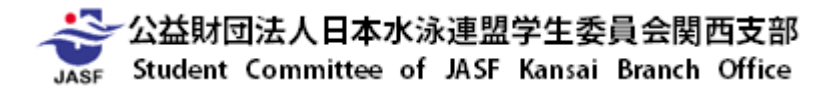

### ・競技者登録手続きの流れ

~③転入競技者の取込・情報修正~

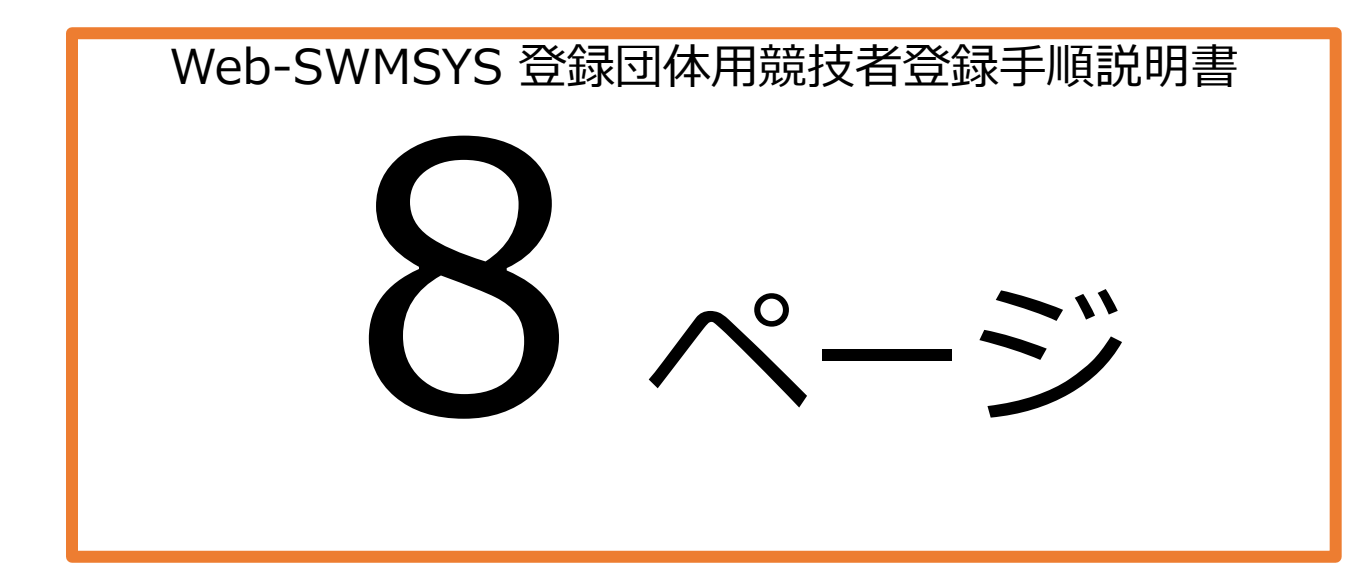

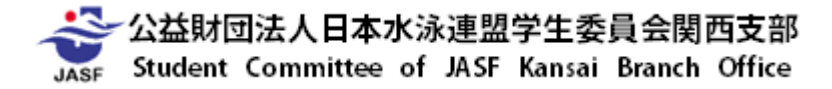

#### 8 Web-SWMSYS 登録団体用競技者登録手順説明書

### §3 転入競技者の取込と登録情報修正

2005 年度以降、一度でも高校や SC から登録したことがある競技者は新規登録ではなく、転入処理を 行って日水連 ID 番号 (7桁)を引き継いで下さい。転入処理をしない場合、これまでの記録などのデータ は引き継がれません。また、引続き SC から出場する場合、二重登録となり全国ランキングのエラーの原 因となります。

※(公財)日本水泳連盟の競技者登録は競技者一人につき一つのID番号が規則です。 転入処理をする前に、競技者に旧団体の団体番号と個人ID番号を調べて下さい。 万一、2重登録が発覚した場合は必ず情報担当までご一報ください。

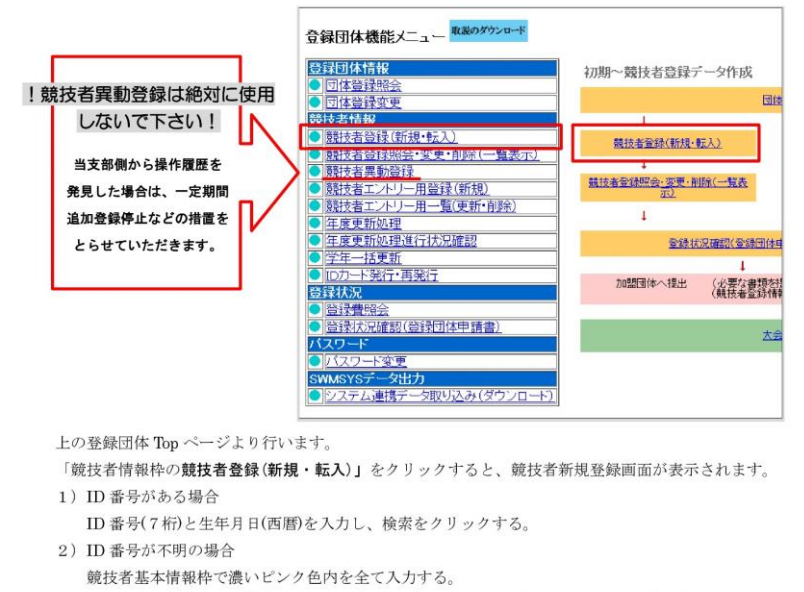

※この際、漢字の旧字体等も異動元団体でのデータ通りに正確に入力しなければ異動処理はできま

せん。(2008年度以前の競技会結果に掲載されている氏名通りに入力して下さい。)

1・2ともに入力後、必ず競技種目の該当する種目(複数可)にチェックし、

一番下の「過去に日本水泳連盟に登録したことがある競技者の場合、こちらを押してください」を押してください。

競技者転入の流れ

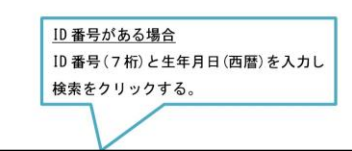

・競技者登録手続きの流れ ~③転入競技者の取込・情報修正~

### 「転入競技者」とは

⇒ 一度でも 高校 や SC から競技者登録をしたことが<u>ある</u>競技者 (2005年以降)

(公財)日本水泳連盟の競技者登録は競技者1人につき、1つのID番号が規則です。 転入処理をする前に、競技者に旧団体の団体番号と個人ID番号を調べて下さい。 万一、2重登録が発覚した場合は必ず当支部情報システム委員会までご一報ください。

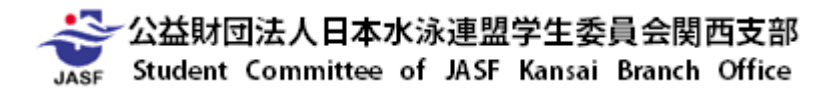

### ・競技者登録手続きの流れ ~③転入競技者の取込・情報修正~

### 登録団体機能メニュー 取説のダウンロード

| 登録団体情報                              |
|-------------------------------------|
| ● 団体登録照会                            |
| ● 団体登録変更                            |
| 部技考情報                               |
| ● 競技者登録(新規·転入)                      |
| ● <u>競技者登録照会・変更・削除(一覧表示)</u>        |
| ● <u>競技者異動登録</u>                    |
| ● <u>競技者エントリー用登録(新規)</u>            |
| ● <u>競技者エントリー用一覧(更新・削除)</u>         |
| ● <u>年度更新処理</u>                     |
| ● <u>年度更新処理進行状況確認</u>               |
| ● 学年一括更新                            |
| 登録状況                                |
| ● <u>登録費照会</u>                      |
| <ul> <li>登録状況確認(登録団体申請書)</li> </ul> |
| パスワード                               |
| <ul> <li>パスワード変更</li> </ul>         |
| SWMSYSデータ出力                         |
| ● システム連携データ取り込み(ダウンロード)             |
| 「競技者登録(新規・転入)」を                     |

### 4.5.1 4)-競技者登録情報新規登録(競技者登録番号発行)

競技者情報を新規登録します。競技者基本情報を入力の上、「登録(競技者登録番号発行)」ボタンを押してください。

| 団体番号      |                            |                   |                      |
|-----------|----------------------------|-------------------|----------------------|
| 登録団体名称    |                            |                   | 略称                   |
| 代表者       |                            |                   | 電話番号                 |
|           | 異動登録:競技者登録                 | 录番号検索(7桁の競技者番号と生年 | F月日で検索できます)          |
| 競技者番号     | 生年月日                       | 西暦年月日             | 検索                   |
|           |                            | 競技者基本情報           |                      |
| 漢字氏名      | 姓    名                     | か氏名(半角)           | 姓 名 ローマ字変換           |
| ローマ字氏名    | 姓                          | 名 ※ローマ            | 字の入力文字が ID カードになります。 |
| 性別        | ●男 ●女                      | 生年月日              | 西暦                   |
| 学種        | ○幼児 ○小学 ○中学 ○              | 〕高校 ◉大学 ○一般       |                      |
| 学年        | ✓                          |                   |                      |
| 翌年学種      | ○幼児 ○小学 ○中学 ○              | 高校 ●大学 ○一般        |                      |
| 翌年学年      | ▼                          |                   |                      |
| 競技種目(複数可) | □競泳 □飛込 □水球                | ■シンクロ ■日本泳法 ■OWS  |                      |
| この色の項目は必須 | 須項目です <mark>この色は登録選</mark> | 択追加及び転入時の必須項目     |                      |

・登録ボタンを押すと、重複登録チェック後、重複登録が無ければ新規競技者登録番号を発行します。

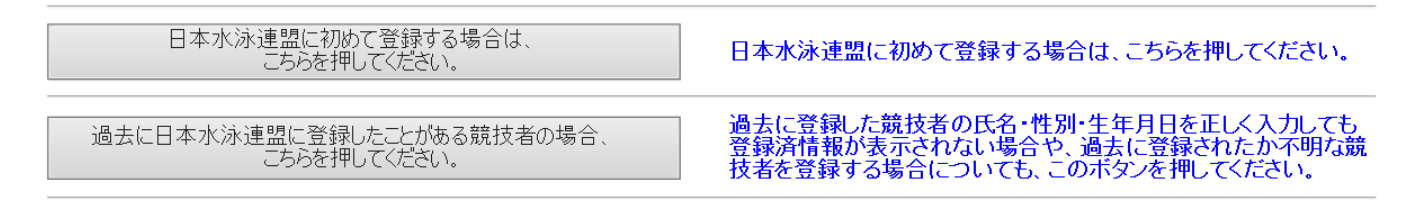

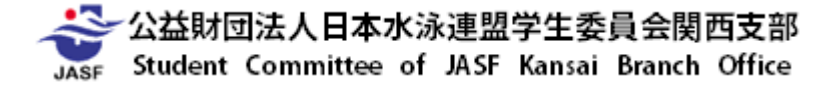

クリック

### ・競技者登録手続きの流れ ~③転入競技者の取込・情報修正~

### <u>4.5.1\_4)- 競技者登録情報新規登録(競技者登録番号発行)</u>

競技者情報を新規登録します。競技者基本情報を入力の上、「登録(競技者登録番号発行)」ボタンを押してください。

| 団体番号      |                                      |                      | ・ 競技者番号かある場合             |
|-----------|--------------------------------------|----------------------|--------------------------|
| 登録団体名称    |                                      | 略称                   | ▲「競技者番号」(7桁)と「牛年月日」を入力し、 |
| 代表老       |                                      |                      |                          |
|           | 異動登録:競技者登録番号検索(7桁の競技者番号と生な           | F月日で検索できます)          | 「快楽」をクリック                |
| 競技者番号     |                                      | 検索                   |                          |
|           |                                      |                      |                          |
| 漢字氏名      | 姓 名 4 か氏名(半角)                        | 姓    名      □−マ字変換   | ・ 現 技 有 番 亏 か 个 明 な 場 台  |
| ローマ字氏名    | 姓名※ローマ                               | 字の入力文字が ID カードになります。 | ・ 語技者其木情報枠で濃いピンク色内を全て入力  |
| 性別        | ● 男 ● 女 生年月日                         | 西暦                   |                          |
| 学種        | ○幼児 ○小学 ○中学 ○高校 ●大学 ○一般              |                      |                          |
| 学年        | $\checkmark$                         |                      |                          |
| 翌年学種      | ●幼児 ●小学 ●中学 ●高校 ●大学 ●一般              |                      |                          |
| 翌年学年      |                                      |                      |                          |
| 競技種目(複数可  | ) □ 競泳 □ 飛込 □ 水球 □ シンクロ □ 日本泳法 □ OWS |                      | 部技種日の該当すス種日(複数可) にチェック   |
| この色の項目は必  | 。須項目です<br>この色は登録選択追加及び転入時の必須項目       |                      |                          |
| ・登録ボタンを押す | と、重複登録チェック後、重複登録が無ければ新規競技者登録番        | 号を発行します。             | 「過去に日本水泳演明に登録したことがある     |
|           |                                      |                      |                          |

日本水泳連盟に初めて登録する場合は、 こちらを押してください。 日本水泳連盟に初めて登録する場合は、こちらを押してください。競技者の場合、こちらを押してください」をクリック 過去に登録した競技者の氏名・性別・生年月日を正しく入力しても 登録済情報が表示されない場合や、過去に登録されたか不明な競 技者を登録する場合についても、このボタンを押してください。

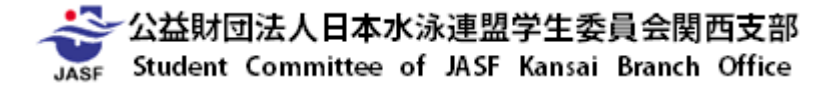

### ・競技者登録手続きの流れ ~③転入競技者の取込・情報修正~

### <u>4.5.1 4)-競技者登録情報新規登録(競技者登録番号発行)</u>

競技者情報を新規登録します。競技者基本情報を入力の上、「登録(競技者登録番号発行)」ボタンを押してください。

この競技者は既に登録済みです。追加登録又は転入時の場合はそれぞれ下記のボタンを押してください。 尚、同一区分の場合は当回体に登録されます。 既に登録されている登録番号: 5561689

### エントリー登録の競泳に、()から登録されている選手です。

| 団体番号      |             |         |                        |         |                   |
|-----------|-------------|---------|------------------------|---------|-------------------|
| 登録団体名称    |             |         |                        | 略称      |                   |
| 代表者       |             |         |                        | 電話番号    |                   |
|           | 異動登録:       | 競技者登録番  | 号検索(7桁の競技者番号と生         | 年月日で検索で | ごきます)             |
| 競技者番号     | 5561689     | 生年月日    | 西暦 ※※※※ 年 ※※※月<br>※※※日 | 検索      |                   |
|           |             |         | 競技者基本情報                |         |                   |
| 漢字氏名      | 生           | <u></u> | <b></b>                | 姓       | ※ 名 ※※※ D-7字変換    |
| ローマ字氏名    | 姓<br>す。     |         | 名                      | ※ローマ字   | の入力文字が ID カードになりま |
| 性別        | ◎ 男 ◎女      |         | 生年月日                   | 西暦      | 年 月 計算            |
| 学種        | ○幼児 ○小学     | ○中学 ○高村 | 交 ◉大学 ○一般              |         |                   |
| 学年        | 3 🔻         |         |                        |         |                   |
| 翌年学種      | ○ 幼児 ○ 小学   | ○中学 ○高村 | 交 ◎大学 ○一般              |         |                   |
| 翌年学年      | 4 🔻         |         |                        |         |                   |
| 競技種目(複数可) | ■ 競泳 ■ 飛込 ■ | ■水球 ■彡  | ノンクロ □日本泳法 □ OWS       |         |                   |
| この色の項目は必須 | 項目ですこの色は    | 登録選択追加  | 1及び転入時の必須項目            |         |                   |

・登録ボタンを押すと、重複登録チェック後、重複登録が無ければ新規競技者登録番号を発行します。

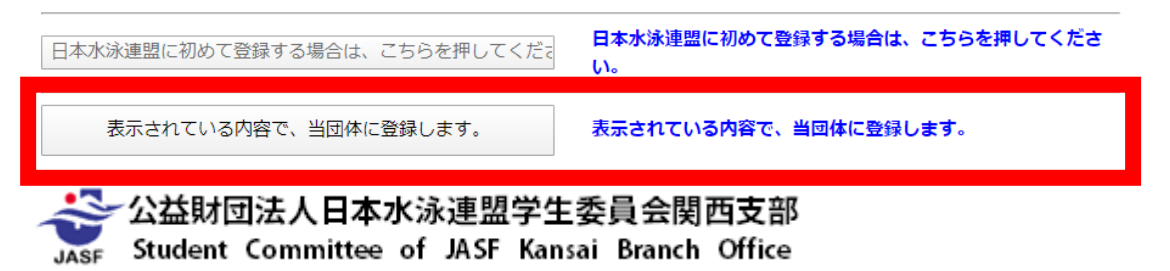

競技種目の該当する種目(複数可)にチェック

「過去に日本水泳連盟に登録したことがある 競技者の場合、こちらを押してください」をクリック

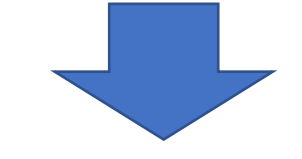

表示された内容で間違いがないことを確認し、 「表示されている内容で、当団体に登録します」をクリック

- ・競技者登録手続きの流れ
- ①次年度非登録者の削除 …4回生・退部者など、次年度登録対象外選手の削除
   ②団体登録情報の修正
  - ③転入競技者の取込・情報修正 ④新規登録競技者の仮・本登録
  - ⑤更新競技者の情報修正
  - ⑥本年度登録競技者全員の年度更新⑦提出帳票印刷と登録費納入

- …新1回生で以前登録していたデータの取込みと修正
- …(公財)日本水泳連盟に初めて登録する競技者の登録
- …新2~4回生の登録回数情報の修正
- …次年度登録競技者全員を一括して登録年度更新
- …関西支部へ提出する書類の印刷と登録費の納入

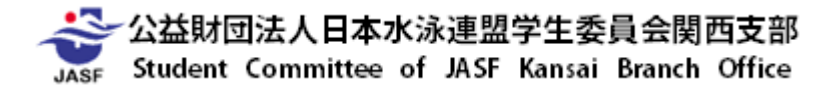

### ・競技者登録手続きの流れ

~④新規登録競技者の仮・本登録~

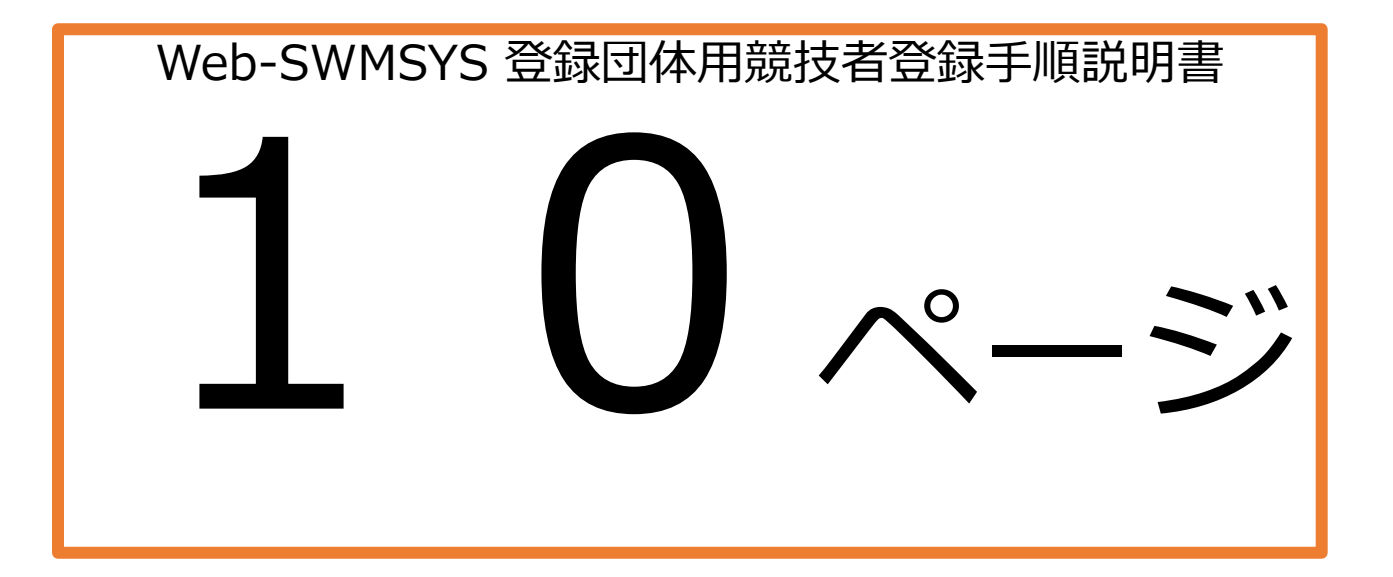

### ☆ 公益財団法人日本水泳連盟学生委員会関西支部 Student Committee of JASF Kansai Branch Office

#### 10 Web-SWMSYS 登録団体用競技者登録手順説明書

#### §4 新規登録競技者の仮·本登録

(公財)日本水泳連盟に初めて登録する競技者は以下の手順に沿って新規登録を行って下さい。 新規登録を行う前に、以前に中学・高校や SC から登録したことがないことを確認して下さい。2005 年 度以降に一度でも登録したことがある場合は基本情報入力後に転入処理を行ってください。

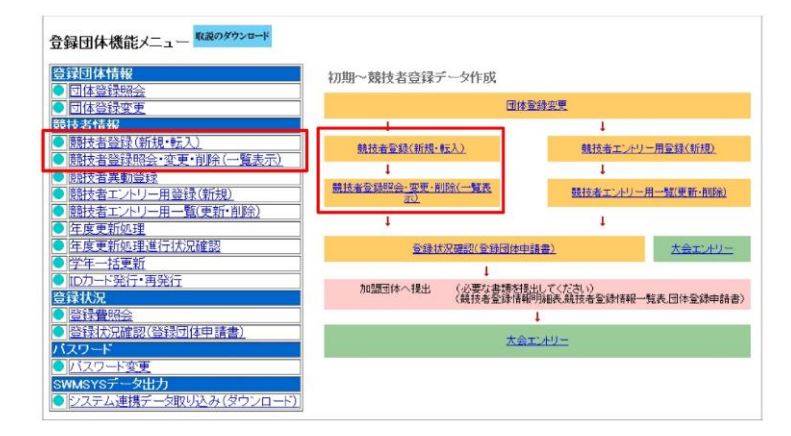

上の登録団体 Top ページより行います。

「競技者情報枠の競技者登録(新規・転入)」をクリックすると、競技者新規登録画面が表示されます。 競技者基本情報枠内を全て入力後に、「日本水泳連盟に初めて登録する場合は、こちらを押してください。」 ボタンを押して下さい。

切り替わった画面で7桁の日水連コードが割り当てられますが、この段階では**仮登録**となっています。 競技者情報枠の「競技者**登録照会・変更・削除(一覧表示)」**をクリックすると、一番左に"**仮**"と表示 されていますので、変更 をクリックして登録情報を確認後、一番下の登録ボタンを押して下さい。切り 替わった画面で"**仮**"の表示が消えて本登録が完了となります。 ※新規登録競技者も更新競技者と併せて年度更新は行っていただく必要があります。

・競技者登録手続きの流れ ~④新規登録競技者の仮・本登録~

### 「新規登録競技者」とは

⇒ 一度でも 高校 や SC から競技者登録をしたことが<u>ない</u>競技者

(2005年以降)

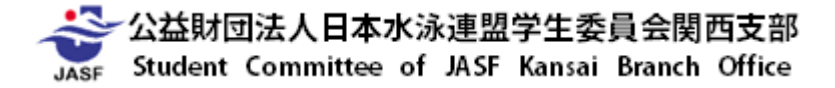

### ・競技者登録手続きの流れ ~④新規登録競技者の仮・本登録~

### 登録団体機能メニュー <sup>収説のダウンロード</sup>

| 登録団体情報                                     |
|--------------------------------------------|
| ● 団体登録照会                                   |
| ● 団体登録変更                                   |
| <b>辞技</b> 去情報                              |
| ● 競技者登録(新規·転入)                             |
| ■ <u>競技者登録照会・変更・削除(一覧表示)</u>               |
| ● 競技者異動登録                                  |
| <ul> <li><u>競技者エントリー用登録(新規)</u></li> </ul> |
| ● <u>競技者エントリー用一覧(更新・削除)</u>                |
| ● <u>年度更新処理</u>                            |
| ● <u>年度更新処理進行状況確認</u>                      |
| ● 学年一括更新                                   |
| 登録状況                                       |
| ● 登録費照会                                    |
| 登録状況確認(登録団体申請書)                            |
| パスワード                                      |
| <ul> <li>パスワード変更</li> </ul>                |
| SWMSYSデータ出力                                |
| ● システム連携データ取り込み(ダウンロード)                    |
| 「競技者登録(新規・転入)」を                            |

### 4.5.1 4)-競技者登録情報新規登録(競技者登録番号発行)

競技者情報を新規登録します。競技者基本情報を入力の上、「登録(競技者登録番号発行)」ボタンを押してください。

| 団体番号      |                  |                   |                      |
|-----------|------------------|-------------------|----------------------|
| 登録団体名称    |                  |                   | 略称                   |
| 代表者       |                  |                   | 電話番号                 |
|           | 異動登録:競技者登録       | 录番号検索(7桁の競技者番号と生年 | F月日で検索できます)          |
| 競技者番号     | 生年月日             | 西暦年月日             | 検索                   |
|           |                  | 競技者基本情報           |                      |
| 漢字氏名      | 姓    名           | か氏名(半角)           | 姓 名 ローマ字変換           |
| ローマ字氏名    | 姓:               | 名 ※ローマ            | 字の入力文字が ID カードになります。 |
| 性別        | ●男 ●女            | 生年月日              | 西暦                   |
| 学種        | ○幼児 ○小学 ○中学 ○    | 〕高校 ◉大学 ○一般       |                      |
| 学年        | ✓                |                   |                      |
| 翌年学種      | ○幼児 ○小学 ○中学 ○    | 〕高校 ●大学 ○一般       |                      |
| 翌年学年      | ▼                |                   |                      |
| 競技種目(複数可) | □競泳 □飛込 □水球      | ■シンクロ ■日本泳法 ■OWS  |                      |
| この色の項目は必須 | 須項目です<br>この色は登録選 | 択追加及び転入時の必須項目     |                      |

・登録ボタンを押すと、重複登録チェック後、重複登録が無ければ新規競技者登録番号を発行します。

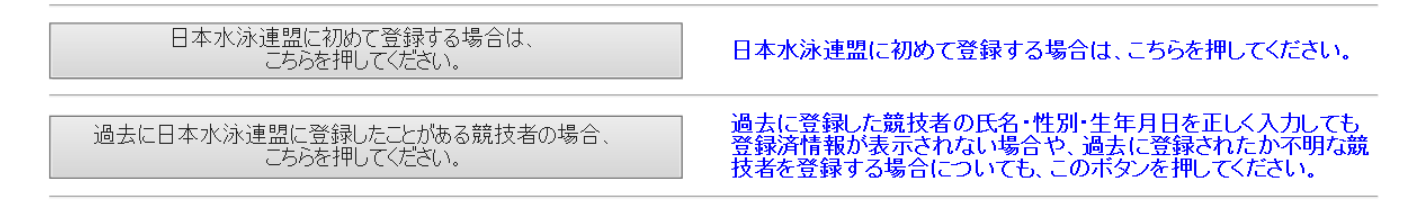

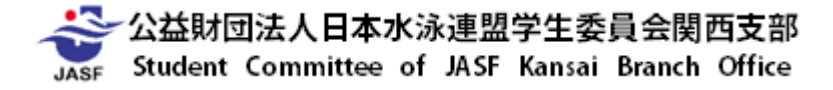

クリック

### ・競技者登録手続きの流れ ~③転入競技者の取込・情報修正~

### <u>4. 5. 1\_4) - 競技者登録情報新規登録(競技者登録番号発行)</u>

競技者情報を新規登録します。競技者基本情報を入力の上、「登録(競技者登録番号発行)」ボタンを押してください。

| 団体番号      |                              |                                       |                      |
|-----------|------------------------------|---------------------------------------|----------------------|
| 登録団体名称    |                              |                                       | 略称                   |
| 代表者       |                              |                                       | 電話番号                 |
|           | 異動登録:競技者登録                   | 番号検索(7桁の競技者番号と生年                      | F月日で検索できます)          |
| 競技者番号     | 生年月日                         | 西暦年月日                                 | 検索                   |
|           |                              | 競技者基本情報                               |                      |
| 漢字氏名      | 姓名                           | か氏名(半角)                               | 姓    名     □−マ字変換    |
| ローマ字氏名    | 姓 名                          | · · · · · · · · · · · · · · · · · · · | 字の入力文字が ID カードになります。 |
| 性別        | ○男 ○女                        | 生年月日                                  | 西暦                   |
| 学種        | ○幼児 ○小学 ○中学 ○                | 高校 ◉大学 ○一般                            |                      |
| 学年        | ✓                            |                                       |                      |
| 翌年学種      | ○幼児 ○小学 ○中学 ○                | 高校 ●大学 ○一般                            |                      |
| 翌年学年      | ✓                            |                                       |                      |
| 競技種目(複数可) | □ 競泳 □ 飛込 □ 水球 □             | ]シンクロ □日本泳法 □OWS                      |                      |
| この色の項目は必須 | 頁項目です <mark>この色は登録選</mark> 抜 | て追加及び転入時の必須項目                         |                      |

・登録ボタンを押すと、重複登録チェック後、重複登録が無ければ新規競技者登録番号を発行します。

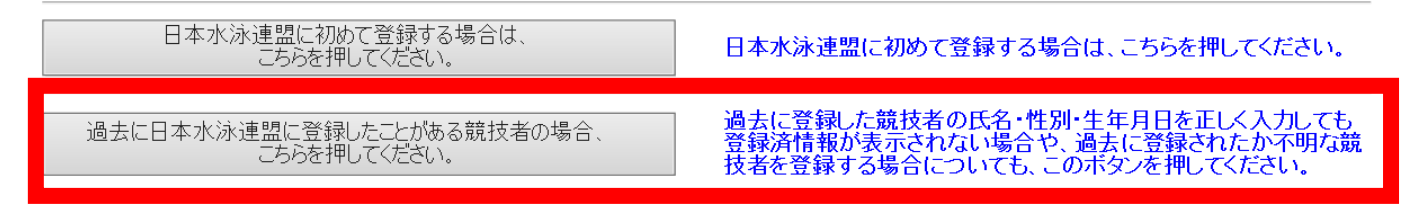

競技者基本情報枠で濃いピンク色内を全て入力

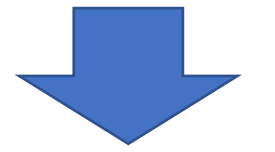

### 競技種目の該当する種目(複数可)にチェック

「日本水泳連盟に初めて登録する場合は、 こちらを押してください」をクリック

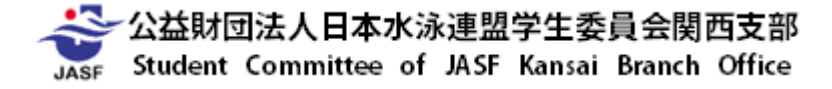

### 競技者登録 ~2021年度競技者登録(基本登録)について~ 第1部

照会 変更 削除

除

一括削除

最終更新日

2019/04/30 照全 変更

月日

2019/04/30

・競技者登録手続きの流れ ~④新規登録競技者の仮・本登録~

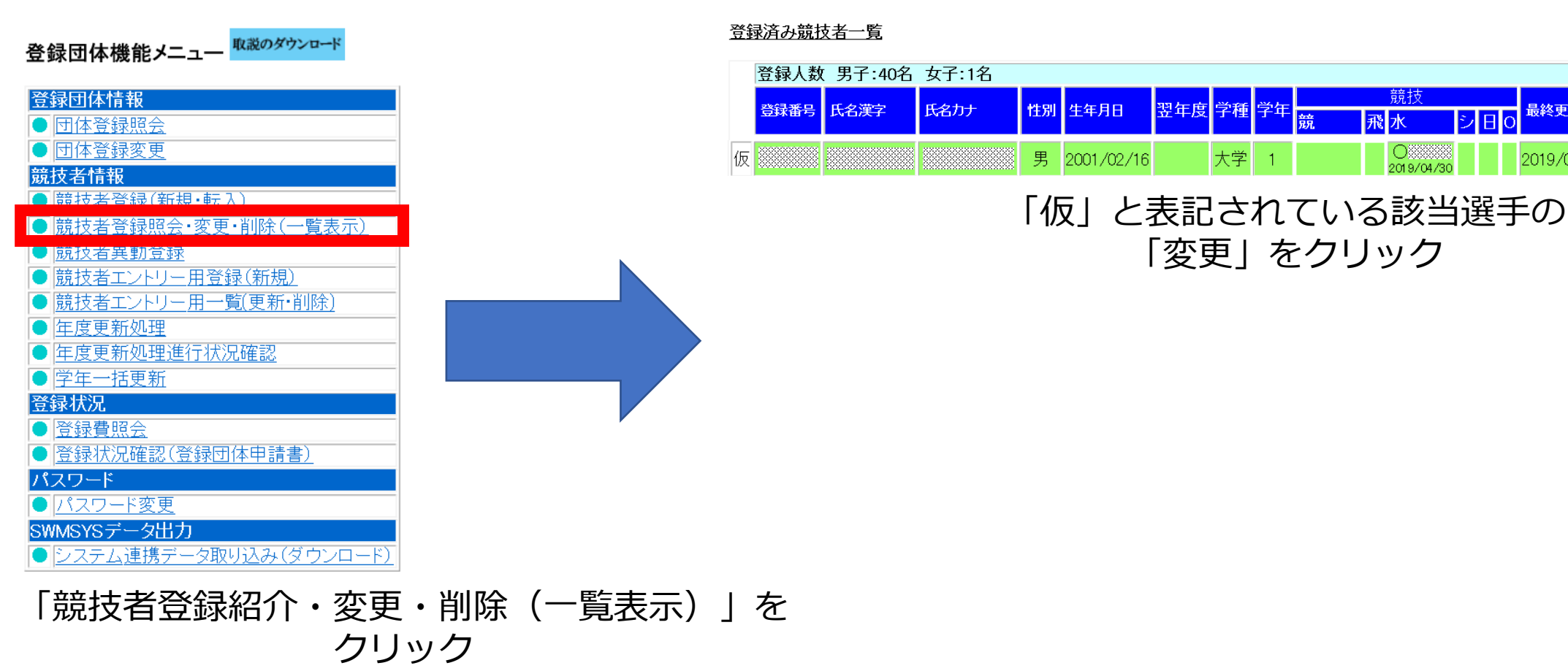

公益財団法人日本水泳連盟学生委員会関西支部 Student Committee of JASF Kansai Branch Office JASE

### ・競技者登録手続きの流れ ~④新規登録競技者の仮・本登録~

### 4.5.1 6) - 競技者登録情報変更

競技者情報を変更します。詳細情報を入力の上、「登録」ボタンを押してください。

| 登録回体名称       ●時本         一マ子氏名       短し、名(半角)         進手氏名       2         加氏名(半角)       逆         一マ子氏名       逆         23番号       8674690         進手氏名       逆         二       1         23年氏名       逆         24       2         25       2         25       2         25       2         25       2         25       2         25       2         25       2         25       2         25       2         25       2         25       2         25       2         25       2         26       2         26       2         26       2         26       2         2019 / 04/30       2         2019 / 04/30       2         2019 / 04/30       2         2019 / 04/30       2         2019 / 04/30       2         2019 / 04/30       2         2019 / 04/30       2         2019 / 04/30       2         2019                                                                                                    | 団体番号       | 053                |                |             |
|----------------------------------------------------------------------------------------------------|------------|--------------------|----------------|-------------|
| 代表者       ●       ●       ●       ●       ●       ●       ●       ●       ●       ●       ●       ●       ●       ●       ●       ●       ●       ●       ●       ●       ●       ●       ●       ●       ●       ●       ●       ●       ●       ●       ●       ●       ●       ●       ●       ●       ●       ●       ●       ●       ●       ●       ●       ●       ●       ●       ●       ●       ●       ●       ●       ●       ●       ●       ●       ●       ●       ●       ●       ●       ●       ●       ●       ●       ●       ●       ●       ●       ●       ●       ●       ●       ●       ●       ●       ●       ●       ●       ●       ●       ●       ●       ●       ●       ●       ●       ●       ●       ●       ●       ●       ●       ●       ●       ●       ●       ●       ●       ●       ●       ●       ●       ●       ●       ●       ●       ●       ●       ●       ●       ●       ●       ●       ●       ●       ●       ●       ● <td>登録団体名称</td> <td>·····</td> <td>略称</td> <td></td>                                                                                                    | 登録団体名称     | ·····              | 略称             |             |
| ifibitibility           State 5           State 5             State 5           State 5           State 5           State 5             State 5           State 5           State 5           State 5             State 5           State 5           State 5           State 5             State 5           State 5           State 5           State 5             State 5           State 5           State 5           State 5             State 5           State 5           State 5           State 5             State 5           State 5           State 5           State 5             State 5           State 5           State 5           State 5             State 5           State 5           State 5           State 5             State 5           State 5           State 5           State 5             State 5           State 5           State 5                                                                                                    | 代表者        |                    | 電話番号           |             |
| 登録番号         8674690           演手氏名         姓         名         DTCP支換         DECP支換           ローマす氏名         姓         名         DECP支換         DECP支換           学種         0.0000         0.0000         0.0000         DECP支換         DECP支換           学種         0.0000         0.0000         DECP支換         DECP支換         DECP支換           空母半学種         0.00000         0.00000         DECP支換         DECP支換         DECP支換           空母半学種         0.000000         DECP支払回し         DECP支払回し         DECP支払回し         DECP支払回し           要求学年         1         DECP支払回し         DESP支払回し         DECP支払回し         DECP支払回し           要求学         1000000000000000000000000000000000000                                                                                                    |            |                    | 競技者基本情報        |             |
| 漢字氏名       姓       名       かた名(半角)       姓       名       0~??? 交換         □ - マ字氏名       姓       名       3       3       0       1       1       1       1       1       1       1       1       1       1       1       1       1       1       1       1       1       1       1       1       1       1       1       1       1       1       1       1       1       1       1       1       1       1       1       1       1       1       1       1       1       1       1       1       1       1       1       1       1       1       1       1       1       1       1       1       1       1       1       1       1       1       1       1       1       1       1       1       1       1       1       1       1       1       1       1       1       1       1       1       1       1       1       1       1       1       1       1       1       1       1       1       1       1       1       1       1       1       1       1       1       1       1 <td< td=""><td>登録番号</td><td>8674690</td><td></td><td></td></td<>                                                                                                    | 登録番号       | 8674690            |                |             |
| $\Box - \neg 2 F KA$ $arrow f Ka$ $e f a f B$ $affa$ $f a f f B$ $f a f f B$ $f a f f f B$ $f a f f f f f f f f f f f f f f f f f f$                                                                                                    | 漢字氏名       | 姓名                 | <b>扩氏名(半角)</b> | 姓 名 ローマ字変換  |
| 性知       ●男 ○女       生年月日       西暦 年月日日       計算         学様       ○幼児 ○小学 ○中学 ○高校 ○大学 ○一般       学生       ●       ●       ●         翌年学種       ○幼児 ○小学 ○中学 ○高校 ○大学 ○一般       ●       ●       ●       ●       ●       ●       ●       ●       ●       ●       ●       ●       ●       ●       ●       ●       ●       ●       ●       ●       ●       ●       ●       ●       ●       ●       ●       ●       ●       ●       ●       ●       ●       ●       ●       ●       ●       ●       ●       ●       ●       ●       ●       ●       ●       ●       ●       ●       ●       ●       ●       ●       ●       ●       ●       ●       ●       ●       ●       ●       ●       ●       ●       ●       ●       ●       ●       ●       ●       ●       ●       ●       ●       ●       ●       ●       ●       ●       ●       ●       ●       ●       ●       ●       ●       ●       ●       ●       ●       ●       ●       ●       ●       ●       ●       ●       ●       ●       ●       ●                                                                                                    | ローマ字氏名     | 姓    名             |                |             |
| 学種 ○幼児 ○小学 ○中学 ○高校 ○大学 ○一般           学年       □         翌年学種       ○幼児 ○小学 ○中学 ○高校 ○大学 ○一般         翌年学種       □         夏津学年       □         夏津学年       □         夏津学年       □         夏津学年       □         夏北年度       ○の3 戸皮 (200 戸皮 (200 PR)))))))))))))          登録費       一       ●       ●       ●       ●       ●       ●       ●       ●       ●       ●       ●       ●       ●       ●       ●       ●       ●       ●       ●       ●       ●       ●       ●       ●       ●       ●       ●       ●       ●       ●       ●       ●       ●       ●       ●       ●       ●       ●       ●       ●       ●       ●       ●       ●       ●       ●       ●       ●       ●       ●       ●       ●       ●       ●       ●       ●       ●       ●       ●       ●       ● | 性別         | ◉男 ○女              | 生年月日           | 西暦  年 月 日計算 |
| 学年       ・         翌年学年       ・         第技種目(複数可)       → ※       ● 水球       ● シンクロ       ● 日本泳法       ● OWS         支払年度       10005       ● 単       ● 参称曹       ● ● ● ● ● ● ● ● ● ● ● ● ● ● ● ● ● ● ●                                                                                                    | 学種         | ○幼児 ○小学 ○中学 ○高校 ●】 | 大学 ○一般         |             |
| 翌年挙種       幼児 ・小学 ・ 市祥 ・ 市祥 ・ 一般         翌年学年       !         競技種目(複数中)       藤泳 ・ 市込 · ジンクロ · 日本洗法 · OWS         夕払年度                                                                                                    | 学年         | 1                  |                |             |
| 翌年学年       ●         競技種目(複数の)       競泳       飛込       2小球       シンクロ       日本決法       ●         支払年度       1003       年度       ●       ●       ●       ●       ●       ●       ●       ●       ●       ●       ●       ●       ●       ●       ●       ●       ●       ●       ●       ●       ●       ●       ●       ●       ●       ●       ●       ●       ●       ●       ●       ●       ●       ●       ●       ●       ●       ●       ●       ●       ●       ●       ●       ●       ●       ●       ●       ●       ●       ●       ●       ●       ●       ●       ●       ●       ●       ●       ●       ●       ●       ●       ●       ●       ●       ●       ●       ●       ●       ●       ●       ●       ●       ●       ●       ●       ●       ●       ●       ●       ●       ●       ●       ●       ●       ●       ●       ●       ●       ●       ●       ●       ●       ●       ●       ●       ●       ●       ●       ●       ●       ●       ●                                                                                                    | 翌年学種       | ○幼児 ○小学 ○中学 ○高校 ⊙] | 大学 ○一般         |             |
| 競技種目(複数可) 競泳 飛込 ジンクロ 日本泳法 OWS   支払年度 2019/04/30 2500   第泳 第   第込 50053   2019/04/30 2500   ジンクロ 日本泳法   日本泳法 000   日本泳法 000   ジンクロ 日本泳法   日本泳法 000   日本泳法 000   日本泳法 000   日本 1   1 1   1 1   1 1   1 1   1 1   1 1   1 1   1 1   1 1   1 1   1 1   1 1   1 1   1 1   1 1   1 1   1 1   1 1   1 1   1 1   1 1   1 1   1 1   1 1   1 1   1 1   1 1   1 1   1 1   1 1   1 1   1 1   1 1   1 1   1 1   1 1   1 1   1 1   1 1   1 1   1 1   1 1   1 1   1 1   1 <                                                                                                    | 翌年学年       | 1                  |                |             |
| 登録費情報         支払年度       種目       支払団体       支払日       登録費         競泳       一       登録費         競泳       一       日本泳法       0053       2019/04/30       2500         ジングロ       日本泳法       日本泳法       日本泳法       日本泳法       日本泳法         砂(母音号       -       一       電話番号       -       -       -         野(母音号       -       電話番号       -       -       -       -       -       -       -       -       -       -       -       -       -       -       -       -       -       -       -       -       -       -       -       -       -       -       -       -       -       -       -       -       -       -       -       -       -       -       -       -       -       -       -       -       -       -       -       -       -       -       -       -       -       -       -       -       -       -       -       -       -       -       -       -       -       -       -       -       -       -       -       -       -       -       -       -       -                                                                                                    | 競技種目(複数可)  | □競泳 □飛込 ☑水球 □シンクロ  | □日本泳法 □OWS     |             |
| 支払年度       種目       支払団体       支払日       登録費         一       第込       50053       2019/04/30       2500         登録費       水球       びつの       50053       2019/04/30       2500         登録費       水球       50053       2019/04/30       2500       50053         登録費       水球       50053       2019/04/30       2500       50053         登録費       小球       50053       2019/04/30       2500       50053         登録費       小球       50053       2019/04/30       2500       50053         登録費       小球       50053       2019/04/30       2500       50053         日本泳法       50053       2019/04/30       2500       50053       50053         野酸便番号       -       -       電話番号       -       -         印度番号       -       -       -       -       -         野硬番号       -       -       -       -       -       -         ●       -       -        -       -       -       -         ●       -       -         -       -       -       -       -       -       -       -       -                                                                                                    |            |                    | 登録費情報          |             |
| 権目       支払日       登録費         競泳       一         一       50053       2019/04/30         と       50053       2019/04/30         登録費       水球       50053       2019/04/30         日本泳法       -       -         野豚先住所       -       -         野豚伊番号       -       -       -         白客住所       -       -       -         野便番号       -       -       -         自名住所1         -       -         野便番号       -       -       -       -         「日本(標準)       -       -       -       -         野長       ○       A       B       AB       ○       足サイズ          国海       ●       A ○       B       AB       ○        -       -         「功会の項目し必須可見です       -       -       -       -       -       -       -       -       -       -       -       -       -       -       -       -       -       -       -       -       -       -       -       -       -       -       -       -       -       -       -                                                                                                    | 支払年度       | 2019 年度            |                |             |
| 第8%       第8%         第8%       第8%         第23       50053       2019/04/30       2500         シンクロ       日本泳法       日本泳法       日本泳法         助務先住所       1       1       1         郵便番号       -       電話番号       -       -         自宅住所1       1       1       1       1         郵便番号       -       -       1       1         野便番号       -       1       1       1         1       1       1       1       1       1         野便番号       -       1       1       1       1         1       1       1       1       1       1       1       1       1       1       1       1       1       1       1       1       1       1       1       1       1       1       1       1       1       1       1       1       1       1       1       1       1       1       1       1       1       1       1       1       1       1       1       1       1       1       1       1       1       1       1       1       1       1       1                                                                                                    |            | <u> </u>           | 登録費            |             |
|                                                                                                    |            | <b>泉泉</b> /7K      |                |             |
|                                                                                                    | Zo 43 mm   | 7K2                | 2500           |             |
| 日本泳法         日本泳法         切務先住所         郵便番号       -         1       住所2         自宅住所         郵便番号       -         第優番号       -         1       住所2         「       電話番号         1       住所2         「       電話番号         1          1          1          1          1          1          1          1          1          1          1          1          1          1          1          1          1          1          1          1          1          1          1          1          1          1          1          1                                                                                                     | 堂林賀        |                    | 2000           |             |
| 読技者付屆情報       勤務先住所       郵便番号     -       自宅住所1     住所2       自宅住所       郵便番号     -       電話番号     -       中国番号     -       生     一       電話番号     -       小四     健所2       単原番号     -       中国番号     -       中国     健新電話番号       中国     小回       中国     小回        中国                                                                                                    |            |                    |                |             |
| 競技者付屆情報       勤務先住所       郵便番号     -       住所1     住所2       自宅住所       郵便番号     -       「     電話番号       「     電話番号       「     (住所2        (住所2        (日所2        (日所2        (日所2        (日所2        (日所2        (日前2        (日前2 <tr< td=""><td></td><td>OWS</td><td></td><td></td></tr<>                                                                                                    |            | OWS                |                |             |
| 勤務先住所     新成者号     -     -     -     -     -     -     -     -     -     -     -     -     -     -     -     -     -     -     -     -     -     -     -     -     -     -     -     -     -     -     -     -     -     -     -     -     -     -     -     -     -     -     -     -     -     -     -     -     -     -     -     -     -     -     -     -     -     -     -     -     -     -     -     -     -     -     -     -     -     -     -     -     -     -     -     -     -     -     -     -     -     -     -     -     -     -     -     -     -     -     -     -     -     -     -     -     -     -     -     -     -     -     -     -     -     -     -     -     -     -     -     -     -     -     -     -     -     -     -     -     -     -     -     -     -     -     -     -     -     -     -     -     -                                                                                                    |            |                    | 普技者付承法報        |             |
| 郵便番号       -       -       -       -       -       -       -       -       -       -       -       -       -       -       -       -       -       -       -       -       -       -       -       -       -       -       -       -       -       -       -       -       -       -       -       -       -       -       -       -       -       -       -       -       -       -       -       -       -       -       -       -       -       -       -       -       -       -       -       -       -       -       -       -       -       -       -       -       -       -       -       -       -       -       -       -       -       -       -       -       -       -       -       -       -       -       -       -       -       -       -       -       -       -       -       -       -       -       -       -       -       -       -       -       -       -       -       -       -       -       -       -       -       -       -       -       -       - <td>勤務先住所</td> <td></td> <td>ALL OF HASHING</td> <td></td>                                                                                                    | 勤務先住所      |                    | ALL OF HASHING |             |
| 住所1 (上所2)<br>自宅住所<br>郵便番号                                                                                                    | 郵便番号       |                    | 電話番号           |             |
| 自宅住所         郵便番号          電話番号          住所1       住所2         E-Mailアドレス       携帯電話番号         身長          面液型       ●A ○ B ○ AB ○ O         足サイズ          国籍       ●日本(標準) ○国外         一の色の酒目は必須酒目です       」                                                                                                    | 住所1        |                    | 住所2            |             |
| 郵便番号     -     電話番号     -     -       住所1     住所2        E-Mailアドレス     携帯電話番号        身長                                                                                                    | 自宅住所       |                    |                |             |
| 住所1 住所2<br>                                                                                                    | 郵便番号       |                    | 電話番号           |             |
| E-Mailアドレス     携帯電話番号       身長     cm       血液型     ●A       ●日本(標準)     国外       機密保護     ●                                                                                                    | 住所1        |                    | 住所2            |             |
| E-Mail7ドレス     携帯電話番号       身長     cm     体重       血液型     ●A ● B ● AB ● 0     足サイズ       国籍     ●日本(標準) ●国外     機密保護                                                                                                    |            |                    |                |             |
| 身長     一cm     体重     kg       血液型     ●A     B     ●AB     ○O     足サイズ     □cm       国籍     ●日本(標準)     ○国外     機密保護     □     □                                                                                                    | E-Mailアドレス |                    | 携帯電話番号         |             |
| 血液型     ●A     ● B     ● AB     ○ Q     足サイズ     □cm       国籍     ●日本(標準)     ○国外     機密保護     □                                                                                                    | 身長         | cm                 | 体重             | kg          |
| 国籍                                                                                                    | 血液型        | ●A ○ B ○ AB ○O     | 足サイズ           | cm          |
| この色の項目は必須項目です                                                                                                    | 国籍         | ●日本(標準) ○国外        | 機密保護           |             |
|                                                                                                    | この色の項目は必要  | 須項目です              |                |             |

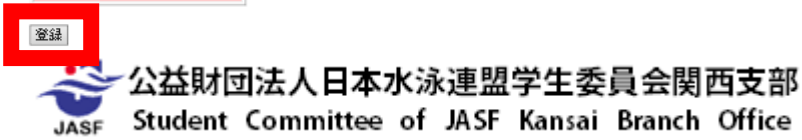

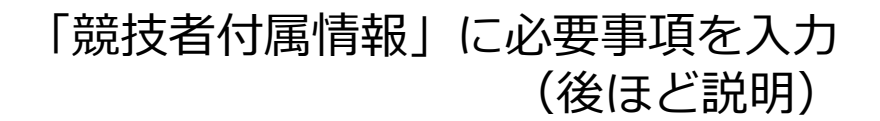

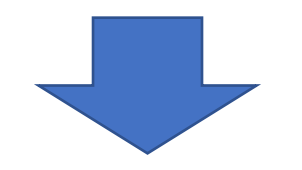

登録情報が正しい内容であることを確認後、 「登録」をクリック

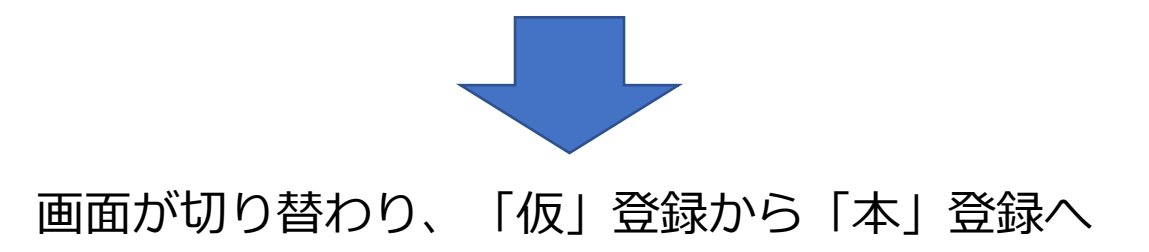

- ・競技者登録手続きの流れ
- ①次年度非登録者の削除 …4回生・退部者など、次年度登録対象外選手の削除
   ②団体登録情報の修正
   ③転入競技者の取込・情報修正 …新1回生で以前登録していたデータの取込みと修正
- ④新規登録競技者の仮・本登録
- ⑤更新競技者の情報修正
- ⑥本年度登録競技者全員の年度更新⑦提出帳票印刷と登録費納入
- …新2~4回生の登録回数情報の修正
- …次年度登録競技者全員を一括して登録年度更新…関西支部へ提出する書類の印刷と登録費の納入

…(公財)日本水泳連盟に初めて登録する競技者の登録

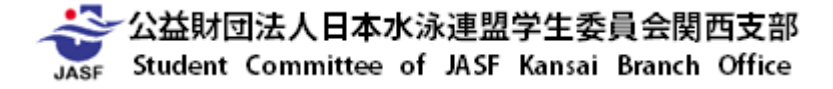

・競技者登録手続きの流れ

### ~⑤更新競技者の情報修正~

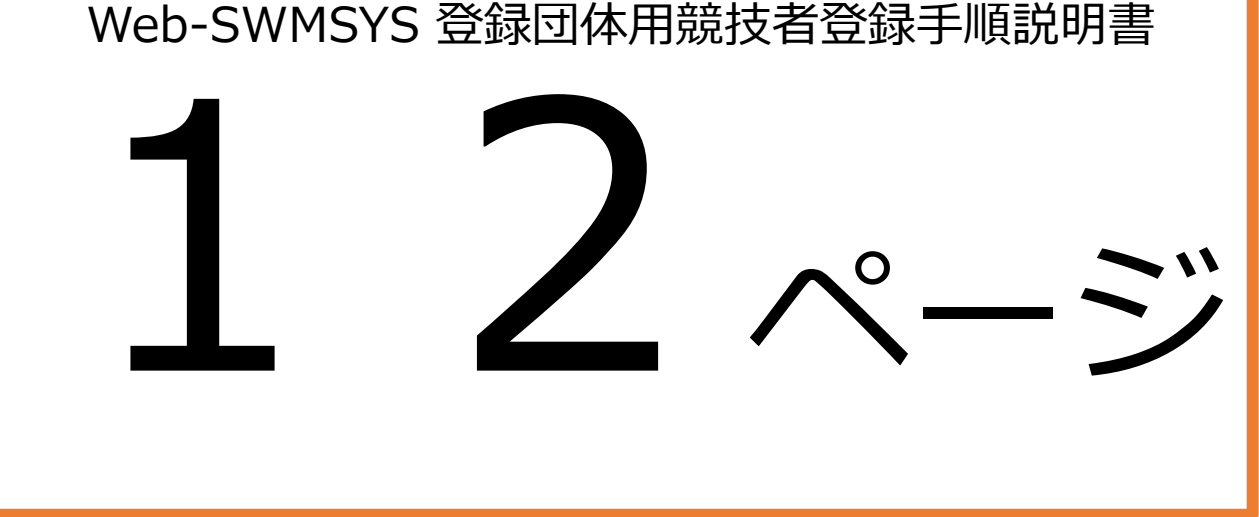

#### 12 Web-SWMSYS 登録団体用競技者登録手順説明書

### §5 更新競技者の登録情報修正

更新競技者の登録回数を更新します。また、転部転科した場合もここで修正します。§2で開いた競 技者情報枠の「競技者登録照会・変更・削除(一覧表示)」から一人ずつ変更を押して個人ページに移り、 登録回数を打ち直します。学年に関しては学年一括更新をします。(ただし、浪人生は学年を個別に修正 しなければなりません。)

### 1) 転入・更新競技者の学年一括更新

更新競技者の学年を一括更新します。

| 쫞  | 録団体情報              |
|----|--------------------|
| ۲  | 可体登録照会             |
| ۲  | 可体登録变更             |
| ĝ, | 技者情報               |
| •  | 競技者登録(新規・転入)       |
| 0  | 競技者登録照会·変更·削除(一覧表示 |
| 0  | 競技者異動登録            |
| 0  | 競技者エントリー用登録(新規)    |
| 0  | 競技者エントリー用一覧(更新・削除) |
| 0  | 年度更新処理             |
| Ö  | 年度更新処理進行状況確認       |
| 0  | 学年一括更新             |
|    | IDカード発行・再発行        |
| ~  | 段状况                |
| ő  | 合行费用2会             |
| ō  | 答録状況確認(答録団体由請書)    |
| 15 | 70-k               |
|    | パフロード亦画            |
| -  |                    |

前年度の3月に行う場合と、4月以降に行う場合で選択す るボタンが異なります。画面でよく確認して処理を行って 下さい。

左の登録団体 Top ページより行います。

競技者情報枠の「学年一括更新」をクリックすると、学年 更新のルールが表示されます。

ここでは、現在登録されている学年に1を足すのではなく、 年齢から算出された学年に更新されます。 上記の理由で浪人生については学年がズレますので、この 操作の後に個別修正して下さい。

※3月中は翌年度学年一括更新ボタンも表示されます。

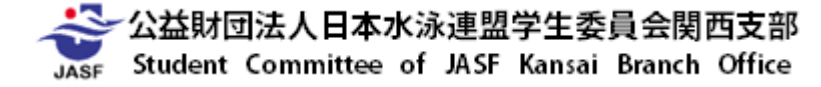

### ・競技者登録手続きの流れ ~⑤更新競技者の情報修正~

### 登録団体機能メニュー 収蔵のダウンロード

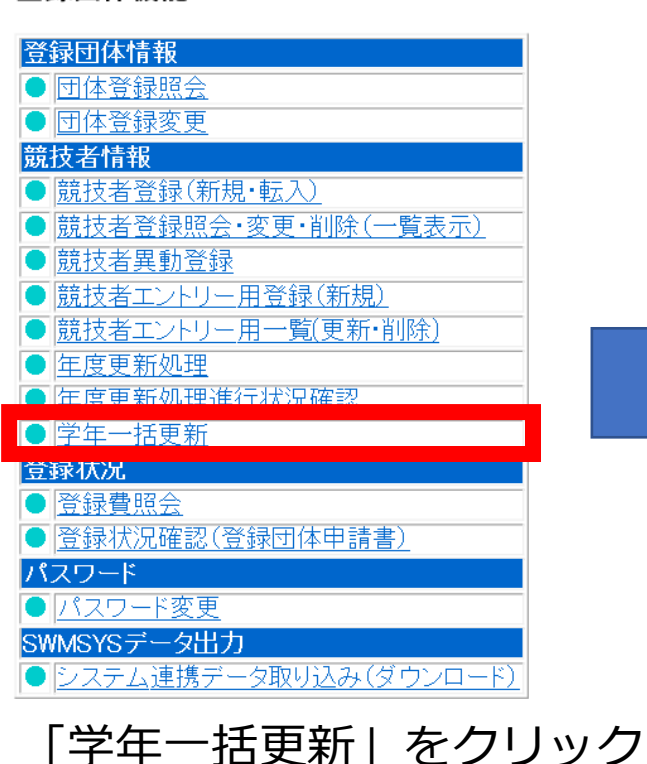

### <u>4.5.1 8)-</u>学年一括更新(翌年度更新も含む)

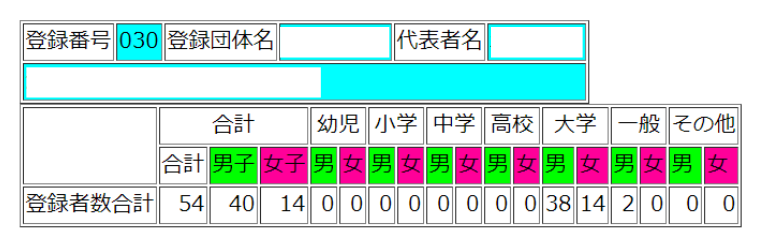

実行ボタンを押すと、登録済み情報(競技者の生年月日)とサーバーの日付から学年を算出します。 算出された学年に誤りがある場合には、学年の情報を直接修正してください。 翌年度更新(毎年3月のみ)は、サーバー日付から翌年度を算出します。

### 更新される学年のルール

| 6歳-12歳           | 小学1年 <b>-</b> 6年 | 無条件                 |
|------------------|------------------|---------------------|
| 13歳 <b>-</b> 15歳 | 中学1年-3年          | 無条件                 |
| 16歳 <b>-</b> 18歳 | 高校1年-3年          | 無条件                 |
| 19歳-22歳          | 大学1年             | 無条件                 |
| 20歳-22歳          | 大学2年 <b>-</b> 4年 | 但し、現在学種が大学の競技者のみが対象 |

年齢から学年を算出 ⇒ 浪人生については学年のズレが発生 ⇒ 個別に学年を修正

実行 翌年度更新実行

3月1日~3月31日に操作をする場合 ⇒ 「翌年度更新実行」 (「翌年度更新実行」は3月中のみ表示)

4月1日以降に操作をする場合 ⇒ 「実行」

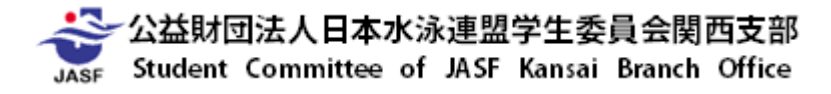

### ・競技者登録手続きの流れ ~⑤更新競技者の情報修正~

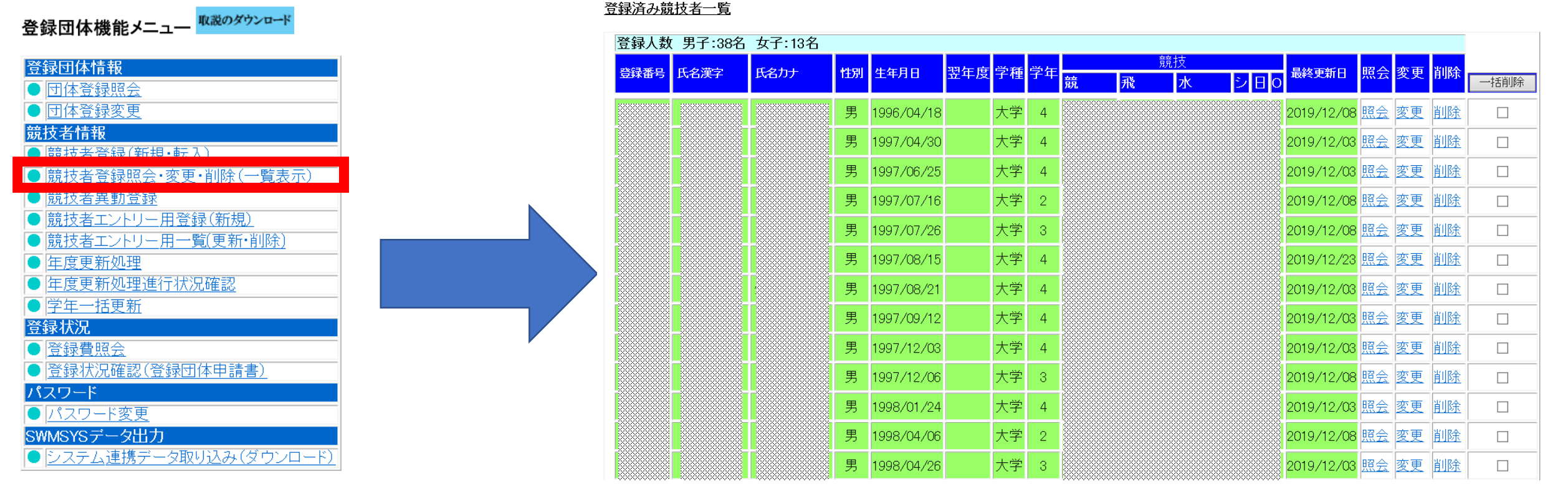

### 「競技者登録紹介・変更・削除(一覧表示)」を クリック

「変更」をクリック

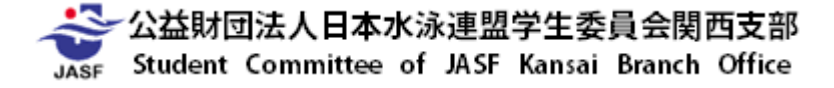

### ・競技者登録手続きの流れ ~⑤更新競技者の情報修正~

### 4.5.1 6) - 競技者登録情報変更

競技者情報を変更します。詳細情報を入力の上、「登録」ボタンを押してください。

| 団体番号           | 053                                                                                                    |                                         |
|----------------|----------------------------------------------------------------------------------------------------|-----------------------------------------|
| 登録団体名称         |                                                                                                    | 略称                                      |
| 代表者            | -                                                                                                    | 電話番号                                    |
|                |                                                                                                    | 競技者基本情報                                 |
| 登録番号           | 8674690                                                                                                    |                                         |
| 漢字氏名           | 姓    名                                                                                                    | が氏名(半角) 姓 名 ローマ字変換                      |
| 口一マ字氏名         | 姓     名                                                                                                    |                                         |
| 性別             | ●男 ○女                                                                                                    | 生年月日 西暦 年月日 計算                          |
| 学種             | ○幼児 ○小学 ○中学 ○高校 ④                                                                                                    | 大学 ○一般                                  |
| 学年             | 1                                                                                                    |                                         |
| 翌年学種           | ○幼児 ○小学 ○中学 ○高校 ●〕                                                                                                    | 大学 ○一般                                  |
| 翌年学年           | 1                                                                                                    |                                         |
| 競技種目(複数可)      | □競泳 □飛込 ☑水球 □シンクロ                                                                                                    | □日本泳法 □OWS                              |
|                |                                                                                                    | 登録書情報                                   |
| 支払年度           | 2019 年度                                                                                                    |                                         |
| 登録費            | 種目         支払団体         支払日           競泳              飛込              水球         ✓         50053         2019/04/30           シンクロ | 登録費     2500                            |
| 勤務先住所          |                                                                                                    | 競技者付屆情報                                 |
| 郵便番亏           |                                                                                                    |                                         |
| 111所1          |                                                                                                    | 1±P/12                                  |
| 自己注册           |                                                                                                    |                                         |
| 鄄1史番写<br>(全配-1 |                                                                                                    |                                         |
| 1±79(1         | L                                                                                                    |                                         |
| E-Mail7ドレス     |                                                                                                    | 推带面話報告                                  |
| 自馬             |                                                                                                    | (加加加) (加加) (加加) (加加) (加加) (加加) (加加) (加加 |
| 血液型            |                                                                                                    |                                         |
| 国海             |                                                                                                    |                                         |
|                |                                                                                                    | אַנעראַנעראַ                            |

### 競技者付属情報欄

<u>勤務先住所 住所1</u> ⇒ 第2区分での登録(あれば)

<u>勤務先住所 住所2</u> ⇒ 出身高校(都道府県・区分+高校名) (例)大阪・府立○○高校

<u>自宅住所住所1</u> ⇒ 所属学部学科

<u>自宅住所住所2</u> ⇒ 大学入学後の登録回数(半角で:1回目,2回目,···)

第2区分に入力されていない団体から出場した際の公認記録は 申し込み記録として承認できません。

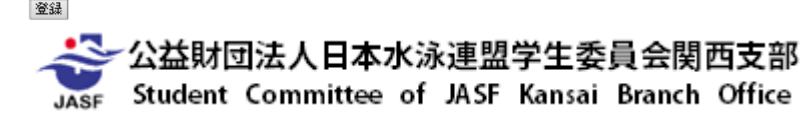

- ・競技者登録手続きの流れ
- ①次年度非登録者の削除
   …4回生・退部者など、次年度登録対象外選手の削除
   ②団体登録情報の修正
   ③転入競技者の取込・情報修正
   …新1回生で以前登録していたデータの取込みと修正
   ④新規登録競技者の仮・本登録
   …(公財)日本水泳連盟に初めて登録する競技者の登録
   …新2~4回生の登録回数情報の修正
- ⑥本年度登録競技者全員の年度更新
   ⑦提出帳票印刷と登録費納入
- …次年度登録競技者全員を一括して登録年度更新
- …関西支部へ提出する書類の印刷と登録費の納入

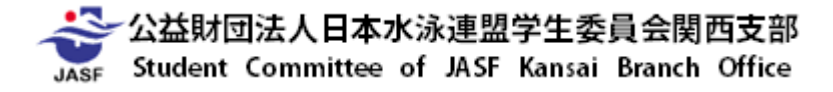

### ・競技者登録手続きの流れ

### ~⑥本年度登録競技者全員の年度更新~

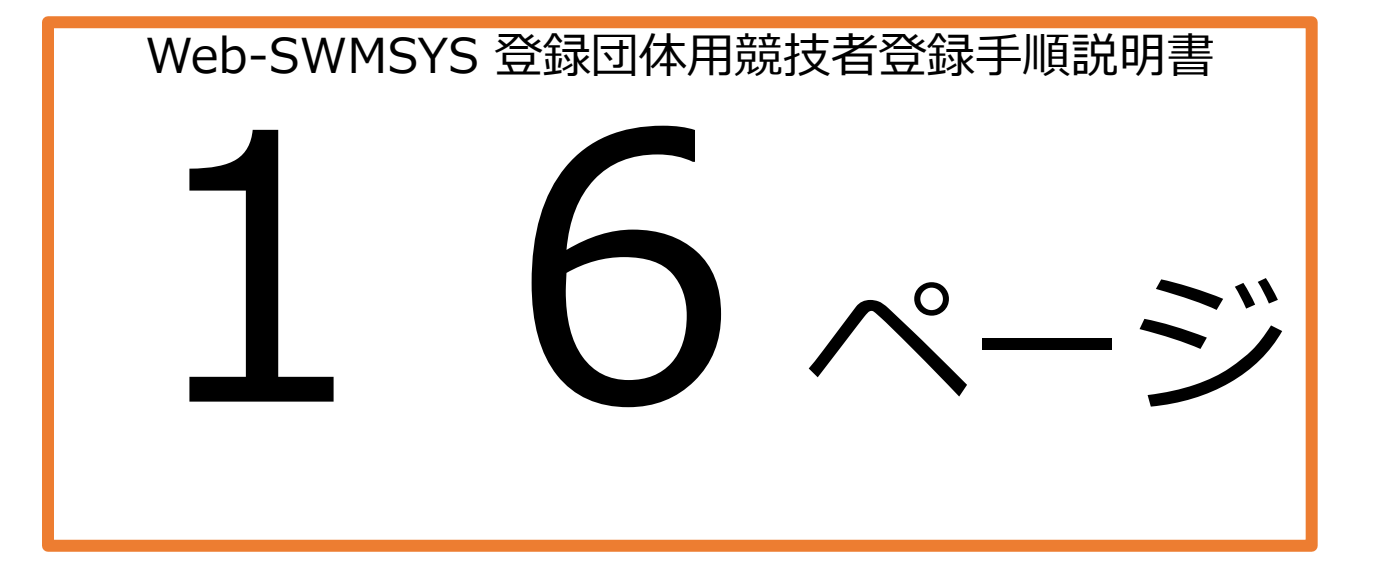

### 公益財団法人日本水泳連盟学生委員会関西支部

### §6 本年度登録競技者全員の年度更新

16 Web-SWMSYS 登録団体用競技者登録手順説明書

本年度登録の競技者全員を一括で年度更新登録します。これを行わないと、当該年度への登録データ が完成できず、申請書を印刷した場合に人数が合わなくなります。また、競技会エントリー報告の画面 で表示されませんので競技会へのエントリーもできません。

※確認のために新規登録競技者も含めて必ず行って下さい。

※前年度の3月に行う場合と、4月以降に行う場合で選択するボタンが異なります。画面でよく確認し て処理を行って下さい。

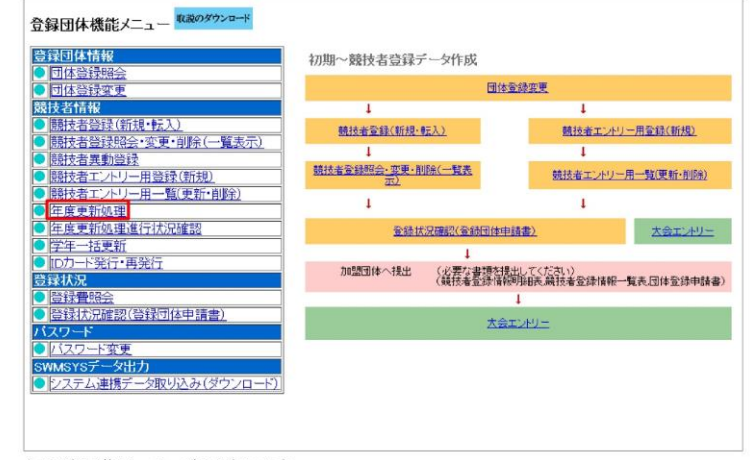

上の登録団体 Top ページより行います。

競技者情報枠の「年度更新処理」をクリックすると、年度更新処理画面が表示されます。

年度更新を行う競技者全員にチェックを入れてから、一番下で登録を行う年度を設定し、年度更新ボタ ンを押して下さい。
#### ・競技者登録手続きの流れ ~⑥本年度登録競技者全員の年度更新~

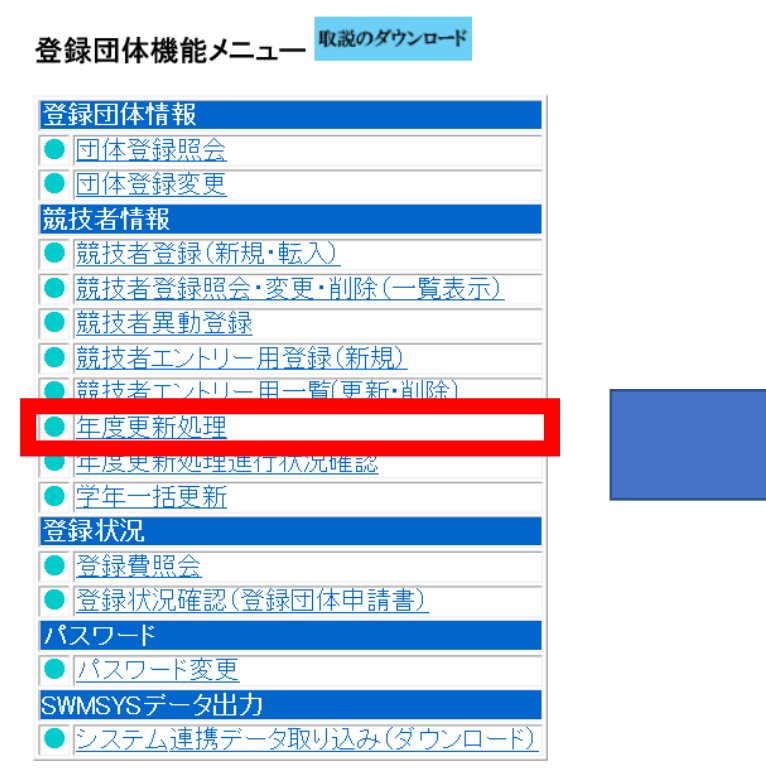

「年度更新処理| をクリック

登録する年度 
●現在(2019)年度 
●翌(2020)年度 
年度更新

#### 今年度登録済み競技者一覧

登録番

| _    | 年夕漢字 | E& to + | ME QU | # <b>4</b> 80 | 安铺                 |   | 用左路结在后 | 年度   | 更新対象   | 登録費支払団体・支払日 |    | 払日         |      |      |     |
|------|------|---------|-------|---------------|--------------------|---|--------|------|--------|-------------|----|------------|------|------|-----|
| 5    | 以有决于 | LAD)    | ימבו  | ±470          | - <del>5</del> -12 |   | 加工豆酥牛店 | 全て解除 | 全てチェック | 競泳          | 飛込 | 水球         | シンクロ | 日本泳法 | ows |
|      |      |         | 男     | 1996/04/18    | 大学                 | 4 | 2019   |      |        | 2019/04/03  |    |            |      |      |     |
|      |      |         | 男     | 1997/04/30    | 大学                 | 4 | 2019   |      |        | 2019/04/03  |    |            |      |      |     |
|      |      |         | 男     | 1997/06/25    | 大学                 | 4 | 2019   |      |        | 2019/04/03  |    |            |      |      |     |
|      |      |         | 男     | 1997/07/16    | 大学                 | 2 | 2019   |      |        |             |    | 2019/04/22 |      |      |     |
|      |      |         | 男     | 1997/07/26    | 大学                 | 3 | 2019   |      |        | 2019/04/03  |    |            |      |      |     |
|      |      |         | 男     | 1997/08/15    | 大学                 | 4 | 2019   |      |        |             |    | 2019/04/22 |      |      |     |
|      |      |         | 男     | 1997/08/21    | 大学                 | 4 | 2019   |      |        | 2019/04/03  |    |            |      |      |     |
|      |      |         | 男     | 1997/09/12    | 大学                 | 4 | 2019   |      |        | 2019/04/03  |    |            |      |      |     |
|      |      |         | 男     | 1997/12/03    | 大学                 | 4 | 2019   |      |        | 2019/04/03  |    |            |      |      |     |
|      |      |         | 男     | 1997/12/06    | 大学                 | 3 | 2019   |      |        | 2019/04/03  |    |            |      |      |     |
|      |      |         | 男     | 1998/01/24    | 大学                 | 4 | 2019   |      |        | 2019/04/03  |    |            |      |      |     |
|      |      |         | 男     | 1998/04/06    | 大学                 | 2 | 2019   |      |        |             |    | 2019/04/22 |      |      |     |
|      |      |         | 男     | 1998/04/26    | 大学                 | 3 | 2019   |      |        | 2019/04/03  |    |            |      |      |     |
| XXXX |      |         |       |               |                    |   |        |      |        |             |    |            |      |      |     |

#### 年度更新を行う競技者全員にチェック

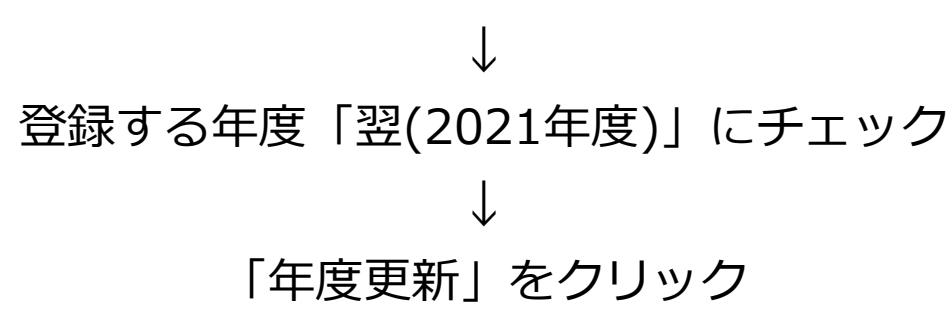

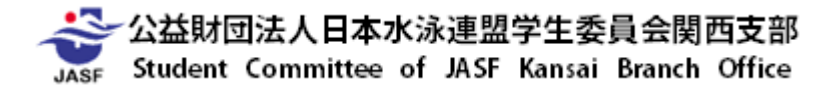

- ・競技者登録手続きの流れ
- ①次年度非登録者の削除
   ①可体登録情報の修正
   ③転入競技者の取込・情報修正
   ④新規登録競技者の仮・本登録
   ○更新競技者の情報修正
   ○本年度登録競技者全員の年度更新
   …次年度登録競技者全員を一括して登録年度更新

⑦提出帳票印刷と登録費納入

…関西支部へ提出する書類の印刷と登録費の納入

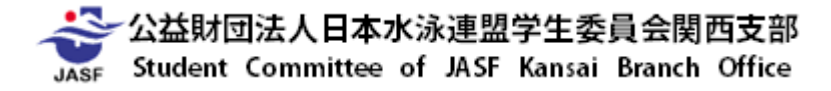

#### ・競技者登録手続きの流れ

#### ~⑦提出帳票印刷と登録費納入~

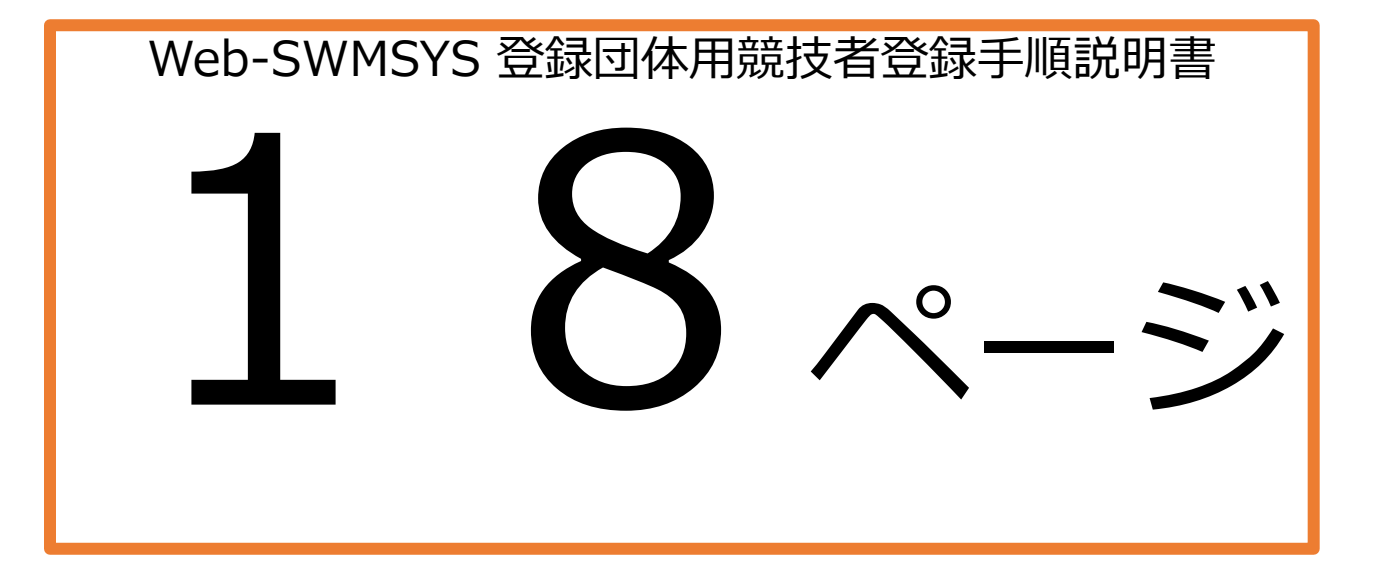

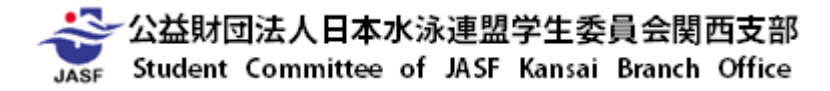

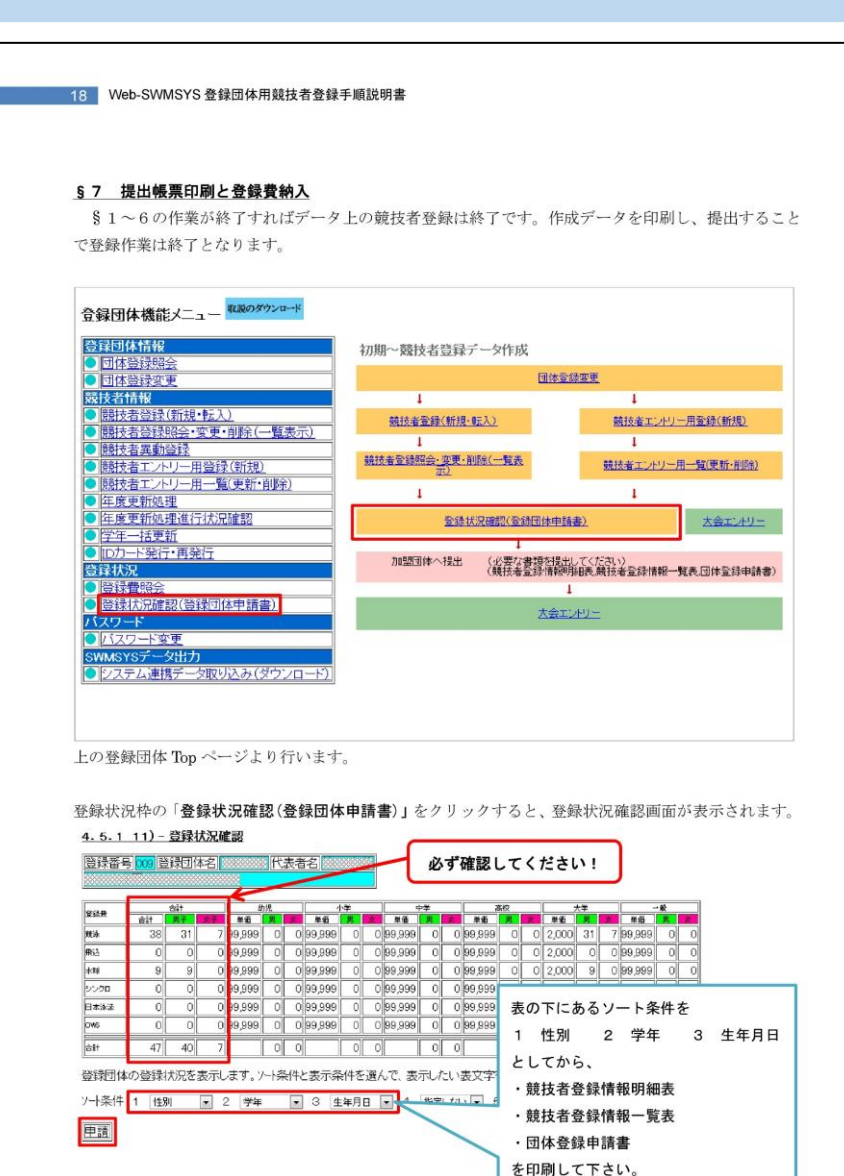

#### ・競技者登録手続きの流れ ~⑦提出帳票印刷と登録費納入~

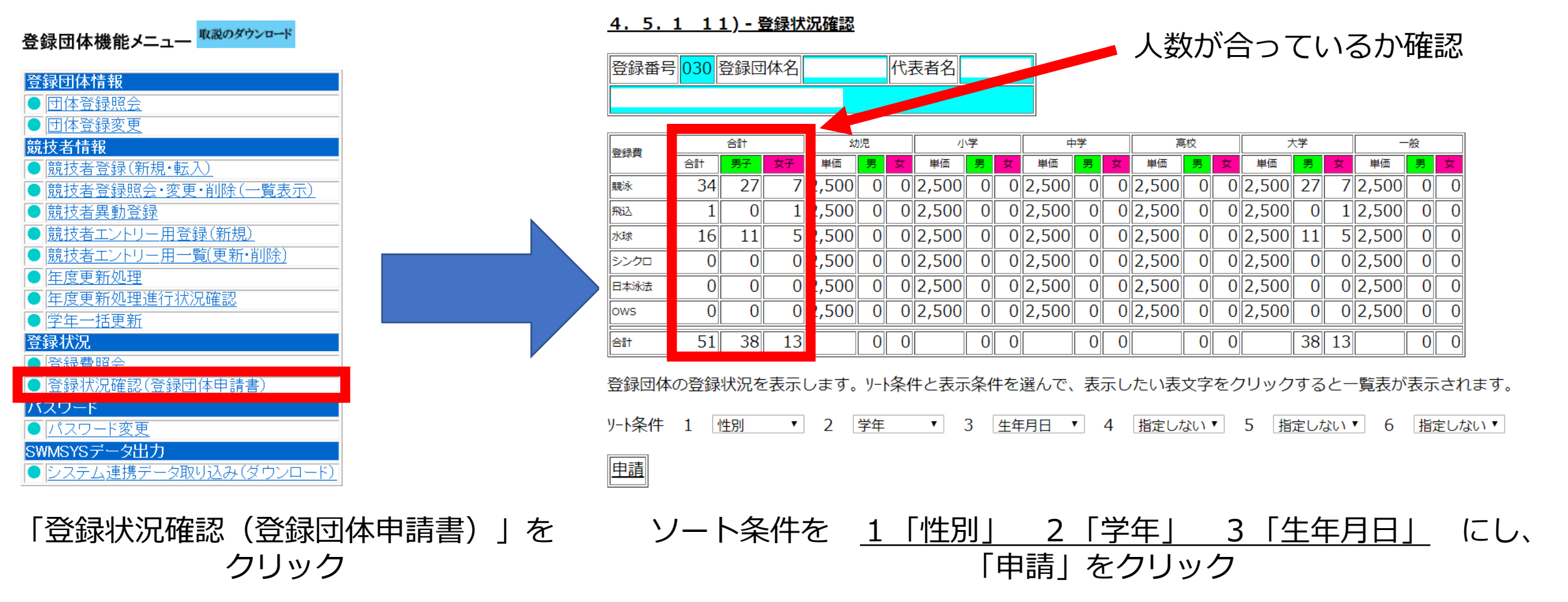

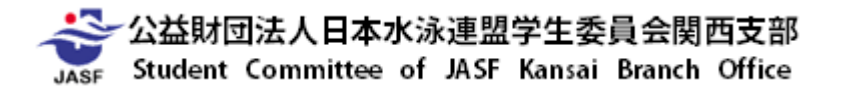

#### 競技者登録手続きの流れ ~⑦提出帳票印刷と登録費納入~

#### 競技者登録情報明細選択

チーム名称 立命館大学

チームコード 50030

登録番号 性別 氏名漢字 氏名カナ 生年月日 自宅 Tel 勤務 Tel 〒 住所1+2 競

※今回申請者を確認し、「申請用紙表示」を押して下さい。 ※申請用紙を再印刷する場合には、プルダウンメニューからタイムスタンプを選んで「申請用紙表示」を押して下さい。

再印刷 未申請

累計印刷全て(累計) 🗸 月締申請書印刷

✓ 申請用紙表示

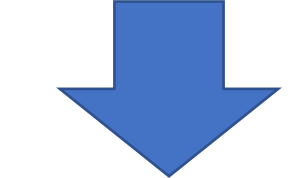

#### 競技者登録情報一覧表

| チー | ム名称 セ             | 213- | -水泳 | 部  | Z₽ファイノ  | Ma出; | <u>ታ</u> |    | 競技 | 者登録 | 録情 | 卿將       | 細表表 | 眎 |    | 4         | 体登録 | 申請書表 | 示 |
|----|-------------------|------|-----|----|---------|------|----------|----|----|-----|----|----------|-----|---|----|-----------|-----|------|---|
| チー | チームコード 13998      |      |     |    |         |      |          |    |    |     |    |          |     |   |    |           |     |      |   |
| 区分 |                   |      |     |    |         |      |          |    |    |     |    |          |     |   |    |           |     |      |   |
| SQ | <mark>登録番号</mark> | 性別   | 氏名  | 漢字 | 生年月     | Η    | 学種       | 学年 | 竸  | 飛   | 水  | <u>ې</u> | Η   | 0 | 照会 | 変更        | 削除  |      |   |
| 1  | 3393627           | 男    | 競泳  | 太郎 | 1995/04 | 4/15 | 中学       | 3  | 申  |     |    |          |     |   | 照会 | <u>変更</u> | 削除  |      |   |
| 2  | 1813818           | 男    | 水泳  | 一郎 | 1997/09 | 9/10 | 中学       | 1  | 申  | 申   |    |          |     |   | 照会 | <u>変更</u> | 削除  |      |   |
| 3  | 4102128           | 男    | 競泳  | 三郎 | 1998/04 | 4/04 | 小学       | 6  | 申  | 申   |    |          |     |   | 照会 | <u>変更</u> | 削除  |      |   |
| 4  | 1814001           | 男    | 水泳  | 二郎 | 1999/10 | 0/07 | 小学       | 5  | 申  |     |    |          |     |   | 照会 | <u>変更</u> | 削除  |      |   |
| 5  | 2803865           | 女    | 水泳  | 花子 | 1999/03 | 3/14 | 小学       | 6  | 申  |     |    |          |     |   | 照会 | <u>変更</u> | 削除  |      |   |
|    |                   |      |     |    |         |      | 申請実      | 行  |    |     |    |          |     |   |    |           |     |      |   |

登録選手の一覧に間違いがないことを確認し、 「申請実行」をクリック

再印刷 [未申請] にし、

「申請用紙表示」をクリック

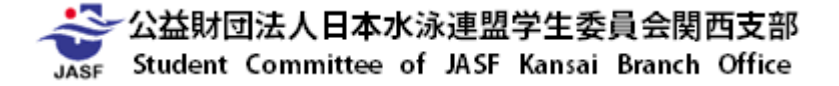

#### ・競技者登録手続きの流れ ~⑦提出帳票印刷と登録費納入~

#### <u>競技者登録情報一覧表</u>

| チー<br>チー | チーム名称     セイコー水泳部     ZIPファイルに出力     競技者登録情報明細表表示     団体登録申請書表示       チームコード     13998 |    |       |            |    |    |   |   |   |    |   |   |    |    |    |  |
|----------|----------------------------------------------------------------------------------------|----|-------|------------|----|----|---|---|---|----|---|---|----|----|----|--|
| 区分       | 区分 第1区分                                                                                |    |       |            |    |    |   |   |   |    |   |   |    |    |    |  |
| SQ       | <mark>登録番号</mark>                                                                      | 性別 | 氏名漢字  | 生年月日       | 学種 | 学年 | 竸 | 飛 | 水 | シー | Η | 0 | 照会 | 変更 | 削除 |  |
| 1        | 3393627                                                                                | 男  | 競泳 太郎 | 1995/04/15 | 中学 | 3  | 申 |   |   |    |   |   | 照会 | 変更 | 削除 |  |
| 2        | 1813818                                                                                | 男  | 水泳一郎  | 1997/09/10 | 中学 | 1  | 申 | 申 |   |    |   |   | 照会 | 変更 | 削除 |  |
| 3        | 4102128                                                                                | 男  | 競泳 三郎 | 1998/04/04 | 小学 | 6  | 申 | 申 |   |    |   |   | 照会 | 変更 | 削除 |  |
| 4        | 1814001                                                                                | 男  | 水泳二郎  | 1999/10/07 | 小学 | 5  | 申 |   |   |    |   |   | 照会 | 変更 | 削除 |  |
| 5        | 2803865                                                                                | 女  | 水泳 花子 | 1999/03/14 | 小学 | 6  | 申 |   |   |    |   |   | 照会 | 変更 | 削除 |  |
|          | 〔日刷〕                                                                                   |    |       |            |    |    |   |   |   |    |   |   |    |    |    |  |

#### その時点(年月日時分)で 内容を確定(タイムスタンプとして表示)される

申請を受付済タイムスタンプ:2010/07/09 10:53

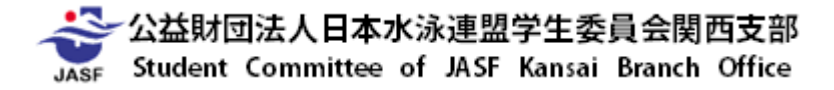

#### ・競技者登録手続きの流れ ~⑦提出帳票印刷と登録費納入~

#### 競技者登録情報明細選択

チーム名称

チームコード 50030

登録番号 性別 氏名漢字 氏名カナ 生年月日 自宅 Tel 勤務 Tel 〒 住所1+2 競飛水 シ 日 O 照会 変更 削除

※今回申請者を確認し、「申請用紙表示」を押して下さい。 ※申請用紙を再印刷する場合には、プルダウンメニューからタイムスタンプを選んで「申請用紙表示」を押して下さい。

**五印刷** 未申請

累計印刷 全て(累計) ✔ 月締申請書印刷

✓ 申請用紙表示

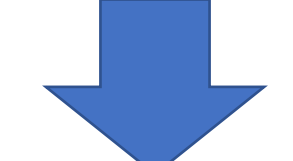

#### 競技者登録情報一覧表

| チーム名称                      | 競技者     | 音登録情報明細表表示 | 団体登録申請書表示        |  |  |
|----------------------------|---------|------------|------------------|--|--|
| チームコード 50030<br> 区分   第1区分 |         |            |                  |  |  |
| 2019年                      |         | 表示日時       | 2020/03/08 14:13 |  |  |
| SQ 登録番号 性別 氏名漢字 生年月日       | 学種 学年   | 競飛水シ日の     | タイムスタンプ          |  |  |
| 1 2000/04/                 | 14 大学 1 | 申          | 2019/04/03 13:29 |  |  |
| 2                          | 13 大学 1 | 申          | 2019/04/03 13:29 |  |  |
| 3 2000/08/0                | 09 大学 1 | 申          | 2019/04/03 13:29 |  |  |
| 4 2000/09/2                | 23 大学 1 | 申          | 2019/04/03 13:29 |  |  |

| 競技者登録情報明細表 | • • • | 1部 |
|------------|-------|----|
| 競技者登録情報一覧表 | • • • | 1部 |
| 団体登録申請書    | • • • | 2部 |

累計印刷「全て(累計)」にし、

「月締申請書印刷」をクリック

上記資料を印刷し、提出

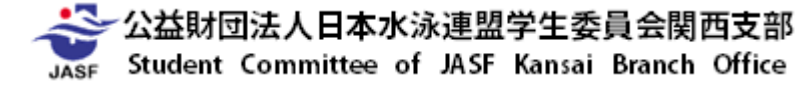

#### ・競技者登録手続きの流れ ~⑦提出帳票印刷と登録費納入~

#### 競技者登録情報一覧表

| チーム名称 |      |       |     | ZIP7 | アイルに出力     |    | 競技者登録情報明細表表示 |   |    |    |    | 団体登録申請書表示 |                  |  |
|-------|------|-------|-----|------|------------|----|--------------|---|----|----|----|-----------|------------------|--|
| チー    | レコード | 50030 |     |      |            |    |              |   |    |    |    |           | 1~               |  |
| 区分    | Ì    | 第1区:  | 分 🗌 |      |            |    |              |   |    |    |    |           |                  |  |
| 201   | 9年   |       |     |      |            |    |              |   |    | 表  | 示E | 時         | 2020/03/08 14:13 |  |
| SQ    | 登録番号 | 引 性別  | 氏名  | 漢字   | 生年月日       | 学種 | 学年           | 競 | 飛水 | シー | Η  | 0         | タイムスタンプ          |  |
| 1     |      | 月     |     |      | 2000/04/14 | 大学 | 1            | 申 |    |    |    |           | 2019/04/03 13:29 |  |
| 2     | [    | 月     | [   |      | 2000/07/13 | 大学 | 1            | 申 |    |    |    |           | 2019/04/03 13:29 |  |
| 3     | [    | 月     | [   |      | 2000/08/09 | 大学 | 1            | 申 |    |    |    |           | 2019/04/03 13:29 |  |
| 4     | [    | 月     |     |      | 2000/09/23 | 大学 | 1            | 申 |    |    |    |           | 2019/04/03 13:29 |  |

#### 「ZIPファイルに出力」をクリック

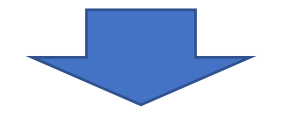

#### 競技者登録情報明細表

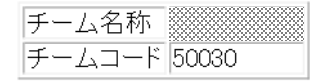

<u>ZIPファイルをメールで送信</u>

#### 「ZIPファイルをメールで送信」をクリック

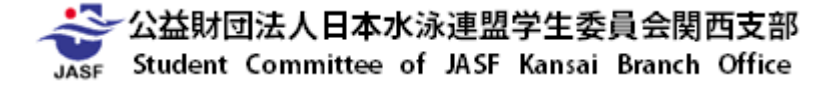

- ・競技者登録手続きの流れ ~⑦提出帳票印刷と登録費納入~
- データ送信先指定

| ドキュメント名 競技者登録情報一覧表 |   |
|--------------------|---|
| 送信先アドレス選択          |   |
|                    |   |
| 上記以外の送信先           |   |
| メールアドレス            | _ |
| メールアドレス(確認用再入力)    |   |

情報取得指示面面

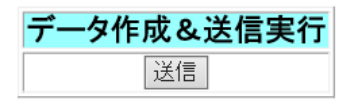

#### 送信先のアドレスにチェックをつけ、「送信」をクリック ⇒ 最新の競技者名簿がZIPファイルで指定メールアドレスに送信されます。

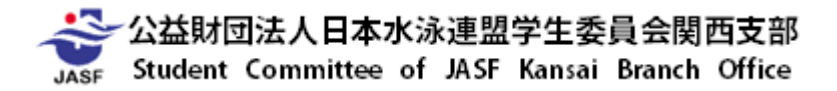

#### ・競技者登録手続きの流れ ~⑦提出帳票印刷と登録費納入~

受信した最新の競技者名簿(ZIPファイル)を当支部情報システム委員会まで送付してください。

【送信先】info.kcsa@gmail.com 【件名】競技者名簿-50○○○-△△大学-(送信日) (例)競技者名簿-50000-学連大学-20210328

競技者名簿が支部に到着していない場合、競技者登録が完了していても競技会に出場することは出来ません。 また、追加登録時に追加競技者が反映された競技者名簿が支部に到着していない場合についても同様です。

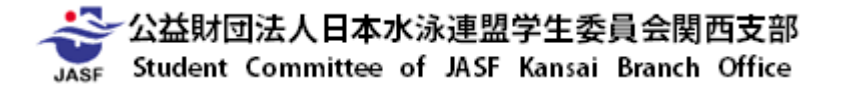

#### ・書類の提出について

①団体登録申請書 ··· 2部

②競技者情報明細表 ··· 1部

③競技者情報一覧表 ··· 1部

④競技者登録集計表 ・・・ 2部⑤登録する競技者の学生証のコピー(台紙に貼りつけ)

以上①~⑤の書類をA4サイズの封筒(角2封筒等)に入れて提出してください。 【送付先】

〒547-0011 大阪市平野区長吉出戸4-5-16 大阪水泳学校内

公益財団法人日本水泳連盟学生委員会関西支部

「情報システム委員会 競技者登録係」 宛

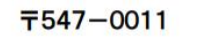

大阪市平野区長吉出戸4-5-16 大阪水泳学校長吉校内

公益財団法人日本水泳連盟学生委員会関西支部 情報システム委員会 競技者登録係 行

登録申請書類 在中

| 差  | <sup>全録団体番号</sup><br>50 | 住所       |                  |  |  |  |  |  |  |  |
|----|-------------------------|----------|------------------|--|--|--|--|--|--|--|
| 円  | 登録団体名                   | 担当者名     | 投面日              |  |  |  |  |  |  |  |
| 内尔 | <b>6 #</b>              | 基本登      | 출 <mark>録</mark> |  |  |  |  |  |  |  |
| 谷物 | <b>平</b> 度              | 第(1・2・3) | 期追加登録            |  |  |  |  |  |  |  |

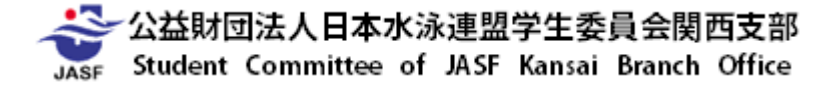

# 第1部 競技者登録

- ・2021年度 競技者登録(基本登録)について
- ・2021年度競技者登録(追加登録)について
- ・2021年度 競技者登録(追加登録)期間について
- ・2021年度競技者登録費の振込みについて

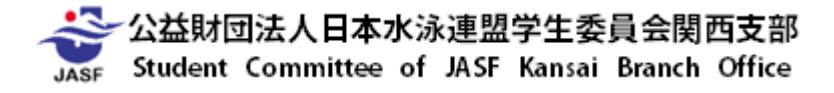

- ・競技者登録手続きの流れ
- ①次年度非登録者の削除
- ②団体登録情報の修正
- ③転入競技者の取込・情報修正
- ④新規登録競技者の仮・本登録
- ⑤更新競技者の情報修正
- ⑥本年度登録競技者全員の年度更新

⑦提出帳票印刷と登録費納入

----4回生・退部者など、次年度登録対象外選手の削除

- …新1回生で以前登録していたデータの取込みと修正
- …(公財)日本水泳連盟に初めて登録する競技者の登録
- …新2~4回生の登録回数情報の修正
- …次年度登録競技者全員を一括して登録年度更新
- …関西支部へ提出する書類の印刷と登録費の納入

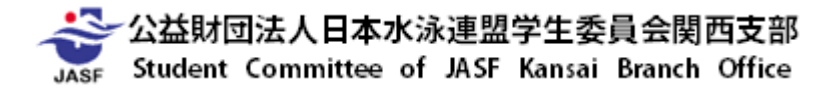

#### ・競技者登録手続きの流れ ~⑦提出帳票印刷と登録費納入~

#### 競技者登録情報明細選択

チーム名称 ※※※※※※

チームコード 50030

登録番号 性別 氏名漢字 氏名カナ 生年月日 自宅 Tel 勤務 Tel 〒 住所1+2 競 飛 水 シ 日 O <sup>照会</sup> 変更 削除

※今回申請者を確認し、「申請用紙表示」を押して下さい。 ※申請用紙を再印刷する場合には、プルダウンメニューからタイムスタンプを選んで「申請用紙表示」を押して下さい。

**五印刷 未由請** 

累計印刷 全て(累計) 🗸 月締申請書印刷

✓ 申請用紙表示

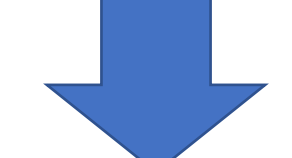

#### 競技者登録情報一覧表

| チーム       | →名称 🐰        |              |     | ZIPJ7 | Pイルに出 | 力     |    | 競技者 | 音登録 | 計青報明約 | 細表表が | Ā   |         | 旧体登     | 録申   | 請書表示 |
|-----------|--------------|--------------|-----|-------|-------|-------|----|-----|-----|-------|------|-----|---------|---------|------|------|
| チーム<br>区分 | ムコード 50<br>第 | 0030<br>第1区: | 分   |       |       |       |    |     |     |       |      |     |         |         |      |      |
| 2019      | 年            |              |     |       |       |       |    |     |     |       | 表表   | 日時  | 2020/03 | 3/08 14 | l:13 |      |
| SQ 🔮      | 資録番号         | 性別           | 氏名漢 | 字     | 生年月   | 18    | 学種 | 学年  | 競   | 飛水    | シー   | 0 [ | タイムス    | タンプ     |      |      |
| 1         |              | 男            |     |       | 2000/ | 04/14 | 大学 | 1   | 申   |       |      |     | 2019/04 | 4/03-13 | :29  |      |
| 2         |              | 男            |     |       | 2000/ | 07/13 | 大学 | 1   | 申   |       |      |     | 2019/04 | 4/03 13 | :29  |      |
| 3         |              | 男            |     |       | 2000/ | 08/09 | 大学 | 1   | 申   |       |      |     | 2019/04 | 4/03 13 | :29  |      |
| 4         |              | 男            |     |       | 2000/ | 09/23 | 大学 | 1   | 申   |       |      |     | 2019/04 | 4/03-13 | :29  |      |

| 競技者登録情報明細表 ···· | 1部   |
|-----------------|------|
| 競技者登録情報一覧表 ···  | 1部   |
|                 | つ立に  |
|                 | 그 미기 |

累計印刷「全て(累計)」にし、

「月締申請書印刷」をクリック

上記資料を印刷し、提出

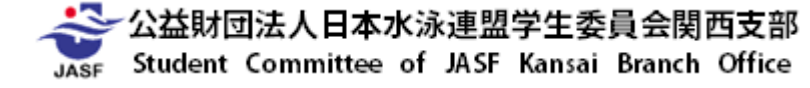

#### ・書類の提出について

①競技者情報明細表 … 1部

②競技者情報一覧表 ··· 1部

③競技者登録集計表 ··· 2部

④登録する競技者の学生証のコピー(台紙に貼りつけ)

以上①~④の書類をA4サイズの封筒(角2封筒等)に入れて提出してください。 【送付先】

〒547-0011 大阪市平野区長吉出戸4-5-16 大阪水泳学校内 公益財団法人日本水泳連盟学生委員会関西支部

「情報システム委員会 競技者登録係」 宛

〒547-0011

大阪市平野区長吉出戸4-5-16 大阪水泳学校長吉校内

公益財団法人日本水泳連盟学生委員会関西支部 情報システム委員会 競技者登録係 行

登録申請書類 在中

| 差  | <ul> <li>登録団体番号</li> <li>50</li> </ul> | 住所            |  |  |  |  |  |  |  |  |
|----|----------------------------------------|---------------|--|--|--|--|--|--|--|--|
| 円  | 登録団体名                                  | 担当者名 投面日      |  |  |  |  |  |  |  |  |
| 内  | tr et                                  | 基本登録          |  |  |  |  |  |  |  |  |
| 谷物 | 年 度                                    | 第(1・2・3)期追加登録 |  |  |  |  |  |  |  |  |

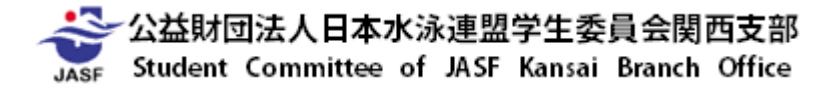

# 第1部 競技者登録

- ・2021年度 競技者登録(基本登録)について
- ・2021年度 競技者登録(追加登録)について
- ・2021年度競技者登録(追加登録)期間について
- ・2021年度競技者登録費の振込みについて

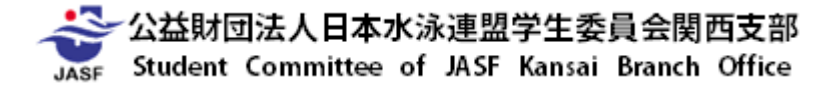

|                | 第1期                                     | 第2期                                           | 第3期                                          |
|----------------|-----------------------------------------|-----------------------------------------------|----------------------------------------------|
| 登 録<br>開 始 日   | 6/1                                     | <b>10/11</b><br>第97回 日本学生選手権水泳競技大会<br>終了翌日    | 12/10                                        |
| 登 録<br>終了日     | 7/1<br>第95回 関西学生選手権水泳競技大会<br>エントリー締め切り日 | <b>12/2</b><br>第15回 関西学生冬季公認記録会<br>エントリー締め切り日 | 2/17<br>第44回 関西学生春季室内選手権水泳競技大会<br>エントリー締め切り日 |
| 申 請<br>締 切 日   | 7/1                                     | 12/2                                          | 2/17                                         |
| 日 水 連<br>報 告 日 | 7/8                                     | 12/9                                          | 2/24                                         |

(公財)日本水泳連盟学生委員会規約により、 7月~9月の登録受付は変則的ですので、追加登録をされる際はご注意ください。 <mark>※第1期には水球の追加登録は行えません。</mark>

# 第1部 競技者登録

- ・2021年度 競技者登録(基本登録)について
- ・2021年度 競技者登録(追加登録)について
- ・2021年度 競技者登録(追加登録)期間について
- ・2021年度競技者登録費の振込みについて

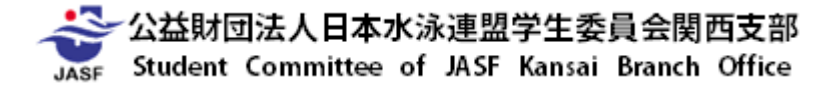

# 第1部 競技者登録 ~2021年度競技者登録費の振込みについて~

・登録費の納入について

#### 【振込先】

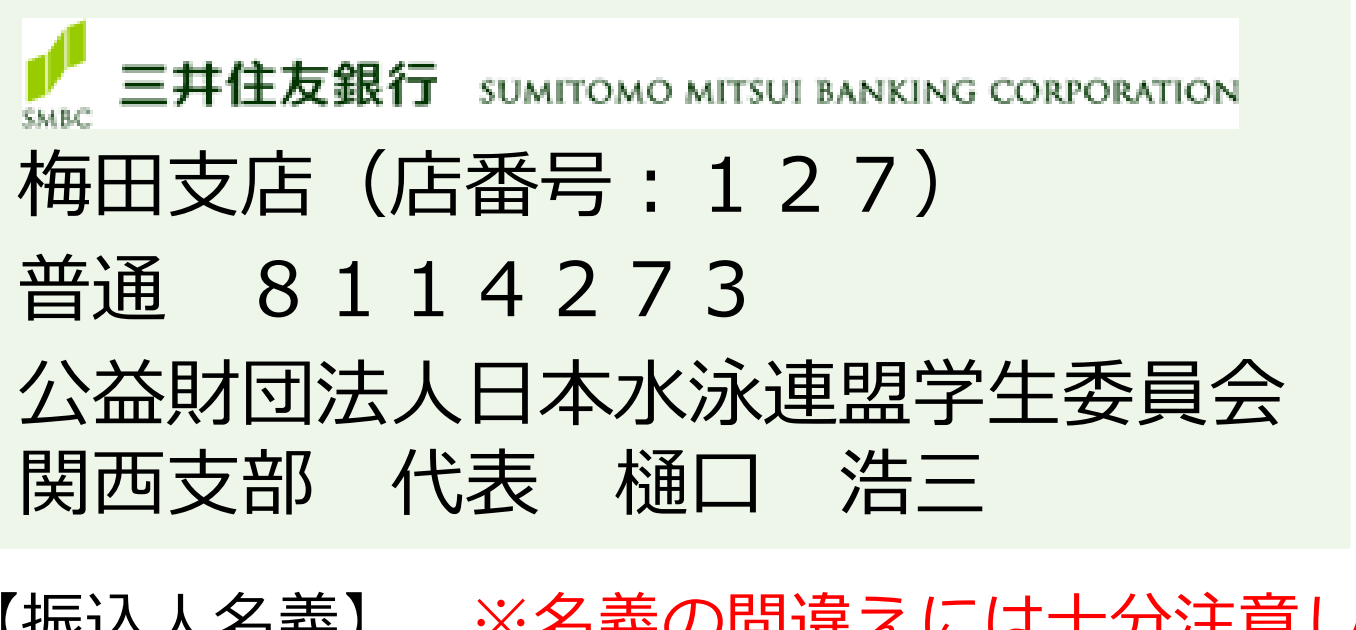

【振込人名義】 ※名義の間違えには十分注意してください。 <基本登録>「<mark>キネン</mark>-団体番号」(例:<mark>キネン</mark>- 50\*\*\*) <追加登録>「<mark>ツイカ</mark>-団体番号」(例:<mark>ツイカ</mark>-50\*\*\*)

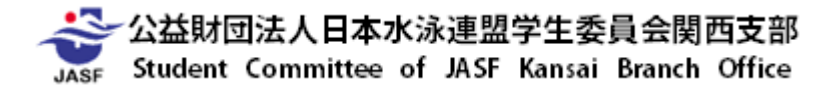

### 第1部 競技者登録 ~2021年度競技者登録費の振込みについて~

・登録費の納入について

①関西支部において、各加盟校の登録状況を確認します。

②関西支部より、各加盟校宛に登録費納入について請求書をお送りします。

| 基本登録(団体登録費含む) | ··· 6月初旬           |
|---------------|--------------------|
| 追加第1期         | ・・・ 8月初旬           |
| 追加第2期         | ・・・12月初旬           |
| 追加第3期         | ・・・ 1月初旬・2月初旬・3月初旬 |

③請求書に書かれた金額をお支払いください。 <mark>請求書を受け取るまでは、絶対に納入をしないでください!</mark>

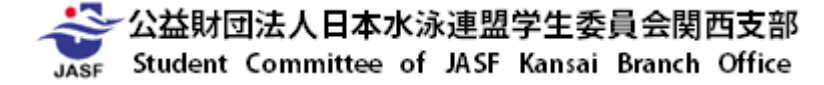

# 第1部 競技者登録

- ・2021年度競技者登録(基本登録)について
- ・2021年度 競技者登録(追加登録)について
- ・2021年度 競技者登録(追加登録)期間について
- ・2021年度競技者登録費の振込みについて

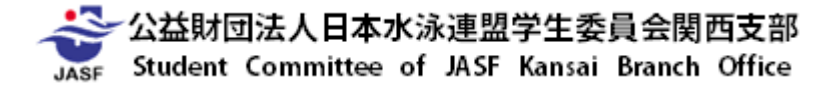

# 第1部 競技者登録

・新1年生の競技者登録について

#### 【注意事項】

- ・登録前に必ず2006年以降に中学・高校・SCに所属してたか調査してください。 ID番号は1人1つが原則です。
- ・新1年生の登録の際に、2重登録が発覚した場合には
   必ず情報担当にお知らせください。無断で処理を行わないようにして下さい。
   (該当する選手の「登録番号・氏名・カナ・性別・生年月日」を

info.kcsa@gmail.comまでご連絡下さい。)

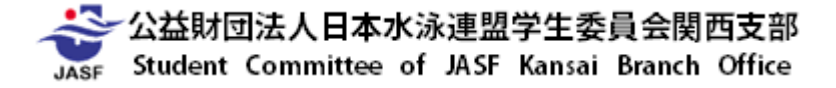

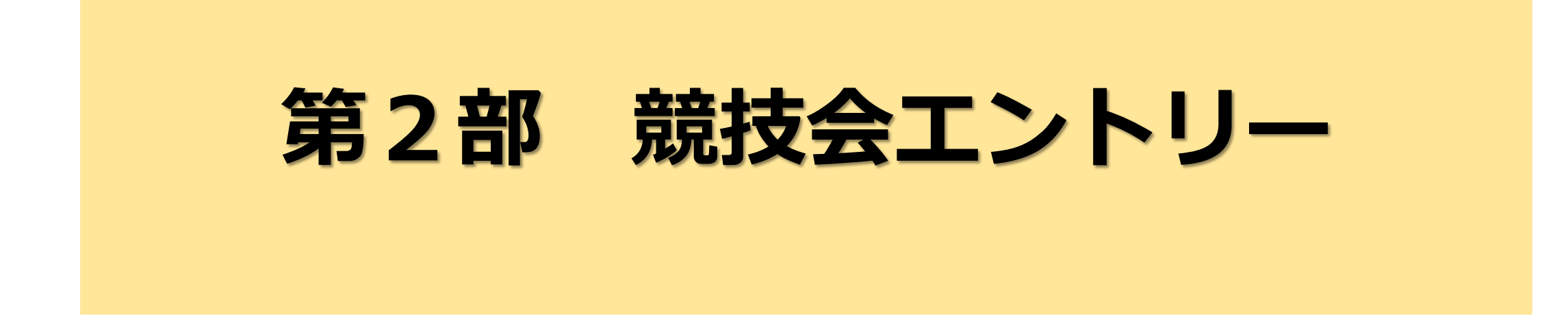

- ・2021年度競技会エントリー方法について
- ・2021年度 競技会リレーエントリー方法について
- ・2021年度 競技会参加申し込み書類作成方法について

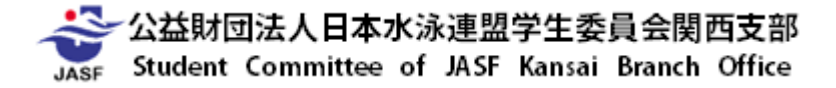

- <u>・競技会エントリーの流れ</u>
- ①個人種目エントリー
- ②リレー種目エントリー
- ③参加情報の集計
- ④Web-SWMSYSから帳票印刷
- ⑤大会申込書(様式2)の作成
- ⑥申込書類の郵送
- ⑦申込金の振り込み (競技会終了後)
- ⑧大会申込書(様式1)の作成・提出(競技会終了後)

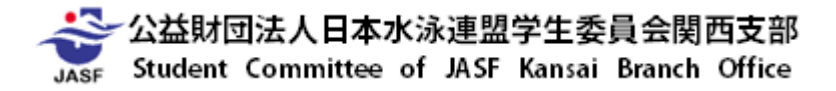

- <u>・競技会エントリーの流れ</u>
- ①個人種目エントリー
- ②リレー種目エントリー
- ③参加情報の集計
- ④Web-SWMSYSから帳票印刷
- ⑤大会申込書(様式2)の作成
- ⑥申込書類の郵送
- ⑦申込金の振り込み (競技会終了後)
- ⑧大会申込書(様式1)の作成・提出(競技会終了後)

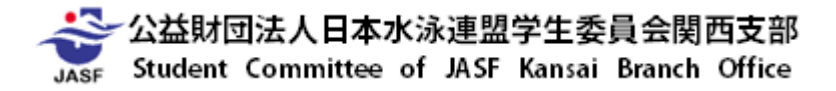

## <u>・競技会エントリーの流れ</u> ~①個人種目エントリー~

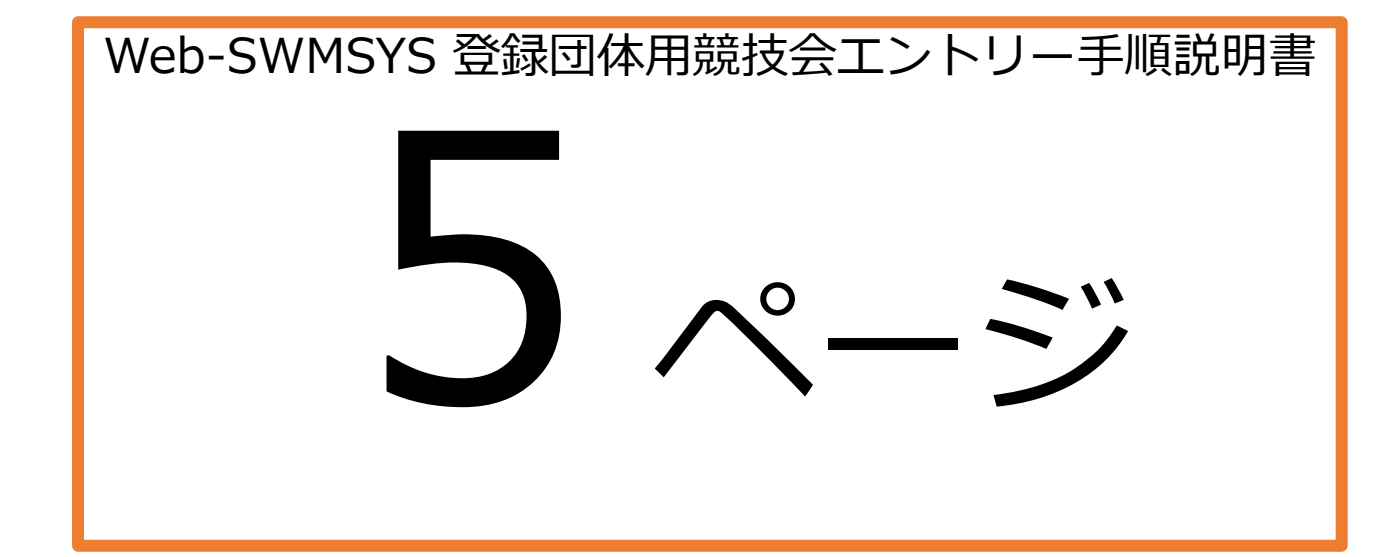

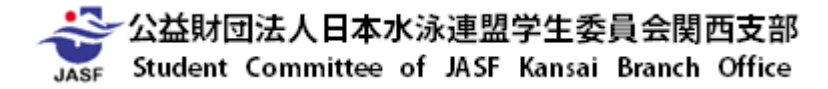

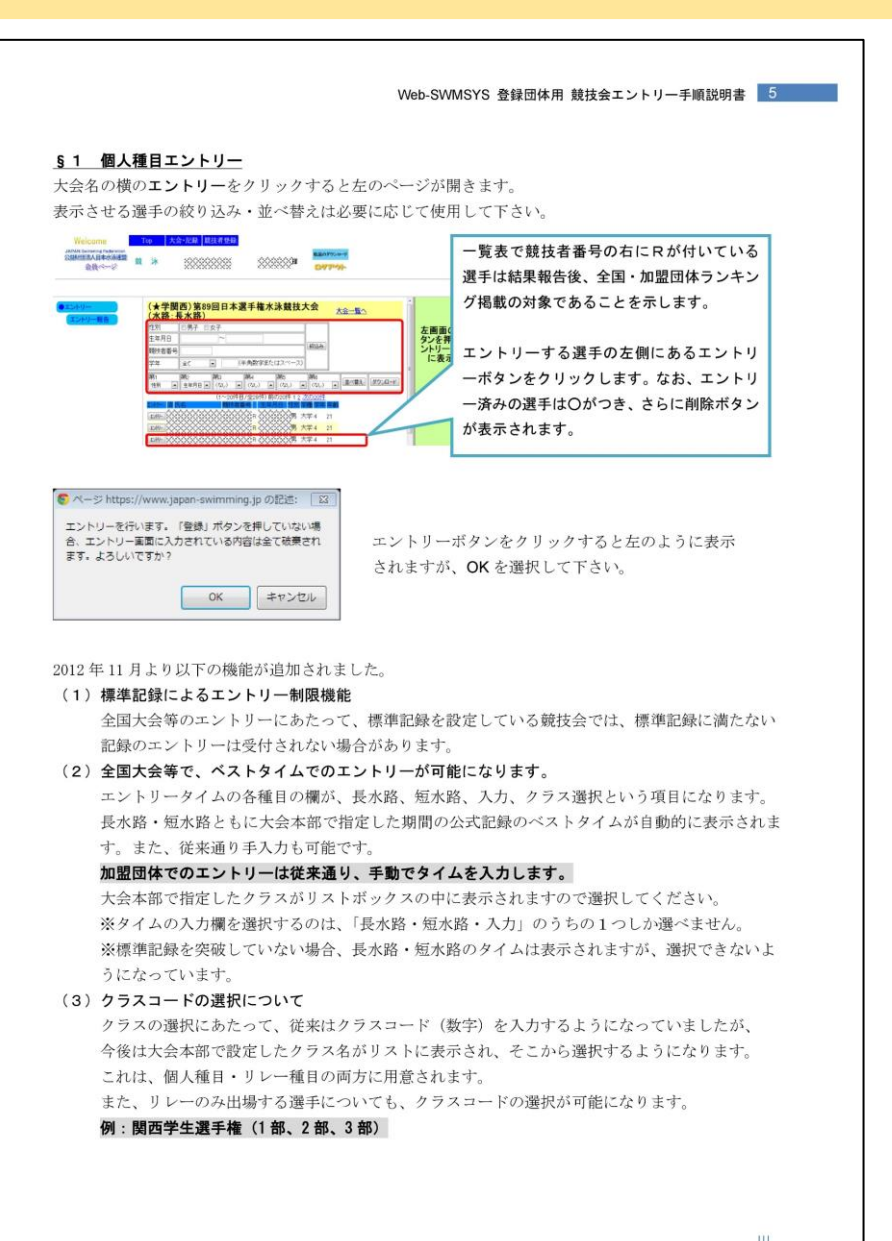

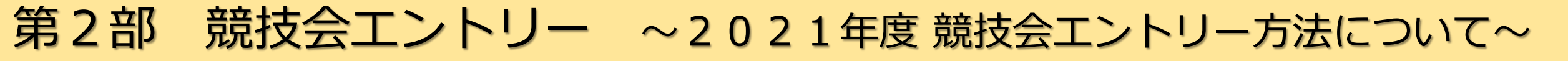

#### ・競技会エントリーの流れ ~①個人種目エントリー~

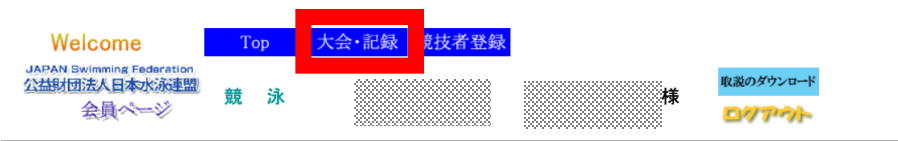

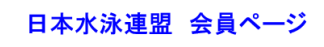

お疲れ様です。上のメニューから処理を選択してください。

#### - 学生(委)関西支部からのお知らせ

<< 2020年度競技者登録について >>

2020年度競技者登録は<mark>【3月20日(金)競技者登録説明会 開催以降】</mark>に行ってください。 なお、第21回津田チャンピオンズカップに出場する大学につきましては、別途対応をいたしますのでご連絡をお願いいたします。

何かご不明な点がございましたら、下記連絡先までお問い合わせいただきますようお願いいたします。

【連絡先】 (公財)日本水泳連盟学生委員会関西支部 情報システム主任 長野 博樹 (立命館大学) Mail: infokcsa@gmail.com

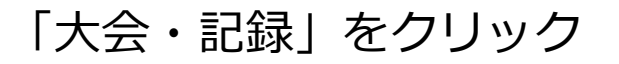

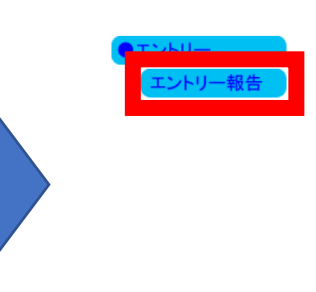

Welcome

JAPAN Swimming Federation

公益財団法人日本水泳連盟

会員ページ

#### 日本水泳連

お疲れ様です。上のメニュ

収説のダウンロード

ロクアウト

様

学生(委)関西支部からのお知らせ -

大会·記録 競技者登録

Top

諳

<< 2020年度競技者登録について >>

2020年度競技者登録は【3月20日(金)競技者登録説明会開催以降】 に行ってください なお、第21回津田チャンピオンズカップに出場する大学につきましては、別途対応をい

何かご不明な点がございましたら、下記連絡先までお問い合わせいただきますようお

【連絡先】 (公財)日本水泳連盟学生委員会関西支部 情報システム主任 長野 博樹(立命館大学) Mail: infokcsa@gmail.com

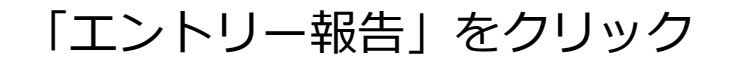

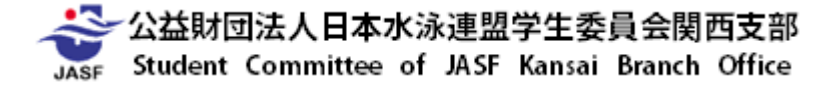

#### 競技会エントリーの流れ 種目エントリー~ (1)個

JASE

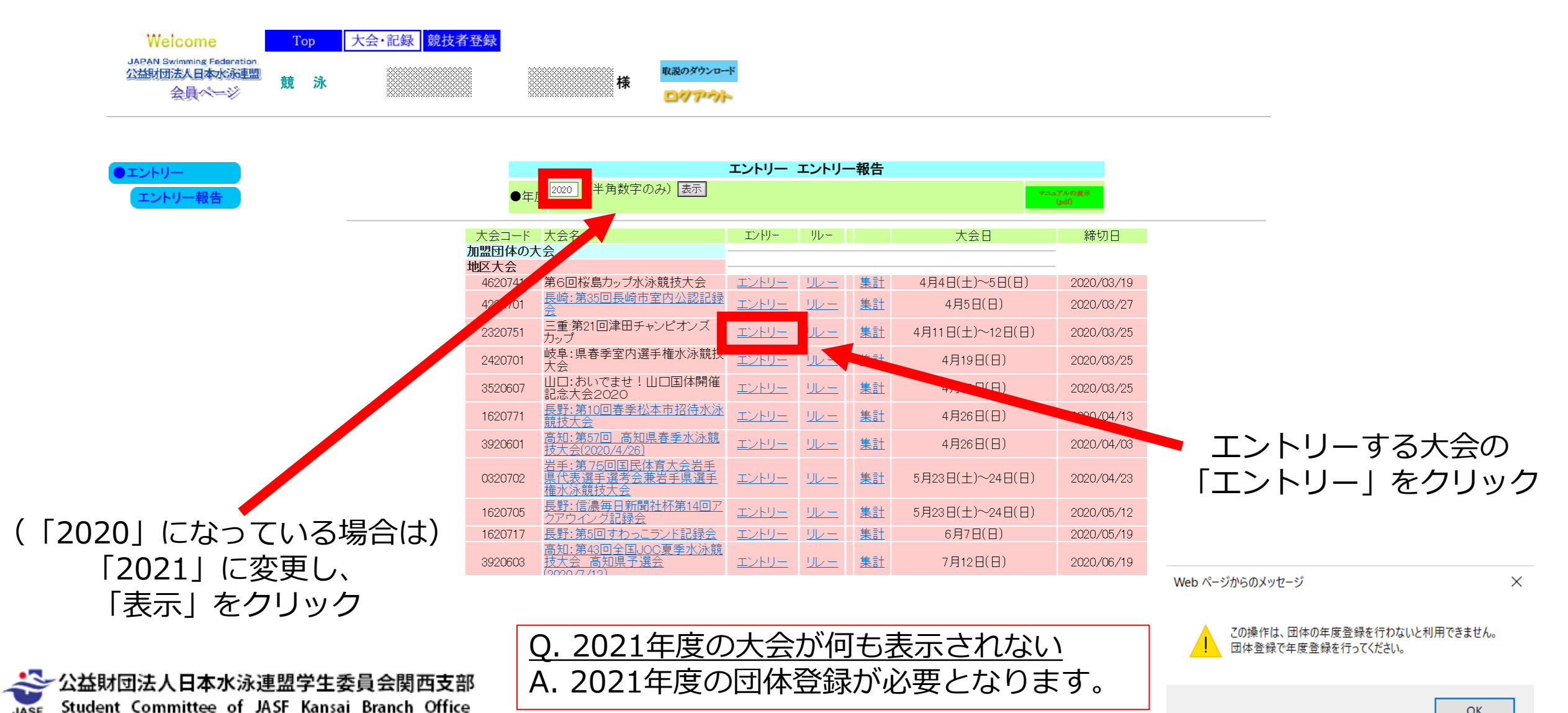

#### <u>・競技会エントリーの流れ ~①個人種目エントリー~</u>

| 性別                 | □男子 □ち          | マイト マング マング マング マング マング マング マング マング マング マング |             |                |     |                   |       |      |        |
|--------------------|-----------------|---------------------------------------------|-------------|----------------|-----|-------------------|-------|------|--------|
| 牛年月日               | $\square$       | 1                                           |             |                |     |                   |       |      |        |
| 上,//1日<br>競技者番号    |                 |                                             |             |                | - 4 | 交込み               |       |      |        |
| 》(1)、13 面 1)<br>学年 | 全て V            | (半角                                         | <b></b> 動数字 | またはスペース        | 5   |                   |       |      |        |
| 第1<br>性別 🗸         | 第2<br>(生年月日 🗸 🗍 | 第3<br>(なし)   ▼                              | 第4<br>(なし   | 第5<br>ル V (なし) | ~   | 第6<br>(なし)        | ~     | 並べ替え | ダウンロード |
|                    | (               | 1~20件目                                      | 目/全4        | 9件) 前の20件      | 12  | <u>3 次の201</u>    | <br>生 |      |        |
| <u>`'lll=</u> 済日   | 氏名              | 競技者                                         | 皆番号         | 生年月日           | 性別  | 学種学:              | 年年齢   | ì    |        |
| エントリー              |                 |                                             |             | R 1998/06/30   | 男   | 大学 4              | 21    |      |        |
|                    |                 |                                             |             | R 1998/07/22   | 男   | 大学 <mark>4</mark> | 21    |      |        |
| エントリー              |                 |                                             |             | R 1998/10/18   | 男   | 大学 4              | 21    |      |        |
| エントリー              |                 |                                             |             | R 1998/11/09   | 男   | 大学 <mark>4</mark> | 21    |      |        |
| エントリー              |                 |                                             |             | R 1999/01/09   | 男   | 大学 4              | 21    |      |        |
| エントリー              |                 |                                             |             | R 1999/04/14   | 男   | 大学 3              | 20    |      |        |
| エントリー              |                 |                                             |             | R 1999/04/16   | 男   | 大学 3              | 20    |      |        |
| エントリー              |                 |                                             |             | R 1999/05/18   | 男   | 大学 3              | 20    |      |        |
| エントリー              |                 |                                             |             | R 1999/05/23   | 男   | 大学 3              | 20    |      |        |
| エントリー              |                 |                                             |             | R 1999/08/29   | 男   | 大学 3              | 20    |      |        |
| エントリー              |                 |                                             |             | R 1999/09/11   | 男   | 大学 3              | 20    |      |        |
| エントリー              |                 |                                             |             | R 1999/09/17   | 男   | 大学 3              | 20    |      |        |
| エントリー              |                 |                                             |             | R 1999/09/28   | 男   | 大学 3              | 20    |      |        |
| エントリー              |                 |                                             |             | R 1999/09/29   | 男   | 大学 3              | 20    |      |        |
| エントリー              |                 |                                             |             | R 1999/10/29   | 男   | 大学 3              | 20    |      |        |
| エントリー              |                 |                                             |             | R 1999/11/11   | 男   | 大学 3              | 20    |      |        |
| エントリー              |                 |                                             |             | R 2000/04/02   | 男   | 大学 2              | 20    |      |        |
| エントリー              |                 |                                             |             | R 2000/04/20   | 男   | 大学 2              | 19    |      |        |
| エントリー              |                 |                                             |             | R 2000/05/09   | 男   | 大学2               | 19    |      |        |

#### エントリーする選手の左側にある 「エントリーボタン」をクリックし、「OK」をクリック

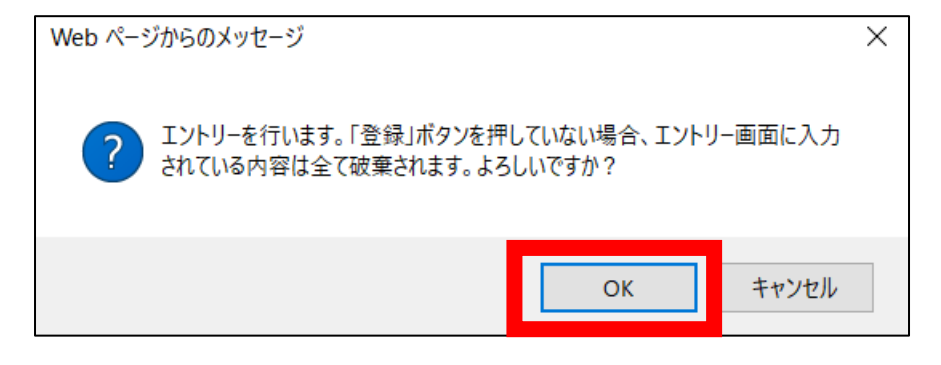

- エントリー済みの選手には「済」に「〇」がつき、 さらに削除ボタンが表示されます。
- 【注意事項】 ・違う大会にエントリーしてしまった場合は 必ず全てのエントリーデータを削除して下さい。 0.選手が一覧に表示されない
- A. 申請処理を行わないとエントリー可能登録者一覧には 反映されません。

#### ・競技会エントリーの流れ ~①個人種目エントリー~

| <ul> <li>● エノ</li> <li>● 長7</li> <li>○ 短7</li> <li><b>競技者</b></li> <li>・</li> <li>・</li></ul> | HJ-タイム<br>水路タイム<br>水路タイム<br><b>番号</b><br>目にチェッ<br>ーを取り消                                                                                                    | エントリータイム呼出 M<br>エントリータイム保存 5<br>氏名<br>クレエントリータイムを<br>打す場合はエントリー | (eb(こ保存されて<br>F記エントリータ-<br>F記エントリータ-<br>A)(こ保存します<br>マイムは保持され<br>た入力して下さい<br>削除ボタンを押し                                                                                                    | いる選択したタイム(エントリー<br>イム欄に表示します。ただし、<br>タイム欄に表示されているエント<br>。表示されていない種目/距離<br>ます。<br><b>氏名カナ 生年</b><br>199<br>100<br>たてください。                                               | -タイム/長水路/短2<br>実施種目以外は表示さ<br>リータイムを選択したタ<br>誰のタイムについては伊<br>E月日 性別<br>8/06/30 男 | K路)を読み込んで、<br>れません。<br>イム(長水路/短水<br>R存せず、Web上の | I                   | ントリーする種目にチェックをつけ、<br>「入力」にチェックをつけた後、<br>エントリータイムを入力                                         |
|----------------------------------------------------------------------------------------------------|----------------------------------------------------------------------------------------------------|-----------------------------------------------------------------|----------------------------------------------------------------------------------------------------|----------------------------------------------------------------------------------------------------|--------------------------------------------------------------------------------|------------------------------------------------|---------------------|---------------------------------------------------------------------------------------------|
| ベストタ                                                                                                    | イム取得[                                                                                                    | ]:—                                                             | 기타                                                                                                    | 1- <b>2</b>                                                                                                    |                                                                                |                                                | ᄺ                   |                                                                                             |
| 50<br>100m<br>200m<br>400m                                                                                                    | <ul> <li>長水()</li> <li>人刀()</li> <li>長水()</li> <li>短水()</li> <li>石刀()</li> <li>長水()</li> <li>石刀()</li> <li>長水()</li> <li>石刀()</li> <li>長水()</li> <li>石刀()</li> <li>長水()</li> <li>石刀()</li> <li>石刀()</li> <li>石()</li> <li>石()</li> <li>石()</li> <li>石()</li> <li>石()</li> <li>石()</li> <li>石()</li> <li>石()</li> <li>石()</li> <li>石()</li> <li>()</li> <li></li></ul> |                                                                 | 長水<br>短水<br>短水<br>短水<br>短水<br>に<br>短水<br>に<br>一<br>短水<br>に<br>一<br>短水<br>に<br>一<br>一<br>短水<br>に<br>一<br>一<br>一<br>短水<br>に<br>一<br>一<br>一<br>一<br>一<br>一<br>一<br>一<br>一<br>一<br>一<br>一<br>一 | <ul> <li>長水</li> <li>短水</li> <li>入力</li> <li>反水</li> <li>石力</li> <li>短水</li> <li>石力</li> <li>短水</li> <li>入力</li> <li>短水</li> <li>入力</li> <li>石力</li> <li>石力</li> </ul> |                                                                                |                                                |                     | 人力する際は<br>mm:ss.00 または<br>mmss.00 のいずれかで入力して下さい。<br>(例) 1分58秒68の場合<br>1:58.68 または<br>158.68 |
| 1500m                                                                                                    | □ 短水<br>□ 短水<br>入力(                                                                                                    |                                                                 |                                                                                                    |                                                                                                    |                                                                                |                                                | リレーのみ□<br>クラス 未設定 ◆ | リレーのみに出場する選手の場合は、                                                                           |
| 登<br>JASF                                                                                                    | 録<br>公益財<br>Studen                                                                                                    | <sup>重E</sup><br>団法人日本水<br>t Committee of                       | 泳連盟学生<br>f JASF Kans                                                                                                    | 委員会関西支部<br>ai Branch Office                                                                                                    | 内容                                                                             | を確認後、                                          | 「登録」をク              |                                                                                             |

- <u>・競技会エントリーの流れ</u>
- ①個人種目エントリー
- ②リレー種目エントリー
- ③参加情報の集計
- ④Web-SWMSYSから帳票印刷
- ⑤大会申込書(様式2)の作成
- ⑥申込書類の郵送
- ⑦申込金の振り込み (競技会終了後)
- ⑧大会申込書(様式1)の作成・提出(競技会終了後)

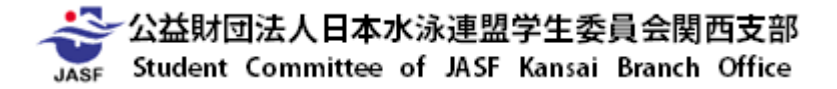

# <u>・競技会エントリーの流れ</u>

#### <u>~②リレー種目エントリー~</u>

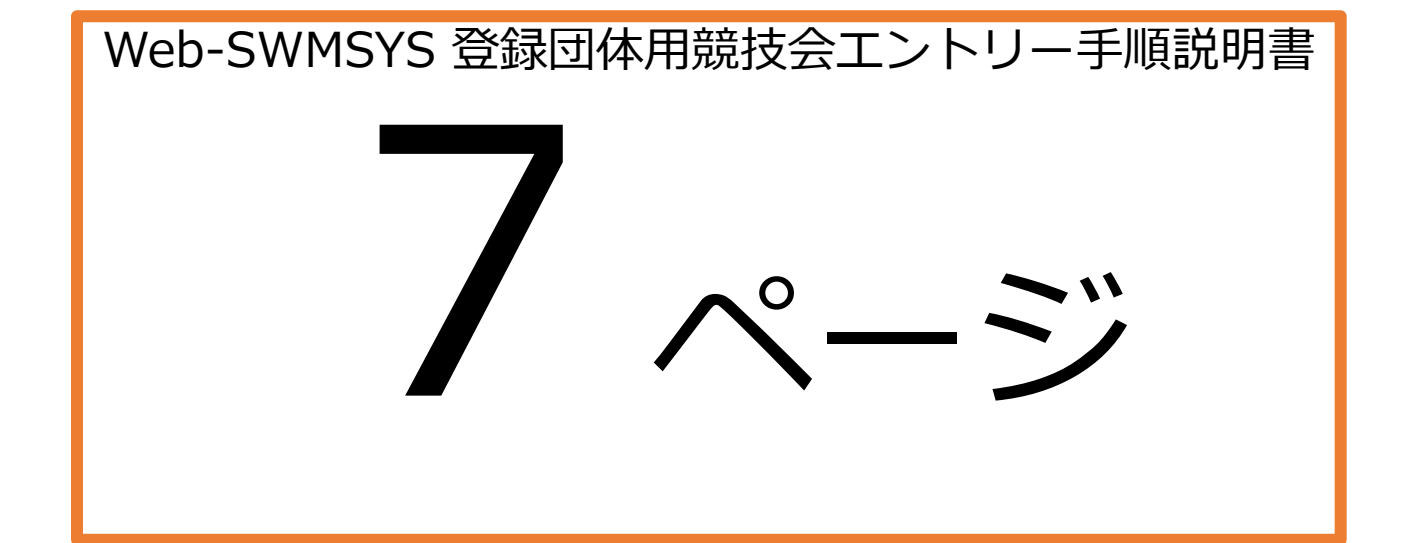

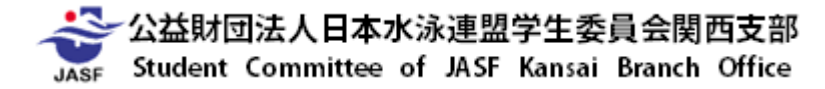

Web-SWMSYS 登録団体用 競技会エントリー手順説明書 🗾

#### §2 リレー種目エントリー

大会名の横の**リレー**をクリックすると以下のページが開きます。 出場される種目のチーム1にチェックを入れて下さい。 チーム名・チーム名カナ・チーム名電光が自動入力されますので、エントリータイム・クラス(加盟団体 で設定していない場合は入力不可)を入力して下さい。 チーム名電光は8文字以内であれば変更していただいて構いません。 エントリータイム入力後、下の登録ボタンをクリックすれば完了です。 ※個人種目・リレー種目ともに、エントリータイム欄は空白でもエントリー可能です。

#### <リレー用の画面>

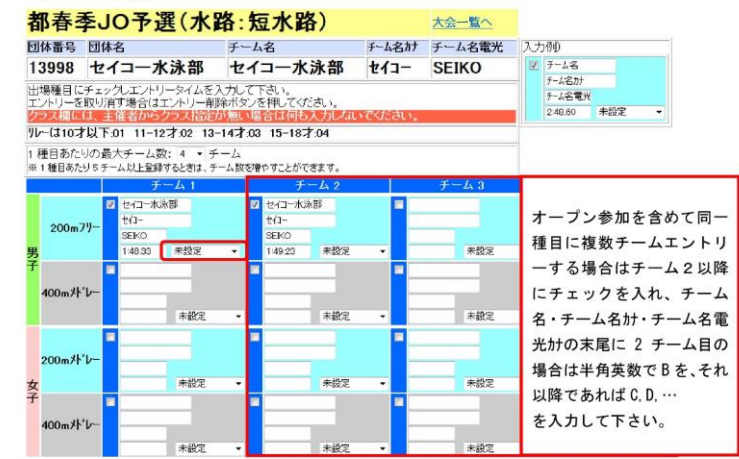

※エントリーについて、大会ごとにどの項目を使用するかの指定がされます。 また、大会によっては上記項目のうち一部しか表示されない場合もあります。

#### ※エントリーに関する連絡・注意事項が一部変更になります

個人種目エントリー時の連絡・注意事項と、リレーエントリー時の連絡・注意事項が分かれて 表示されます。エントリー時、個人種目とリレー種目の注意事項を確認した上で処理をすすめて 下さい。

#### <u>・競技会エントリーの流れ ~②リレー種目エントリー~</u>

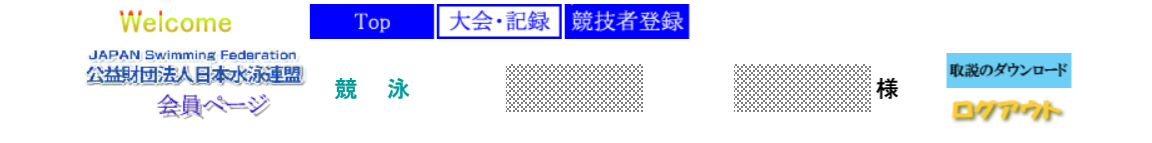

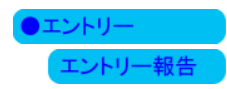

|         |                                                       | エントリー        | エントリー         | ─報告       |                 |                |          |
|---------|-------------------------------------------------------|--------------|---------------|-----------|-----------------|----------------|----------|
| ●年      | 度 2020 (半角数字のみ) 表示                                    |              |               |           | 95.             | アルの表示<br>(pdf) |          |
| 大会コード   | 大会名                                                   | IンN-         | ル-            |           | 大会日             | 締切日            |          |
| 加盟団体のフ  | た会                                                    |              |               |           |                 |                |          |
| 地区大会    |                                                       |              |               |           |                 |                |          |
| 4620741 | 第6回桜島カップ水泳競技大会                                        | <u>エントリー</u> | リレー           | <u>集計</u> | 4月4日(土)~5日(日)   | 2020/03/19     |          |
| 4220701 | <u>長崎:第35回長崎市室内公認記録</u><br>会                          | <u>エントリー</u> | <u> </u>      | <u>集計</u> | 4月5日(日)         | 2020/03/27     |          |
| 2320751 | 三重:第21回津田チャンピオンズ<br>カップ                               | エントリー        | リレー           | <u>集計</u> | 4月11日(土)~12日(日) | 2020/03/25     |          |
| 2420701 | 岐阜:県春季室内選手権水泳競技<br>大会                                 | エントリー        | <u> 110 -</u> |           | 4月19日(日)        | 2020/03/25     |          |
| 3520607 | 山口:おいでませ!山口国体開催<br>記念大会2020                           | エントリー        | <u> - 40</u>  | <u>集計</u> | 4月13-21月)       | 2020/03/25     |          |
| 1620771 | <u>長野:第10回春季松本市招待水泳<br/>競技大会</u>                      | エントリー        | <u> </u>      | <u>集計</u> | 4月26日(日)        | 29/04/13       |          |
| 3920601 | <u>高知:第57回 高知県春季水泳競</u><br><u>技大会(2020/4/26)</u>      | エントリー        | <u> </u>      | <u>集計</u> | 4月26日(日)        | 2020/04/03     | <b>L</b> |
| 0320702 | <u>岩手:第75回国民体育大会岩手<br/>県代表選手選考会兼岩手県選手<br/>権水泳競技大会</u> | <u>エントリー</u> | <u>90-</u>    | <u>集計</u> | 5月23日(土)~24日(日) | 2020/04/23     | آ]       |
| 1620705 | 長野:信濃毎日新聞社杯第14回ア<br>クアウイング記録会                         | エントリー        | <u> </u>      | <u>集計</u> | 5月23日(土)∼24日(日) | 2020/05/12     |          |
| 1620717 | 長野:第5回すわっこランド記録会                                      | エントリー        | リレー           | <u>集計</u> | 6月7日(日)         | 2020/05/19     |          |
| 3920603 | 高知:第43回全国JOC夏季水泳競<br>技大会 高知県予選会                       | <u>エントリー</u> | <u> - 40</u>  | <u>集計</u> | 7月12日(日)        | 2020/06/19     |          |

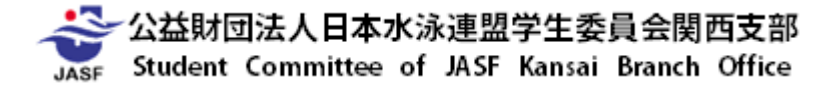

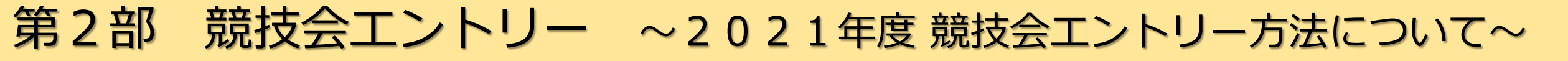

#### ・競技会エントリーの流れ ~②リレー種目エントリー~

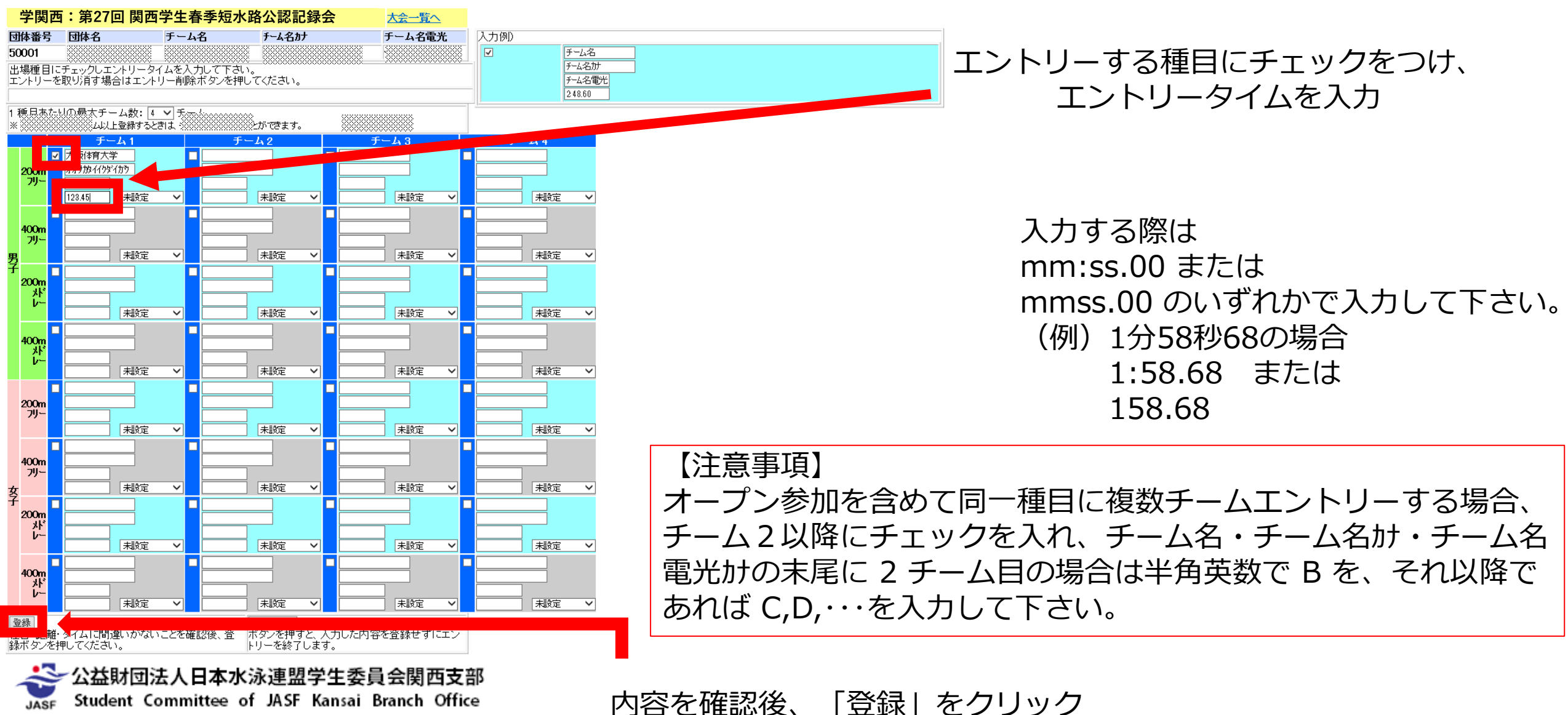

- <u>・競技会エントリーの流れ</u>
- ①個人種目エントリー
- ②リレー種目エントリー
- ③参加情報の集計
- ④Web-SWMSYSから帳票印刷
- ⑤大会申込書(様式2)の作成
- ⑥申込書類の郵送
- ⑦申込金の振り込み (競技会終了後)
- ⑧大会申込書(様式1)の作成・提出(競技会終了後)

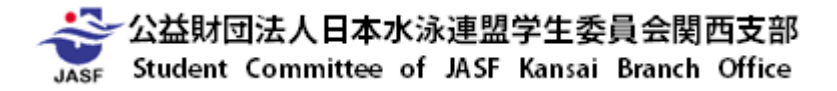

#### <u>・競技会エントリーの流れ</u>

#### ~③参加情報の集計~

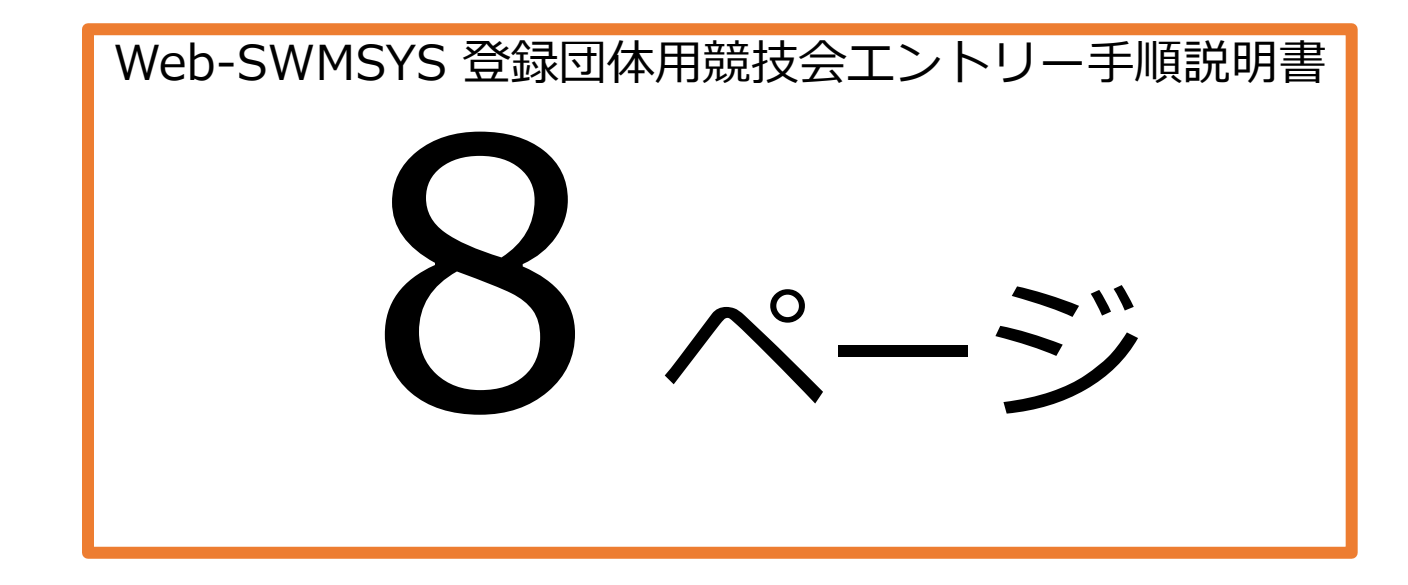

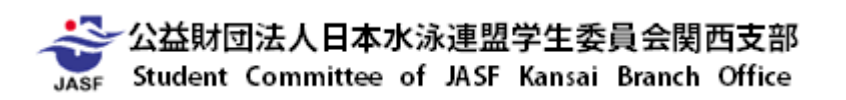

| Welcome<br>MIRA General<br>Bill-in-2 |                                               | 222222 B 800700-0                                                                                                    |                                                                                                    | 十一々の逆の集計なカリッカオスレナの                                                                      |
|--------------------------------------|-----------------------------------------------|----------------------------------------------------------------------------------------------------|----------------------------------------------------------------------------------------------------|-----------------------------------------------------------------------------------------|
| z))+5-                               |                                               |                                                                                                    | 2.49-08-                                                                                                    | 大会名の傾の集町をクリックッるこ在の<br>ページが開きます。                                                         |
| (1549-截音)                            | 大会部務 ※<br>大会日時 57<br>開催地 年<br>クラス改変 あ<br>本数 系 | 00008 7007285465300759<br>10003<br>87279/7<br>0 082498                                                                                                    |                                                                                                    | エントリー会類にけ大会要項かどに記載                                                                      |
|                                      |                                               | **************************************                                                                                                    |                                                                                                    | されている団体参加費・個人参加費・リ                                                                      |
|                                      | (18)<br>(人)<br>エンクリー責任者 当年<br>(18)<br>(18)    | 101200 1 1000 FE<br>01200 1 1200 FE<br>344<br>344<br>355214                                                                                                    | 1                                                                                                    | レー参加費を入力します。                                                                            |
|                                      | 70774<br>安全プログラム<br>オーデノ種目                    | ■63 700 円 = 数 3 tr ~ 100<br>単位 1000 円 × 数 3 tr ~ 100<br>単位 500 円 × 数 4 tr ~ 100<br>(単位)                                                                                                    |                                                                                                    | ヨス命主催へ云ては、項ロエーのほか」の表にしたがって入力して下さい。                                                      |
| 1                                    | 項目名                                           | 費用                                                                                                    | 人数                                                                                                    | ※他の加盟団体では入力内容が違う場合                                                                      |
| 項目 1                                 | プログラム                                         | 、 (単価)                                                                                                    | (申込部数)                                                                                                    | があります。                                                                                  |
| 項目 2                                 | 完全プログラ                                        | ラム (単価)                                                                                                    | (申込部数)                                                                                                    |                                                                                         |
| 項目にフ<br><del>ントリー</del><br>エントリー報告   | 人力後、 <b>集計</b> ボ                              | タンを押して下<br>大会報報 2008年度<br>大品時 5月7日日)<br>開催時 第月77日7<br>573歳(2)51141<br>大会の参切面に1<br>日本語<br>大大会の参切面に1<br>日本語<br>日本語<br>日本語<br>日本語<br>日本語<br>日本語<br>日本語<br>日本語                                                                                                    | さい。<br>*#***********************************                                                                                                    | <u>     エ4ル mac</u> 「集計」ボタンを押すとページが更     新され、申込種目の合計数とエント     リー情報のダウンロード・印刷がで     きます。 |
| 項目にフ<br><del>ンかー<br/>でかー報8</del>     | 入力後、 <b>集計</b> ボ                              | タンを押して下<br>大会称 Docerte<br>大会な Docerte<br>大会な Docerte<br>たなのかのです。<br>大会な Docerte<br>たがった。<br>大会な Docerte<br>たがった。<br>大会な Docerte<br>たがった。<br>大会な Docerte<br>たがった。<br>大会な Docerte<br>たがった。<br>大会な Docerte<br>たがった。<br>大会な Docerte<br>たがった。<br>大会な Docerte<br>たがった。<br>たがった。<br>たのでのでので、<br>たがった。<br>たのでのでのでので、<br>たがった。<br>たのでのでのでのでのでのでのでのでのでのでのでのでのでのでのでのでのでのでので                                                                                                    | XB**生産単級本法際は大会<br>1<br>デー<br>デー<br>単連<br>以下のようCマシCU-UTF、<br>1<br>の考え 1 = 0<br>の考え 2 = 0<br>の考え 8 = 1,600 円<br>1,500 円<br>1,500 | エルー版<br>「集計」ボタンを押すとページが更<br>新され、申込種目の合計数とエント<br>リー情報のダウンロード・印刷がで<br>きます。                |
| 項目に)<br>(1997-188<br>(1997-188       | 人力後、集計ボ                                       | タンを押して下<br>大会名称 D00097歳<br>大会名称 D00097歳<br>大会名称 D0197億<br>1000<br>1000<br>10 | さい。     まがっまません。     ・・・・・・・・・・・・・・・・・・・・・・・・・・・・・・・・・                                                                                                    | 「集計」ボタンを押すとページが更<br>新され、申込種目の合計数とエント<br>リー情報のダウンロード・印刷がで<br>きます。                        |
第2部 競技会エントリー ~2021年度競技会エントリー方法について~

#### ・競技会エントリーの流れ ~③参加情報の集計~

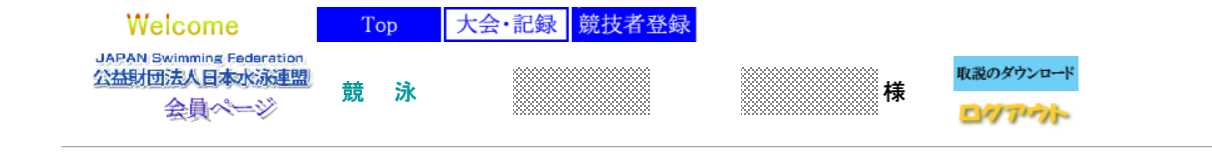

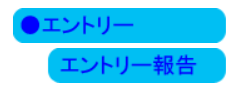

|         |                                                              | エントリー        | エントリー        | -報告        |                 |                |
|---------|--------------------------------------------------------------|--------------|--------------|------------|-----------------|----------------|
| • 4     | 年度 2020 (半角数字のみ) 表示                                          |              |              |            | 72;             | プルの表示<br>(pdf) |
| 大会コー    | ド 大会名                                                        | エン           | <u> </u> ルー  |            | 大会日             | 締切日            |
| 加盟団体の   | D大会                                                          |              |              |            |                 |                |
| 地区大会    | 第2回抄自力 プルン競技十分                                               |              | 1.0          | 住于         |                 | 0000 /00 /10   |
| 4020741 |                                                              |              |              | 未計         | 4月4日(上)~3日(日)   | 2020/03/19     |
| 4220701 |                                                              | エントリー        |              | 集註         | 4月5日(日)         | 2020/03/27     |
| 2320751 | 三重:第21回津田チャンピオンズ<br>カップ                                      | <u>エントリー</u> | <u> </u>     | <u>集計</u>  | 4月11日(土)~12日(日) | 2020/03/25     |
| 2420701 | 岐阜:県春季室内選手権水泳競技<br>大会                                        | エントリー        | <u> </u>     | <u>集</u> 計 | 1月19日(日)        | 2020/03/25     |
| 3520607 | , 山口:おいでませ!山口国体開催<br>記念大会2020                                | <u>エントリー</u> | <u> - 40</u> | <u>集計</u>  | 4月19日(日)        | 2020/03/25     |
| 1620771 | 長野:第10回春季松本市招待水泳<br>競技大会                                     | <u>エントリー</u> | <u>- 40</u>  | 集計         | 4月26日(日)        | 202 104/13     |
| 3920601 | <u>高知:第57回 高知県春季水泳競</u><br><u>技大会(2020/4/26)</u>             | エントリー        | <u>- JU</u>  | <u>集計</u>  | 4月26日(日)        | 2020/04/03     |
| 0320702 | <u>岩手:第75回国民体育大会岩手</u><br>2011月 <u></u>                      | <u>エントリー</u> | <u>90-</u>   | <u>集計</u>  | 5月23日(土)~24日(日) | 2020/04/23     |
| 1620705 | <ul> <li>長野:信濃毎日新聞社杯第14回ア<br/>クアウイング記録会</li> </ul>           | <u>エントリー</u> | <u> - 40</u> | <u>集計</u>  | 5月23日(土)~24日(日) | 2020/05/12     |
| 1620717 | 7 <u>長野:第5回すわっこランド記録会</u>                                    | エントリー        | <u> </u>     | 集計         | 6月7日(日)         | 2020/05/19     |
| 3920603 | <u>高知:第43回全国JOC夏季水泳競</u><br><u>技大会 高知県予選会</u><br>(2000/7/12) | <u>エントリー</u> | <u> - 40</u> | <u>集計</u>  | 7月12日(日)        | 2020/06/19     |

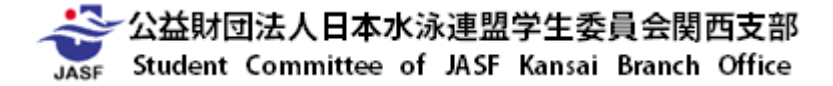

#### ・競技会エントリーの流れ ~③参加情報の集計~

| 大会名称  | (★学関西)第96回日本選手権水泳競技大会 |
|-------|-----------------------|
| 大会日時  | 4月1日(水)~8日(水)         |
| 開催地   | 東京・東京アクアティクセンター       |
| クラス設定 | なし                    |
| 水路    | 長水路                   |

|                          |   | 単価                 |
|--------------------------|---|--------------------|
| 団体参加費<br>種目参加費<br>リレー参加費 | : | 0円<br>2,000円<br>0円 |
|                          |   |                    |

| 項目名    |    |            | 設設 | E値                |
|--------|----|------------|----|-------------------|
| 無料付添票  | 必須 | 単価0円       | ×  | 数 1 $(0 \sim 99)$ |
| 有料付添票  | 必須 | 単価 3,000 円 | ×  | 数 4 (0~99)        |
| 外国籍選手名 |    |            |    |                   |
|        |    |            |    |                   |

集計

#### エントリー責任者欄に責任者氏名を記入 「集計」をクリック

公益財団法人日本水泳連盟学生委員会関西支部 JASF Student Committee of JASF Kansai Branch Office

エントリー責任者

|             | 単価             | 数           |      | 金額       |     |
|-------------|----------------|-------------|------|----------|-----|
| 団体参加費 :     | 0円             | $\times$ 1  | =    | C        | )円  |
| 種目参加費 :     | 2,000 円        | × 3         | =    | 6,000    | )円  |
| リレー参加費 :    | ο円             | $\times$ 0  | =    | C        | )円  |
| エントリー費用合計   |                |             |      | 6,000    | )円  |
| エントリー責任者    |                |             |      |          |     |
| 項目名         |                | 設定値         |      | 結果       |     |
| 無料付添票       | <b>必須</b> 単価(  | )円 >        | く数 1 | ο円       |     |
| 有料付添票       | <b>必須</b> 単価 3 | 3,000円>     | く数 4 | 12,000 円 |     |
| 外国籍選手名      |                |             |      |          |     |
|             | 項目費            | き合計 しんしょうしん |      | 12,000 円 |     |
|             | 合計会            | 它額          |      | 18,000 円 |     |
|             |                |             |      |          |     |
|             |                |             |      |          |     |
| 個人種目エントリー人数 | 男子 2           | 女子          | 0    | 合計       | - 2 |
| リレーエントリー数   | 男子 0           | 女子          | 0 混合 | 0 合計     | 0   |
|             |                |             |      |          |     |

| 競技会エントリー情報ダウンロード     | ダウンロード  |
|----------------------|---------|
| 競技会申し込み(エントリー)一覧     | ブラウザで表示 |
| 競技会申し込み(エントリーTIME)一覧 | ブラウザで表示 |
| 競技会申し込み(リレー)一覧       | ブラウザで表示 |
| 競技会申込明細表             | ブラウザで表示 |
|                      |         |

集計結果を確認

- <u>・競技会エントリーの流れ</u>
- ①個人種目エントリー
- ②リレー種目エントリー
- ③参加情報の集計
- ④Web-SWMSYSから帳票印刷
- ⑤大会申込書(様式2)の作成
- ⑥申込書類の郵送
- ⑦申込金の振り込み (競技会終了後)
- ⑧大会申込書(様式1)の作成・提出(競技会終了後)

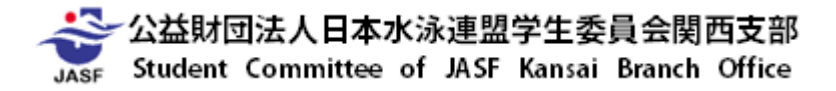

# <u>・競技会エントリーの流れ</u>

<u>~④Web-SWMSYSから帳票印刷~</u>

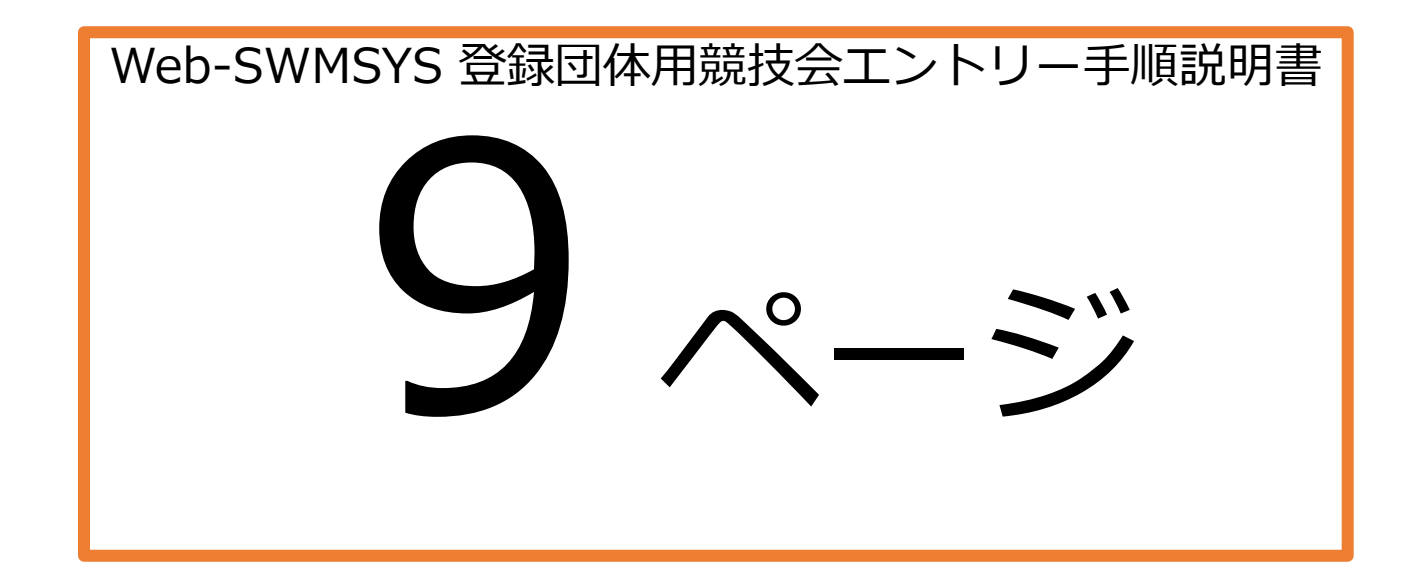

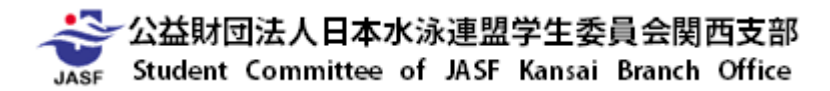

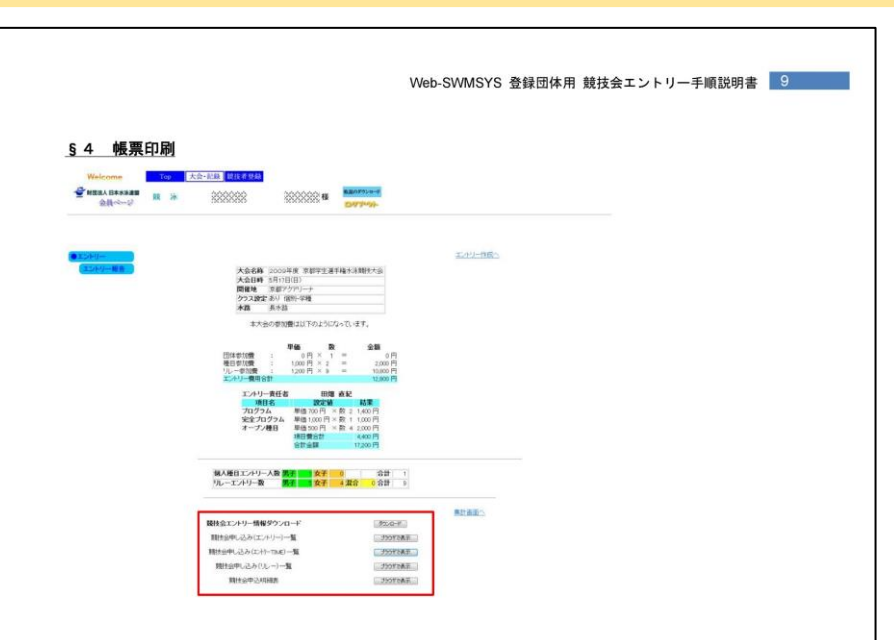

§3の集計ページの一番下にある競技会エントリー情報ダウンロードから印刷します。

競技会申し込み(エントリー)一覧表、
 競技会申し込み(エントリーTIME)一覧表、
 競技会申し込み(リレー)一覧表、
 競技会申込明細表
 以上の4点は、右のブラウザで表示ボタンを押すと、それぞれがプラウザで表示されます。
 一番下にある印刷ボタンを押すことで体裁を整えたりする必要なく、印刷することができます。

競技会によって提出していただく書類は異なります。

別紙又は競技会要項にて確認し、過不足ない様に提出して下さい。

リレ

#### ・競技会エントリーの流れ ~④Web-SWMSYSから帳票印刷~

| 大会名称  | (★学関西)第96回日本選手権水泳競技大会 |
|-------|-----------------------|
| 大会日時  | 4月1日(水)~8日(水)         |
| 開催地   | 東京・東京アクアティクセンター       |
| クラス設定 | なし                    |
| 水路    | 長水路                   |

|                          |             | 単価                 |
|--------------------------|-------------|--------------------|
| 団体参加費<br>種目参加費<br>リレー参加費 | :<br>:<br>: | 0円<br>2,000円<br>0円 |
|                          |             |                    |

| 項目名    |    |            | 設設 | 官値         |
|--------|----|------------|----|------------|
| 無料付添票  | 必須 | 単価0円       | ×  | 数 1 (0~99) |
| 有料付添票  | 必須 | 単価 3,000 円 | ×  | 数 4 (0~99) |
| 外国籍選手名 |    |            |    |            |
|        |    |            |    |            |

集計

エントリー責任者欄に責任者氏名を記入 「集計」をクリック

公益財団法人日本水泳連盟学生委員会関西支部 Student Committee of JASF Kansai Branch Office

エントリー責任者

|           | 単価             | 数          |      | 金額       |     |
|-----------|----------------|------------|------|----------|-----|
| 団体参加費 :   | 0円             | $\times$ 1 | =    |          | 0円  |
| 種目参加費 :   | 2,000 円        | × 3        | =    | 6,00     | 20円 |
| リレー参加費 :  | 0円             | × 0        | =    |          | 0円  |
| エントリー費用合計 |                |            |      | 6,00     | 20円 |
|           |                |            |      |          |     |
| エントリー責任者  |                |            |      |          |     |
| 項目名       |                | 設定値        |      | 結果       |     |
| 無料付添票     | <b>必須</b> 単価 0 | )円 ×       | 〈数 1 | 0円       |     |
| 有料付添票     | <b>必須</b> 単価3  | ,000円×     | 〈数 4 | 12,000 円 |     |
| 外国籍選手名    |                |            |      |          |     |
|           | 項目費            | 合計         |      | 12,000 円 |     |
|           | 合計金            | 額          |      | 18,000円  |     |

| 個人種目エントリー人数 男子 | 2 女子 | 0    | 合計      | 2 |
|----------------|------|------|---------|---|
| リレーエントリー数 男子   | 0 女子 | 0 混合 | 0<br>合計 | 0 |

| 競技会エントリー情報ダウンロード     | ダウンロード  |
|----------------------|---------|
| 競技会申し込み(エントリー)一覧     | ブラウザで表示 |
| 競技会申し込み(エントリーTIME)一覧 | ブラウザで表示 |
| 競技会申し込み(リレー)一覧       | ブラウザで表示 |
| 競技会申込明細表             | ブラウザで表示 |
| 必要書類をブラウザで表示し        | ,、印刷    |

- <u>・競技会エントリーの流れ</u>
- ①個人種目エントリー
- ②リレー種目エントリー
- ③参加情報の集計
- ④Web-SWMSYSから帳票印刷
- ⑤大会申込書(様式2)の作成
- ⑥申込書類の郵送
- ⑦申込金の振り込み (競技会終了後)
- ⑧大会申込書(様式1)の作成・提出(競技会終了後)

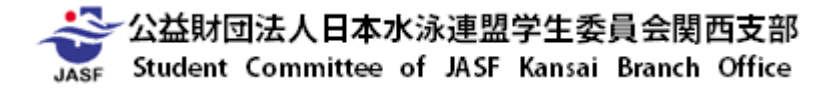

#### ・競技会エントリーの流れ ~⑤大会申込書(様式2)の作成~

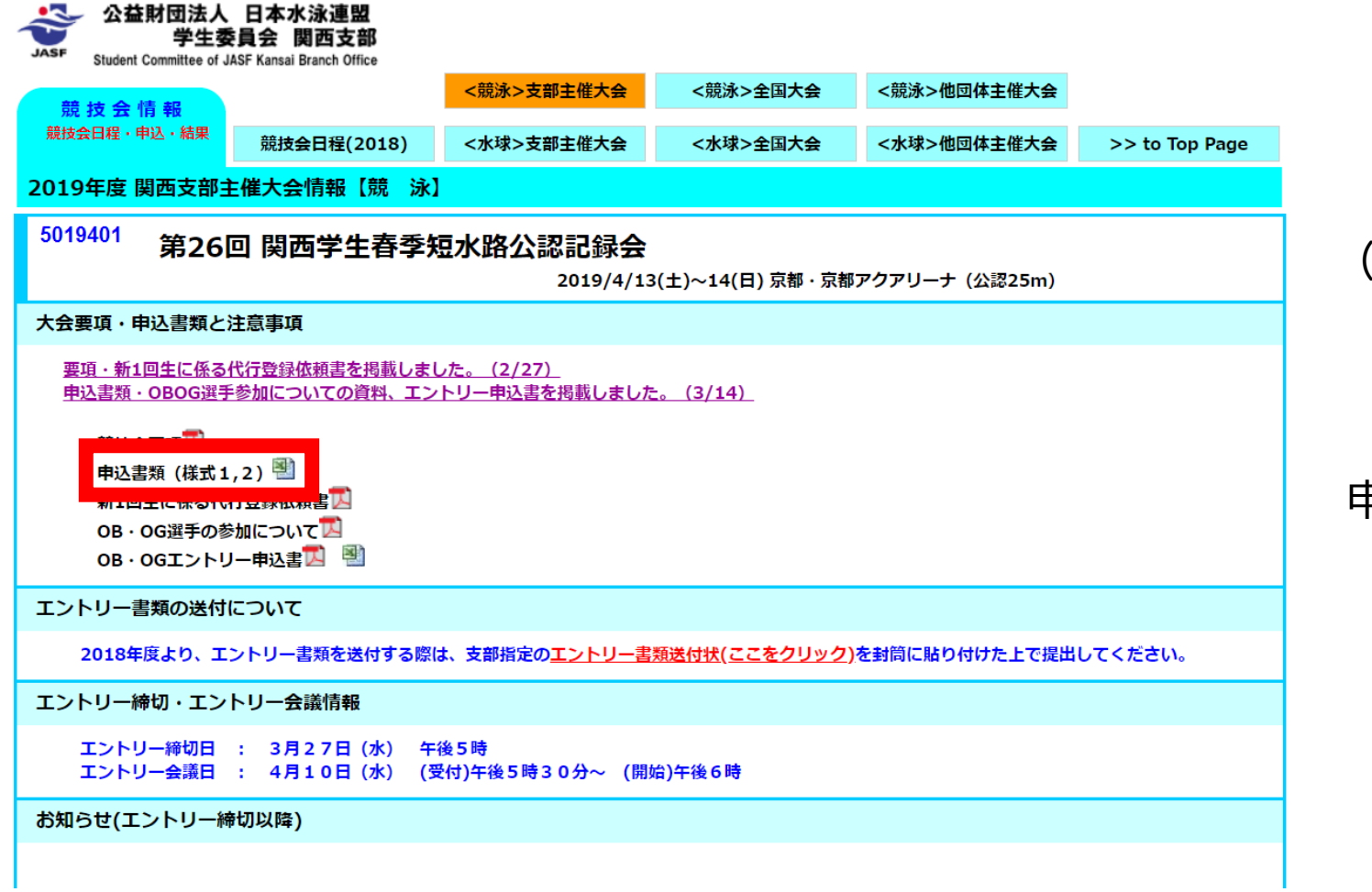

関西支部HP (http://swim50.sakura.ne.jp/index.html) から 申込書類(様式1.2)をダウンロード

申込書類(様式2)に必要事項を記入して提出

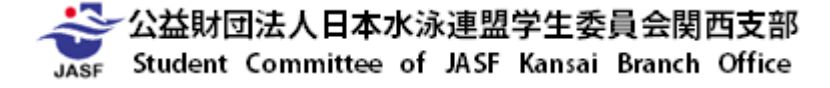

- <u>・競技会エントリーの流れ</u>
- ①個人種目エントリー
- ②リレー種目エントリー
- ③参加情報の集計
- ④Web-SWMSYSから帳票印刷
- ⑤大会申込書(様式2)の作成
- ⑥申込書類の郵送
- ⑦申込金の振り込み (競技会終了後)
- ⑧大会申込書(様式1)の作成・提出(競技会終了後)

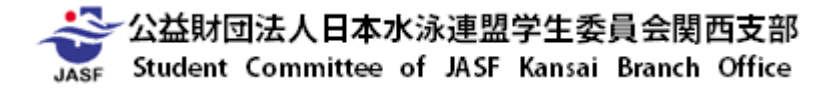

・競技会エントリーの流れ ~⑥申込書類の郵送~

#### 【提出書類】

- ・競技会申込み(IントリーTIME)一覧表
- ・競技会申込み(リレー)一覧表
- ・競技会申込み(エントリー)一覧表
- ・大会申込書(関西支部 様式2) (2020年度以降、様式1は原則競技会終了後に提出となっております。 詳細は各競技会要項をご確認ください。)
- ・エントリータイム確認表(エントリーに記録証明が必要な競技会の場合)

#### 【提出先】

〒547-0011 大阪市平野区長吉出戸4-5-16 大阪水泳学校内 公益財団法人日本水泳連盟学生委員会関西支部

「 ~ 」係 宛 (「 」内は競技会要項参照)

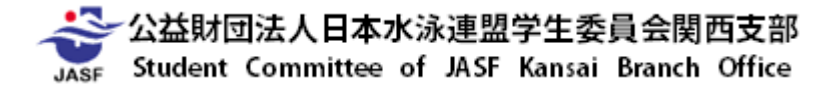

- <u>・競技会エントリーの流れ</u>
- ①個人種目エントリー
- ②リレー種目エントリー
- ③参加情報の集計
- ④Web-SWMSYSから帳票印刷
- ⑤大会申込書(様式2)の作成
- ⑥申込書類の郵送
- ⑦申込金の振り込み (競技会終了後)
- ⑧大会申込書(様式1)の作成・提出(競技会終了後)

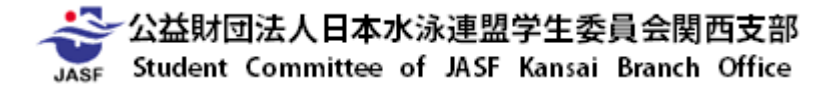

#### <u>・競技会エントリーの流れ ~⑦申込金の振り込み(競技会終了後)~</u>

【注意】新型コロナウイルス感染症の影響により、申込金の納入が原則後納となって おります。また、原則競技会終了後に会計担当から送付させていただく請求書を元に お支払いいただきます。各競技会の要項及びエントリー手順書の指示に従ってください。

【振込人名義】 ※名義の間違えには十分注意してください。

「大会番号-団体番号」(例:5021401-50\*\*\*)

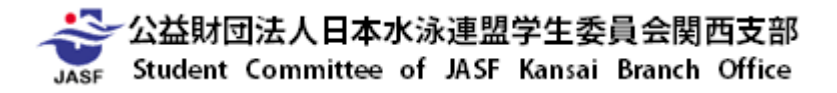

- <u>・競技会エントリーの流れ</u>
- ①個人種目エントリー
- ②リレー種目エントリー
- ③参加情報の集計
- ④Web-SWMSYSから帳票印刷
- ⑤大会申込書(様式2)の作成
- ⑥申込書類の郵送
- ⑦申込金の振り込み (競技会終了後)
- ⑧大会申込書(様式1)の作成・提出(競技会終了後)

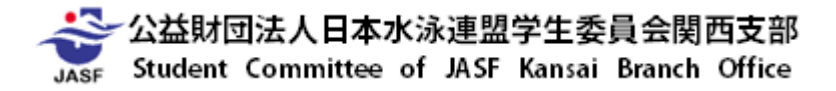

・競技会エントリーの流れ~⑧大会申込書(様式1)の作成・提出(競技会終了後)~

| 5020701 (字生委員会関西支部様式1)                 |                                      |               |              |  |  |  |  |  |  |  |
|----------------------------------------|--------------------------------------|---------------|--------------|--|--|--|--|--|--|--|
| 第96回 日本選手権水泳競技大会                       |                                      |               |              |  |  |  |  |  |  |  |
| - <b>-</b> 228                         |                                      |               |              |  |  |  |  |  |  |  |
| 登録団体番                                  | 号 登録団体名(全角                           | 6文字以内)        | エントリー担当者     |  |  |  |  |  |  |  |
| 5 0                                    |                                      |               |              |  |  |  |  |  |  |  |
| 携带                                     | PC                                   | Address       |              |  |  |  |  |  |  |  |
| 注意事項<br>Web-SWMSYSから予                  | 注意車項<br>Web-SWASYSから発行した競技会申込明細表を参考に |               |              |  |  |  |  |  |  |  |
| - 高八曜日の単尺数<br>- 各項日費の申込数               | <u>、 費用</u>                          |               |              |  |  |  |  |  |  |  |
| を十分に確認し、下調                             | 記の記載欄に記入の上、お振込く                      | <u>ítiðu.</u> |              |  |  |  |  |  |  |  |
| 科目                                     | 単価                                   | 申込数           | 総額           |  |  |  |  |  |  |  |
| 個人種目                                   | 2,000 円                              |               | — 円          |  |  |  |  |  |  |  |
| 無料 付添票                                 | 1 - 5                                | 1             | — 円          |  |  |  |  |  |  |  |
| 坦日貸<br>追加<br>付添票                       | 3,000 🖻                              | ->            | — 円          |  |  |  |  |  |  |  |
| 合計                                     |                                      |               | — 円          |  |  |  |  |  |  |  |
|                                        | !注意! 本大会の申                           | 込金を振り込む際の名    | A<br>A<br>義は |  |  |  |  |  |  |  |
|                                        | Γ 5020701 – 🗄                        | 団体番号」         | です。          |  |  |  |  |  |  |  |
| 個                                      | 1人名等、それ以外の名義で振り3                     | ∆まれますと会計処理    | ができません。      |  |  |  |  |  |  |  |
|                                        |                                      |               |              |  |  |  |  |  |  |  |
|                                        | 振込み明細                                | 書(コピー可)       |              |  |  |  |  |  |  |  |
| ししん しんしん しんしん しんしん しんしん しんしん しんしん しんしん |                                      |               |              |  |  |  |  |  |  |  |
|                                        |                                      |               |              |  |  |  |  |  |  |  |
|                                        |                                      |               |              |  |  |  |  |  |  |  |
|                                        |                                      |               |              |  |  |  |  |  |  |  |
|                                        |                                      |               |              |  |  |  |  |  |  |  |
|                                        |                                      |               |              |  |  |  |  |  |  |  |

公益財団法人日本水泳連盟学生委員会関西支部 Student Committee of JASF Kansai Branch Office 【重要】2020年度以降、新型コロナウイルス感染症の影響により、 大会申込書(様式1)は、競技会終了後、会計担当よりメールにて送付する 请求書をもとに作成いただいております。 洋細は各競技会要項をご確認ください。

> 登録団体番号・団体略称・エントリー担当者氏名 エントリー担当者連絡先を記入

申し込んだ種目数を入力し、自動計算の金額と Web-SWMSYSの金額、及び請求書記載の金額が一致しているか確認

振込み明細書(コピー可)を貼り付ける ネットバンキング送金等で振込み明細書がA4サイズとなる場合は 本用紙に必要事項を入力

#### ・競技会エントリーの流れ~⑧大会申込書(様式1)の作成・提出(競技会終了後)~

| 5020701 (学生委員会関西支部様式             | 2                          |                                               |
|----------------------------------|----------------------------|-----------------------------------------------|
| 第96回 日本選手権水泳競技大会                 |                            | 4月1日(水)~8日(水)開催(★学関西)第96回日本選手権水泳競技大会(5020701) |
| ● 申込者                            |                            | 競技会申込明細表                                      |
| 登録団体番号 登録団体名(全角6文字以内) エントリー担当者   |                            | (団体情報)                                        |
|                                  |                            | 登録过体名称                                        |
|                                  |                            | 略名称                                           |
| 携帯 PC Address                    |                            | カナ名称                                          |
|                                  |                            | 所任地                                           |
| ● 申 <u>込金</u>                    |                            | 電話番号                                          |
| 注意事項                             |                            |                                               |
| Web-SWMSYSから発行した競技会申込明細表を参考に     |                            | 人会名                                           |
| <u>・個人種目の申込数、費用</u>              |                            |                                               |
| <ul> <li>・各項目費の申込数、費用</li> </ul> |                            | 云物 ネボ・ホホアファフィンビンジョー<br>大会コード 5000701          |
|                                  |                            | 大全使田水路 長水路                                    |
| を十分に確認、下記の記載欄に記えの上 お振えださい        |                            |                                               |
|                                  |                            | 可体电込費用 (四)                                    |
| <u>利日</u> 単価 申込数 総額              |                            | 個人申込費用 2000円                                  |
|                                  |                            | リレー申込費用 0円                                    |
|                                  |                            | (申込状況)                                        |
|                                  |                            | 申込者数 男子2名 女子0名 合計2名                           |
|                                  | 孤心の明和吉                     | 個人種目数 男子3種目 女子0種目 合計3種目                       |
| 道加<br>付沃亚 <b>3.000</b> 円 - 円     |                            | リレー種目数 男子の種目 女子の種目 混合の種目 合計の種目                |
|                                  | 〔 ધりりり( 慷に 助り りり りれない 場合 / | (申込金額)                                        |
|                                  |                            | 団体費用合計 0円                                     |
| ● <u>添付欄</u>                     |                            | 個人種目合計 6,000円                                 |
| ! 注意! 本大会の申込金を振り込む際の名義は          |                            | リレー種目合計の円                                     |
| <b>「</b> 5020701 →団休釆早」→→        |                            | 〇申込金額合計 <u>6.000円</u>                         |
|                                  |                            | (項目費金額)                                       |
| 個人名等、それ以外の名義で振り込まれますと会計処理ができません。 | 4                          | 外国籍選手名                                        |
|                                  |                            | 無料付添票 単価 0円×数 1 0円                            |
|                                  |                            | 有料付添票 単価 3,000円×数 4 12,000円                   |
|                                  |                            | 〇項目費金額合計 12,000円                              |
| 振込み明細書(コビー可)                     |                            | ◎総合計 <u>18,000円</u>                           |
| 貼り付け欄                            |                            | エントリー責任者                                      |
|                                  |                            | 登録団体名 代表者 担当者                                 |
|                                  |                            | ÉDBI]                                         |

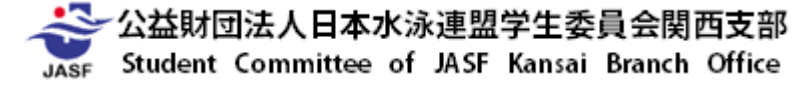

・競技会エントリーの流れ~⑧大会申込書(様式1)の作成・提出(競技会終了後)~

| 5020701                                                                                                    |                         |             | (学生委員会関西支部 | 邹様式1 |  |  |  |  |  |
|----------------------------------------------------------------------------------------------------|-------------------------|-------------|------------|------|--|--|--|--|--|
| 第96回                                                                                                    |                         | **          |            |      |  |  |  |  |  |
| 306                                                                                                    | 」 日本医于惟小亦成]             | <u>х</u> лд |            |      |  |  |  |  |  |
|                                                                                                    |                         |             |            |      |  |  |  |  |  |
| 豆豉瓜油样種                                                                                                    | 15 豆球凶体石(主用             |             | エンドリー担当者   |      |  |  |  |  |  |
| 50                                                                                                    |                         |             |            |      |  |  |  |  |  |
| 進畫                                                                                                    |                         | Address     |            |      |  |  |  |  |  |
| 178117                                                                                                    |                         | Houreas     |            |      |  |  |  |  |  |
|                                                                                                    |                         |             |            |      |  |  |  |  |  |
| MEH-SWM/SYSDIA                                                                                                    | 約1.た競技会由汎明細実を参え         | ¥(          |            |      |  |  |  |  |  |
| <ul> <li>・個人種日の由込数</li> </ul>                                                                                                    | HTO/28812天中/19484221094 | 216         |            |      |  |  |  |  |  |
| <ul> <li>         ・</li> <li>         ・</li></ul> | <br>· 春田                |             |            |      |  |  |  |  |  |
|                                                                                                    |                         |             |            |      |  |  |  |  |  |
| を十分に確認して                                                                                                    | 記の記載欄に記入の上 お振込。         | ください。       |            |      |  |  |  |  |  |
|                                                                                                    |                         |             |            |      |  |  |  |  |  |
| 科目                                                                                                    | 単価                      | 申込数         | 総額         |      |  |  |  |  |  |
| 個人種目                                                                                                    | 2,000 円                 |             | -          | 円    |  |  |  |  |  |
| 無料 (付添票                                                                                                    | 1 - B                   |             | _          | 円    |  |  |  |  |  |
| 項目費追加                                                                                                    | 3-000 🖻                 | ->          | _          | н    |  |  |  |  |  |
| 「小ぷ泉」                                                                                                    | 0,000                   | $\sim$      |            |      |  |  |  |  |  |
|                                                                                                    |                         |             | _          | 1.1  |  |  |  |  |  |
|                                                                                                    |                         | ■込金を振り込む際の名 | 名義は        |      |  |  |  |  |  |
|                                                                                                    | <b>□</b> 5020701 –      | 司体番号」       | です         |      |  |  |  |  |  |
| 佰                                                                                                    | 1人名等、それ以外の名義で振り         | 山まれますと会計処理  | ができません。    |      |  |  |  |  |  |
|                                                                                                    |                         |             |            |      |  |  |  |  |  |
| -                                                                                                    |                         |             |            | -    |  |  |  |  |  |
|                                                                                                    | 十三 こう フィロ日 冬田           | (ま)(コピーコ)   |            |      |  |  |  |  |  |
|                                                                                                    | 振込の明神                   | 暑(コピー可)     |            |      |  |  |  |  |  |
|                                                                                                    |                         |             |            |      |  |  |  |  |  |
| 貼り付け欄                                                                                                    |                         |             |            |      |  |  |  |  |  |
|                                                                                                    |                         |             |            |      |  |  |  |  |  |
|                                                                                                    |                         |             |            |      |  |  |  |  |  |
|                                                                                                    |                         |             |            |      |  |  |  |  |  |
|                                                                                                    |                         |             |            |      |  |  |  |  |  |
|                                                                                                    |                         |             |            |      |  |  |  |  |  |
|                                                                                                    |                         |             |            |      |  |  |  |  |  |
|                                                                                                    |                         |             |            |      |  |  |  |  |  |
| _                                                                                                    |                         |             |            |      |  |  |  |  |  |

公益財団法人日本水泳連盟学生委員会関西支部 Student Committee of JASF Kansai Branch Office ①様式1(振込み明細書を貼り付けたもの)
 (②A4サイズの振込用紙)
 ③競技会申込明細
 を全てPDF形式に変換し、PDFファイルをメールにて
 会計担当(kaikei.kcsa@gmail.com)へご提出ください。

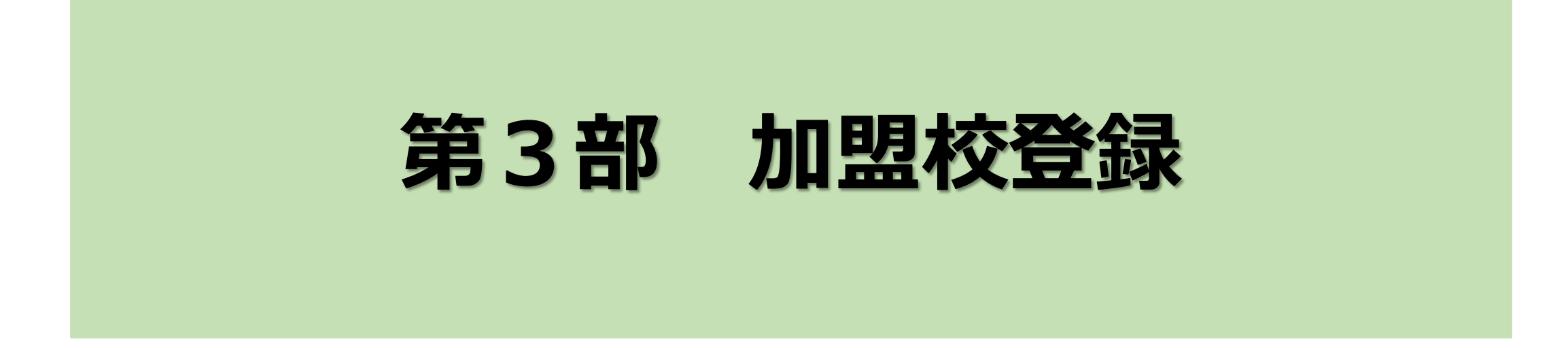

- ・2021年度競技者名簿の作成について
- ・2021年度 チームスタッフ登録申請書の作成について
- ・2021年度役職名簿の作成について
- ・2021年度学連委員の拠出について

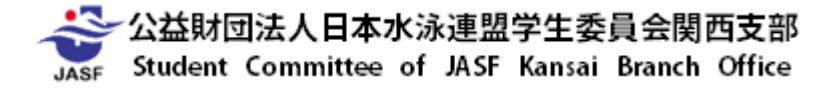

# 第3部 加盟校登録

#### ・ 書類の 作成 について

| 学生委員会 関西支部     Student Committee of JASF Kansai Branch Office                                                                                                    |                   |  |  |  |  |  |  |  |  |
|----------------------------------------------------------------------------------------------------|-------------------|--|--|--|--|--|--|--|--|
| 実行委員会                                                                                                    |                   |  |  |  |  |  |  |  |  |
| 当支部からのお知らせ<br>事業計画・委員・書類<br>当支部からのお知らせ<br>関西支部事業計画<br>支部役員/実行委員一覧<br>役職名簿の内容変更<br>>> to Top Page                                                                                                    |                   |  |  |  |  |  |  |  |  |
| 役職名簿の内容変更                                                                                                    |                   |  |  |  |  |  |  |  |  |
| 学生委員会関西支部への各種届出について                                                                                                    |                   |  |  |  |  |  |  |  |  |
| 役職名薄の内容変更                                                                                                    |                   |  |  |  |  |  |  |  |  |
| チームスタッフの内容変更<br>チームスタッフ登録申請書 <mark>[2]</mark>                                                                                                    |                   |  |  |  |  |  |  |  |  |
| 学生証貼りつけ台紙<br>学生証貼りつけ台紙(2019年度用) <mark>[2]</mark>                                                                                                    | 支部HPに 書式を掲載しております |  |  |  |  |  |  |  |  |
| 学連委員の登録<br>学連委員登録申請書 <mark>又</mark>                                                                                                    |                   |  |  |  |  |  |  |  |  |
| 役職名薄<br>役職名簿<br>本ファイルに入力後、「印刷用」シートを印刷し、下記宛先まで郵送してください。<br>また、入力したファイルをメールにて swim.kansai@gmail.com までお送りください。<br>件名「団体番号 大学名 役職名簿」(例)「50000 ○○大学 役職名簿」<br>ファイル名「50000_○○大学_役職名簿」(例)「50000_○○大学_役職名簿」 |                   |  |  |  |  |  |  |  |  |
| 役職名簿の内容変更<br>役職名簿変更依頼書                                                                                                    |                   |  |  |  |  |  |  |  |  |

公益財団法人日本水泳連盟学生委員会関西支部 JASF Student Committee of JASF Kansai Branch Office

# 第3部 加盟校登録 ~2021年度競技者名簿の作成について~

・競技者名簿の作成について

①Web-SWMSYSを用い、競技者登録名簿用データを作成する。 2021年度競技者登録マニュアル(支部HP掲載)pp.20~21に従って作成

②作成したZIPファイルデータを、info.kcsa@gmail.comまで送付する。
 件名[競技者名簿-50◎◎○-△△大学-(送信日)]
 (例: [競技者名簿-50999-学連大学-20210328])

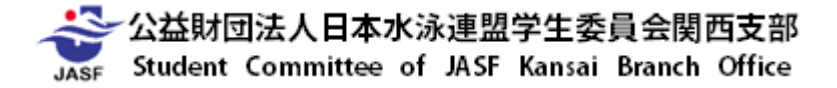

第3部 加盟校登録 ~2021年度 チームスタッフ登録申請書の作成について~

#### <u>・チームスタッフ登録申請書の作成について</u>

【チームスタッフとは】 各加盟校(チーム)に所属する学生チームスタッフ (マネージャー・トレーナー等、競技者登録を行っていない学生) 支部主催競技会における損害保険等のため 支部に対し登録を行う必要があります。 チームスタッフ登録申請書(支部HP掲載)を作成してください。 紙媒体での提出は必要ありません。

> 【提出先】swim.kansai@gmail.com 【提出期限】5月31日(月)

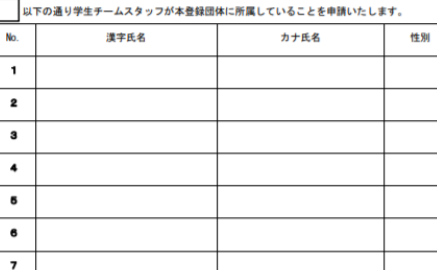

学年

本年度、学生チームスタッフは本登録団体に在籍しておりません

8

9 10

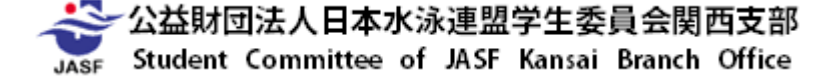

豊厳団体内で競泳・水球など複数競技種目の豊美がある場合は、各競技種目ごとに本用紙をご記載ください。

第3部 加盟校登録 ~2021年度役職名簿の作成について~

・役職名簿の作成について

当支部と各加盟校が連絡を取る際に必要となります。 役職名簿(支部HP掲載)を作成してください。

<mark>今年度より、メールにてPDF形式にて提出してください。</mark> <mark>紙媒体での提出は必要ありません。</mark> 【提出先】swim.kansai@gmail.com 【提出期限】5月31日(月)

| JASF    | St | udent Co | nmittee of JASI | F Kansai Branch Office |
|---------|----|----------|-----------------|------------------------|
| 同体正式名称  |    |          |                 |                        |
| 大学所在地   | т  |          |                 |                        |
|         |    |          |                 |                        |
| 役職名     | 氏名 |          |                 | 達絡先                    |
| 部長      |    | Ŧ        | TEL             |                        |
| 監督      |    | T        | TEL             |                        |
| 主将      |    | T        | TEL             |                        |
| 主務      |    | т        | TEL             |                        |
| 主任      |    | Ŧ        | TEL             |                        |
| システム担当  |    | Ŧ        | TEL             |                        |
| 学速委員①   |    | Ŧ        | TEL             |                        |
| 学速委員(2) |    | Ŧ        | TEL             |                        |
| 学速委員③   |    | Ŧ        | TEL             |                        |
| 学連委員④   |    | T        | TEL             |                        |
| 学速委員⑤   |    | Ŧ        | TEL             |                        |
| 郵便物送付先  |    | Ŧ        | TEL             |                        |
|         |    | Ŧ        | TEL             |                        |

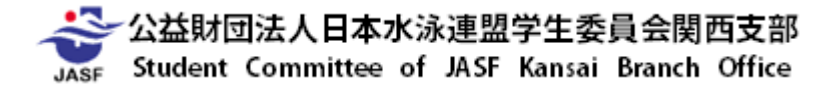

## 第3部 加盟校登録 ~2021年度学連委員の拠出について~

#### <u>・学連委員の拠出について</u>

各加盟校の学連委員およびその拠出状況の把握のため 学連委員の交代や新しい学連委員の拠出がある場合は 指定の用紙(支部HP掲載)に必要事項をご記入の上

当支部までご提出ください。

# 今年度より、メールにてPDF形式にて提出してください。 紙媒体での提出は必要ありません。

【提出先】swim.kansai@gmail.com 【提出期限】5月31日(月) TETT BAND

年 月 日

公益財団法人日本水泳連盟学生委員会関西支部 支部長 樋口 浩三 殿

#### <u> 学 速 委 員 世 妹 申 請 書</u>

| <u>豊</u> ( | * <b>Z</b> | 分  | 新 | 規・ | 継毛 | も・交 | 代  |
|------------|------------|----|---|----|----|-----|----|
| 競技         | 支種         | 目  | 烖 | 泳  |    | 水   | 球  |
| 登録         | 団体         | 番号 | 5 | 0  |    |     |    |
| 豊翁         | 团体         | 本名 |   |    |    |     |    |
| 貴          | 任          | 者  |   |    |    |     | 60 |

\_月\_\_\_日付にて本団体より以下の学連委員を選出いたしますので、報告いたします。

| 氏名(フリガナ)    |   |   |   |   |   |   |   | ( | ) |
|-------------|---|---|---|---|---|---|---|---|---|
| 現住所         | Ŧ | - |   |   |   |   |   |   |   |
| 連絡先(携帯)     |   |   |   |   |   |   |   |   |   |
| 連絡先(携帯アドレス) |   |   |   |   |   |   |   |   |   |
| 性 別/学 年     |   | 男 | • | 女 | / | 大 | 学 | 年 |   |

※上記枠内の個人情報は学生委員名簿の作成と本人への連絡以外には使用いたしません。

(交代の場合)前任者の氏名 \_\_\_\_

注意事項 ・本用紙の到着をもって直ちに学生委員の新規登録・交代はできません。

・新規登録・交代ともに、<u>影響から1週間</u>で正式登録し、以降の学生委員会開面支部の活動に参加していただきます。 就鉄会の役員編成は<u>就社会実施日の2週間前</u>に決定いたしますので、特に交代される場合は競技会日程を十分に 考慮して行ってください。

・新規・交代の場合は本用紙の提出とともに、当支部メールアドレス(swim.kansai@gmail.com)まで、件名を [学達委員登録 (団体大学名)]としたうえでご連絡いただきますようお願いいたします。

|   |   | <br> |    |   | <br> |   | <br> | <br> |
|---|---|------|----|---|------|---|------|------|
| 2 | 下 | 支    | 86 | 使 | 櫊    | 0 |      |      |

 (以下、文面使用用)
 (但当者名)
 名薄登録
 (但当者名)
 氟 登録
 (但当者名)

 構成日
 月
 日
 月
 日
 月
 日
 月
 日
 月
 日
 月
 日
 月
 日
 月
 日
 月
 日
 1
 1
 1
 1
 1
 1
 1
 1
 1
 1
 1
 1
 1
 1
 1
 1
 1
 1
 1
 1
 1
 1
 1
 1
 1
 1
 1
 1
 1
 1
 1
 1
 1
 1
 1
 1
 1
 1
 1
 1
 1
 1
 1
 1
 1
 1
 1
 1
 1
 1
 1
 1
 1
 1
 1
 1
 1
 1
 1
 1
 1
 1
 1
 1
 1
 1
 1
 1
 1
 1
 1
 1
 1
 1
 1
 1
 1
 1
 1

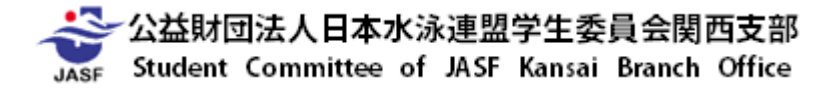

<競泳>情報システム担当メーリングリスト作成について

<u>・情報システム担当メーリングリスト作成について</u>

競技者登録・大会エントリー・エントリー会議等の連絡の効率化を目的とし、 メーリングリストを作成しております。 下記内容を info.kcsa@gmail.com までお送りください。 (随時、受け付けております。)

| 【件名】メーリス登録 大学名   | 【件名】メーリス登録 学連大学         |
|------------------|-------------------------|
| 【本文】             | 【本文】                    |
| ①団体番号(5桁)・大学名    | ①50000・学連大学             |
| ②各大学システム担当者名     | ②学連太郎                   |
| ③各大学システム担当者の方の任期 | ③2021年10月まで             |
| ④電話番号            | <b>④090-1234-5678</b>   |
| ⑤メールアドレス         | 5gakuren1@gakuren.ac.jp |
| ⑥前任者の方の名前        | ⑥学連花子                   |
| ⑦前任者の方のメールアドレス   | ⑦gakuren2@gakuren.ac.jp |

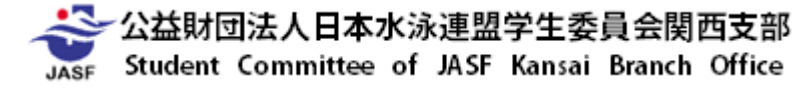